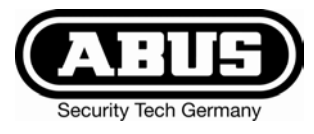

## Inbraak alarmcentrale Terxon MX – Installatie instructies

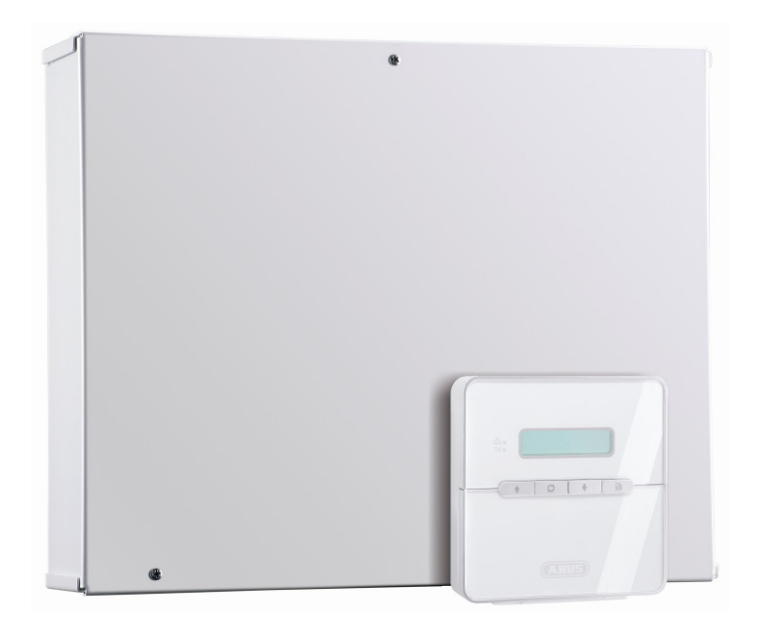

## Perfecte veiligheid voor woning, huis en bedrijf

Deze gebruiksaanwijzing hoort bij dit product. Ze bevat belangrijke opmerkingen over het in gebruik nemen en de bediening. Let hierop, ook als u dit product aan derden doorgeeft. Bewaar daarom de installatieinstructies om deze na te kunnen lezen! Een lijst met alle inhouden vindt u in de inhoudsopgave op pagina 3.

CE

## 1 Inleiding

Geachte klant,

wij bedanken u voor de aankoop van de inbraakalarmcentrale Terxon MX. Met dit toestel heeft u een product gekocht, dat met de allernieuwste techniek werd gebouwd.

Dit product voldoet aan de eisen van de geldende Europese en nationale richtlijnen. De overeenstemming werd aangetoond, de overeenkomstige verklaringen en documenten zijn bij de fabrikant gedeponeerd (www.abussc.eu).

Om deze toestand te behouden en een gebruik zonder gevaren te garanderen, moet u als gebruiker deze installatie-instructies in acht nemen!

Als u vragen heeft, neem dan contact op met uw speciaalzaak.

ABUS Security-Center GmbH & Co. KG 86444 Affing GERMANY www.abus-sc.eu info@abus-sc.eu

## 2 Bedoeld gebruik

Deze inbraakalarminstallatie dient in combinatie met overeenkomstige melders en signaalgevers voor de beveiliging van uw eigendom. U kunt daarmee uw firma, huis, garage, tuinhuisje, weekendhuisje, etc. beveiligen.

De centrale meldt het ongeoorloofd binnendringen door het schakelen van uitgangen waarop u optische en akoestische, of stille alarmmelders kunt aansluiten.

Het contact van de installatie inclusief aangesloten componenten met vocht, bv. in badkamers e.d. moet beslist worden vermeden.

Een andere toepassing dan hierboven beschreven kan tot beschadiging van dit product leiden.

Bovendien is dit met gevaren, zoals bijv. kortsluiting, brand, elektrische schok, etc. verbonden. De netadapter is voor het gebruik op het openbare stroomnet met 230 volt / 50 Hz wisselspanning geschikt.

Het gehele product mag niet gewijzigd of omgebouwd worden.

De aansluiting op het openbare stroomnet valt onder de voor het land specifieke bepalingen. Stelt u zich hierover a.u.b. van tevoren op de hoogte.

## 3 Inhoud

| 1  | Inleid | ling                                                 | .2 |
|----|--------|------------------------------------------------------|----|
| 2  | Bedo   | eld gebruik                                          | .2 |
| 3  | Inhou  | ıd                                                   | 3  |
| 4  | Veilig | Jheidstips                                           | 5  |
| 5  | Inhou  | Id van de levering en benodigde accessoires          | .6 |
| 6  | Opme   | erkingen over aansluit- en uitbreidingsmogelijkheden | 7  |
| 7  | Opme   | erkingen over het veiligheidssysteem                 | 8  |
| 8  | Overz  | zicht van de componenten van het huis1               | 0  |
| 9  | Opme   | erkingen over de montage1                            | 2  |
| 9. | 1      | De centrale1                                         | 2  |
| 9. | 2      | De bedieningselementen1                              | 2  |
| 10 | Op     | omerkingen over de bedrading1                        | 3  |
| 10 | ).1    | Centrale1                                            | 3  |
| 10 | ).2    | Bedieningselementen1                                 | 4  |
| 10 | ).3    | Melders1                                             | 7  |
|    | 10.3.  | 1 Openingsmelders voor ramen en deuren1              | 7  |
|    | 10.3.2 | 2 Infrarood-bewegingsmelders1                        | 7  |
|    | 10.3.3 | 3 Rookmelders 1                                      | 8  |
|    | 10.3.4 | 4 Akoestische glasbreukmelders:1                     | 8  |
|    | 10.3.  | 5 Passieve glasbreukmelders1                         | 8  |
| 10 | ).4    | Buitensirene en flitslamp1                           | 9  |
| 10 | ).5    | Kiezer2                                              | 20 |
| 10 | ).6    | Sleutelschakelaar2                                   | 20 |
| 10 | ).7    | Inbouwen en aansluiten van een luidspreker2          | 21 |
| 10 | ).8    | Relaismodule2                                        | 21 |
| 10 | ).9    | Weerstanden2                                         | 21 |
| 10 | ).10   | Aansluiting van uitbreidingsmodules2                 | 22 |
| 10 | ).11   | Looptest2                                            | 22 |
| 10 | ).12   | Melder-alarmgeheugen2                                | 22 |
| 11 | Er     | nkel systeem of gepartitioneerd systeem2             | 23 |
| 12 | Be     | egripsverklaring2                                    | 24 |
| 13 | Al     | gemene begrippen2                                    | 26 |
| 13 | Al     | gemene begrippen2                                    | 26 |
| 14 | Vc     | porbeeldinstallatie                                  | 27 |
| 15 | De     | e eerste keer in gebruik                             | 33 |
| 16 | Op     | omerkingen over de programmering                     | 34 |
| 16 | 5.1    | Programmeermodus                                     | 34 |

| 16.2 | Overzicht programmeermenu               |                                    |
|------|-----------------------------------------|------------------------------------|
| 16.3 | Instelling in het programmeermen        |                                    |
| 16.4 | Programmering van partities             | Fehler! Textmarke nicht definiert. |
| 16.4 | Programmering van partities             | Fehler! Textmarke nicht definiert. |
| 16.5 | Voorbeeld voor een system met partities | Fehler! Textmarke nicht definiert. |
| 16.6 | Testfunctie                             | 70                                 |
| 16.7 | SIA report-modus                        | Fehler! Textmarke nicht definiert. |
| 17   | Technische gegevens                     | 74                                 |
| 18   | Fouten verhelpen                        | 75                                 |
| 19   | Index                                   |                                    |

## 4 Veiligheidstips

#### !WAARSCHUWING!

Ter voorkoming van branden en verwondingen neemt u a.u.b. de volgende opmerkingen in acht:

- Bevestig het apparaat zeker op een droge plaats in het huis.
- Zorg voor voldoende ventilatie van de installatie.
- Stel de installatie niet aan temperaturen van onder -10°C of boven 55°C bloot.
- De installatie werd uitsluitend voor het gebruik binnenshuis geconstrueerd.
- De maximale luchtvochtigheid mag niet meer dan 90% (niet condenserend) bedragen.
- Zorg ervoor dat van buiten geen metalen voorwerpen in de installatie gestoken kunnen worden.
- Voer alle werkzaamheden aan de installatie in spanningsloze toestand uit.

### !LET OP!

Neem a.u.b. de volgende voorzorgsmaatregelen in acht, zodat uw apparaat altijd goed functioneert:

- De installatie wordt via de al ingebouwde transformator van 12V gelijkspanning voorzien.
- De transformator wordt via een apart beveiligde leiding met het 230VAC huisnet verbonden.
- De aansluitwerkzaamheden aan het huisnet vallen onder de nationale bepalingen.
- De noodstroomvoorziening wordt door een 7 Ah accu gegarandeerd.
- De maximale stroomopname van de aangesloten componenten mag nooit meer dan 1A bedragen.
- Vervang zekeringen altijd door zekeringen van hetzelfde type, in geen geval hoger.

### **!BELANGRIJKE INFO!**

Algemeen over de inbraakalarminstallatie

Door ondeskundige of slordige installatiewerkzaamheden kunnen signalen verkeerd geïnterpreteerd worden en kan er daardoor vals alarm worden gegeven. De kosten voor het eventueel uitrukken van reddingsbrigades, zoals bijv.: brandweer of politie, moet de exploitant van de installatie betalen. Lees daarom deze handleiding aandachtig door en let tijdens de installatie van het systeem op de precieze benaming van de gebruikte leidingen en componenten.

## 5 Inhoud van de levering en benodigde accessoires

#### Inhoud van de levering:

- Inbraakalarminstallatie
- LCD-bedieningselement
- Installatie-instructies
- Gebruiksaanwijzing

## U heeft bovendien het volgende nodig:

Alarmmelder Signaalgever

12V/7Ah accu

Verdeler

Kabel

#### **Optioneel verkrijgbaar:**

Relaismodule

Draadloze uitbreiding met 8-zones

Draaduitbreiding met 8-zones

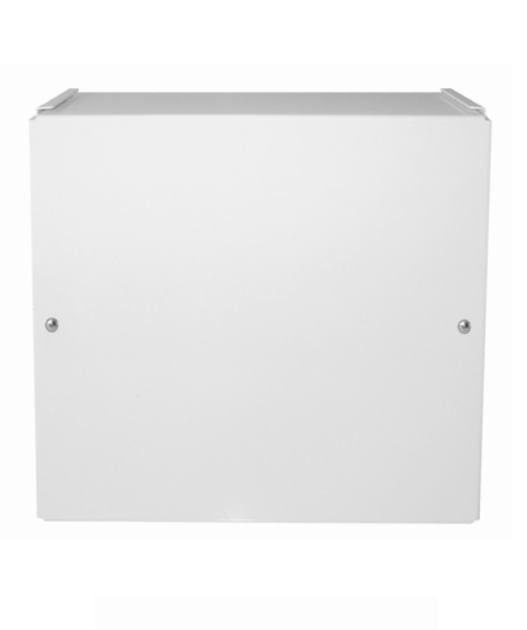

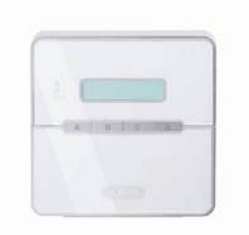

#### Gereedschap:

Sleufschroevendraaier (klein) Kruiskopschroevendraaier Boormachine Boor 6mm Boor 4mm Schroeven 6mm Schroeven 4mm Evt. pluggen, gips Soldeerbout en soldeertin Isolatieband of krimphuls Meetinstrument voor spanning en weerstand Kabelkanaal Klemschroeven

### 6 Opmerkingen over aansluit- en uitbreidingsmogelijkheden

De inbraakalarminstallatie is het basisapparaat van een elektronisch veiligheidssysteem voor het beveiligen van uw eigendom (bijv.: voor woning, huis, garage, winkels, enz.). Na het aanvullen met andere elementen, zoals bijv. melders en signaalgevers, beveiligt de installatie de te bewaken bereiken. Bij een ongewenste poging tot inbraak wordt het alarm geactiveerd.

De bediening van de installatie wordt met behulp van een aangesloten bedieningselement uitgevoerd. Dit maakt het mogelijk, de installatie op een verborgen plaats te installeren. Indien nodig kunnen maximaal 4 bedieningselementen aangesloten worden. Bovendien maakt de installatie een bediening via een zogenaamde sleutelschakelaar mogelijk.

Door de ingebouwde telefoonkiezer is de inbraakalarmcentrale in staat, in geval van alarm dit alarm via het telefoonnet aan geselecteerde deelnemers door te geven.

De inbraakalarminstallatie beschikt over 9 apart geanalyseerde alarmzones. De installatie analyseert, of tussen de beide contacten (CCT1) van elke alarmzone een (minimale ruststroom vloeit of niet. Brengt u een contact tussen de contacten van de alarmzone tot stand, dan geldt dit als gesloten en stroomvloei is mogelijk. Is er geen contact aanwezig, dan is er geen stroomvloei mogelijk en de alarmzone is open. Bij wijzigingen wordt afhankelijk van de programmering een alarm geactiveerd. Een differentiële bewaking van de alarmzones is ook mogelijk (DEOL).

Bovendien beschikt de centrale over een ingebouwde PC-interface.

#### Kenmerken van de installatie:

- 8 vrij programmeerbare alarmzones, daarvan kan elke zone o.a. als volgt geprogrammeerd worden: onmiddellijk, vertraagd, toegang, overval, 24 uur, vuur, techniek of tijd.
- Uitbreidbaar tot max. 32 zones door optimale uitbreidingsmodules.
- 1 sabotagezone voor aangesloten melders.
- 1 sabotagezone voor aangesloten signaalgevers.
- 1 transistoruitgang en 2 relaisuitgangen, die aan een bepaalde gebeurtenis (alarm, vuur, overval,...) toegewezen kunnen worden.
- Geïntegreerde netadapter (230VAC/12VDC) voor de voeding van de installatie, van de aangesloten melders en voor het laden van de accu.
- Noodstroomvoorziening via een 12V/7Ah accu.
- Eenvoudige programmering en bediening via één of max. vier bedieningselementen.
- De toestand van de alarmzones en van de alarmcentrale wordt met behulp van tekstweergave aangegeven.
- Zoneblokkering als mogelijkheid om afzonderlijke alarmzones tijdelijk uit de bewaking te halen.
- Toegangsautorisatie voor de bediening en programmering via een uit 4 of 6 cijfers bestaande code.
- Sabotagecontacten voor de centrale en de bedieningselementen.
- Alarm- en gebeurtenisgeheugen.
- Geïntegreerde telefoonkiezer.
- Partitionering van de centrale voor de simulatie van 4 aparte alarmcentrales.

## 7 Opmerkingen over het veiligheidssysteem

De Terxon MX inbraakalarmcentrale biedt de mogelijkheid om voor elk van de 8 (max.32) alarmzones een willekeurige configuratie te kiezen om ze optimaal aan de bedrijfsvoorwaarden aan te passen. Bovendien raden wij u aan:

- De externe melders in zo klein mogelijke groepen over de zones te verdelen (bijv. melders parterre op zone 1, enz.), eventueel apart in te schakelen en voor zover mogelijk alle zones van de centrale te gebruiken.
- Het akoestische signaal (sirene) van de signaalgever dient korter dan het optische signaal (flitslicht) te zijn. De overeenkomstige alarmeringstijden richten zich naar de voor het land specifieke voorschriften. (In Duitsland moet de akoestische alarmering tot 3 minuten worden begrensd!).
- De vertragingstijd dient pas na de praktische controle definitief ingesteld te worden.
- Kies als gebruikers- en programmeercode een toevallige combinatie van 4 of 6 cijfers.
- De code mag alleen aan personen gegeven worden, die uw volste vertrouwen genieten.
- Bij de bediening van de installatie moet de code zo ingevoerd worden, dat buitenstaanders de code niet kunnen zien.
- Het voor de bedrading van de componenten aanbevolen aansluitsnoer (minimumdoorsnede: 0,22mm<sup>2</sup>/ader) heeft in de regel een gekleurde markering van de aders.

Gebruikers- en programmeercode moeten verschillend zijn.

Om het geheel overzichtelijk te houden, moeten de aders uniform als volgt worden toegewezen:

| Rood:  | +12V spanningsvoeding |
|--------|-----------------------|
| Zwart: | 0V massa              |
| Geel:  | alarmcontact          |
| Groen: | alarmcontact          |
| Bruin: | sabotagecontact       |
| Wit:   | sabotagecontact       |
|        |                       |

- Gebruik verdelers voor het aansluiten van meerdere melders op één alarmzone. Voor het verlengen van snoeren kunt u beide uiteinden aan elkaar solderen of klemschroeven gebruiken. Let op een isolatie (isolatieband, krimphuls) om kortsluitingen en vals alarm te voorkomen. Neem de illustratie daartoe op de volgende pagina in acht.
- Ga stap voor stap te werk:
- 1. Lees de gebruiksaanwijzing aandachtig door.
- 2. Teken een schema van het object, die de montageplaats van de melders en van de centrale en de benodigde snoeren bevat.
- 3. Leg de benodigde snoeren aan.
- 4. Monteer de melders en de centrale.
- 5. Verbind de aansluitsnoeren met de melders en de centrale.
- 6. Voorzie de centrale van spanning (accu, stroomnet)
- 7. Voer de programmering uit.

In de onderstaande afbeelding krijgt u een overzicht over het juiste gebruik van soldeerverdelers bij het aansluiten van meerdere melders op één alarmzone:

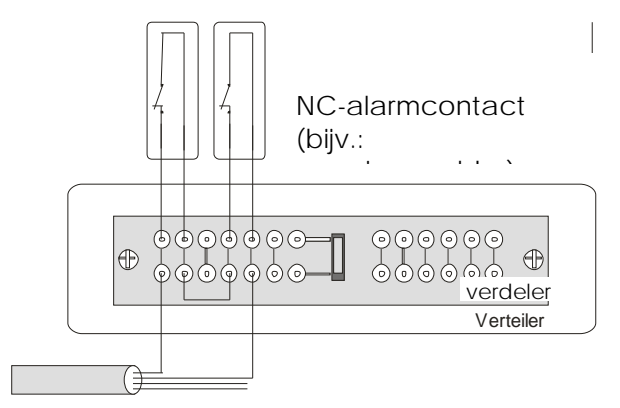

Soms moeten meerdere alarmcontacten in één zone aaneengesloten worden. Sluit de verbreekcontacten in een serieschakeling aan.

NC-alarmcontacten

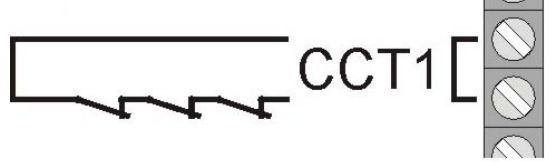

Het aansluiten van maakcontacten, bijv. van overvaldetectors is op deze centrale niet mogelijk.

aansluitsnoer voor de centrale

Zoals al besproken, analyseert de alarminstallatie de alarmzones via de aanwezige stroomvloei. De meeste in de alarmtechniek gebruikte melders zijn verbreekcontacten, d.w.z. de melders onderbreken bij alarm de alarmzone. De melders worden verbreekrelais, of ook N.C. (normally closed) genoemd en worden als volgt aangesloten (De brug tussen CCT moet worden verwijderd):

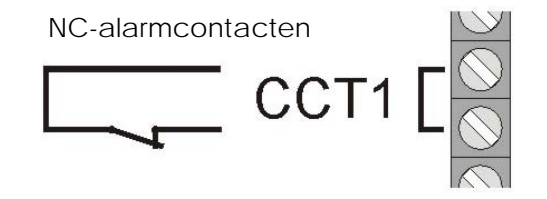

## 8 Overzicht van de componenten van het huis

NL

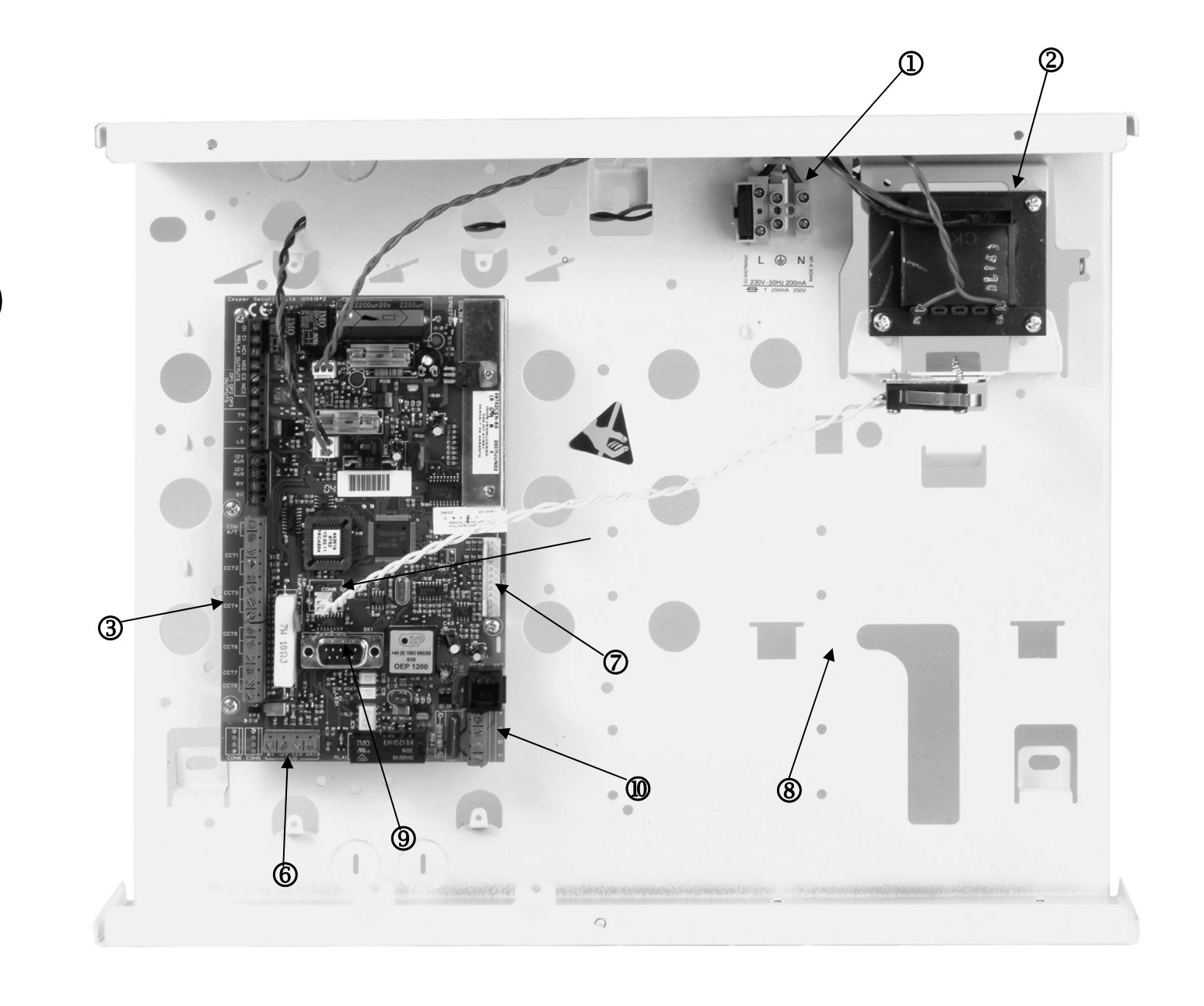

- ① Aansluiting van de 230V netvoeding met primaire zekering (T 250V 250mA).
- 230VAC / 12VDC transformator.
- ③ Aansluitklemmenstrippen voor sirene, flitslicht, progr. uitgangen, luidsprekers, 12VDC spanningsvoeding en alarmzones.
- (4) Aansluiting van het sabotagecontact van het huis van de alarmcentrale.
- (5) Aansluitklemmenstrip voor de noodstroomaccu.
- 6 Aansluitklemmenstrip voor de bedieningselementen.
- Aansluitklem voor de aanvullende transistoruitgangen of de optionele relaismodule.
- 8 Plaats voor de 12 V noodstroomaccu (7 Ah) en de bedrading.
- (9) Aansluiting voor PC-datakabel.
- Aansluitingen voor telefoonleiding.

#### **OPMERKING OVER 230V-BEDRADING**

#### Sluit op dit moment de netspanning nog niet aan!

Bedraad de aansluitklem van de netspanning als volgt:

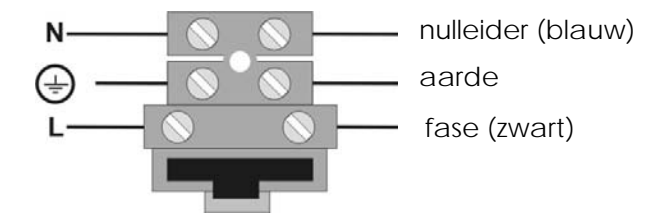

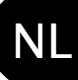

## 9 Opmerkingen over de montage

#### 9.1 De centrale

Bevestig de centrale op een gladde, droge, schokvrije en warmtebestendige ondergrond. De leiding voor de spanningsvoeding van de alarmcentrale en die van de alarmzones en van de alarmgevers (sirene, flitslicht, evt. externe luidspreker) moeten onopvallend, indien mogelijk onder de stuclaag weggewerkt of in een kabelkanaal aangelegd worden.

- Open het huis van de alarmcentrale door met behulp van een kruiskopschroevendraaier de schroeven van het huis los te draaien en het deksel van het huis van de centrale te tillen.
- De printplaat van de centrale wordt met drie schroeven op de printplaathouders in het huis geborgd. Draai deze los en verwijder de printplaat. De stekker van de transformator kan daarbij van de printplaat losgetrokken worden.
- Gebruik nu het huis van de centrale als sjabloon voor het markeren van de bevestigingsgaten.
- Boor op de gemarkeerde plaatsen drie gaten (min. 4mm Ø, 4,5cm lang).
- Monteer het huis van de centrale en steek de kabels in het huis van de centrale.
- Draai de bevestigingsschroeven pas vast, als u de bedrading helemaal heeft afgesloten, plaatst vervolgens de printplaat weer en sluit het huis van de centrale met het deksel af.

#### 9.2 De bedieningselementen

De bedieningselementen moeten ook op een gladde, droge, schokvrije ondergrond gemonteerd worden. Belangrijk is daarbij de montagehoogte. Deze moet zo gekozen worden, dat elke gebruiker makkelijk de weergaven kan aflezen en de toetsen kan bedienen.

- Klap het deksel van het bedieningselement open en draai de schroeven aan de onderkant van het bedieningselement los.
- Gebruik het huis als sjabloon voor het markeren van de boorgaten.
- Boor op de gemarkeerde plaatsen drie gaten (min. 4mm Ø, 3cm lang).
- Leg nu de bedrading van het bedieningselement naar de centrale (zie volgende pagina) aan.
- Leg de bedrading van het bedieningselement met externe componenten aan.
- Voer de noodzakelijke instellingen in het bedieningselement uit.
- Bevestig nu het huis van het bedieningselement op de wand. Plaats de frontplaat met de printplaat van het bedieningselement weer en draai de schroeven van het bedieningselement weer vast.

### 10 Opmerkingen over de bedrading

#### 10.1 Centrale

① Aansluitklemmenstrip voor de sabotage- en alarmzones.

**COM A/T:** Aansluitingen voor de sabotage van de melders **CCT 1...8:** Aansluitingen voor de alarmzones 1-8

② Aansluitklemmenstrip voor de 12V DC spanningsvoeding van externe apparaten (bijv. melders).

AUX: +12V duurspanning voor melders OV: 0V massa

- ③ Aansluitklemmenstrip voor luidspreker, progr. uitgangen en sirenesabotage.
  - TR: sabotage-ingang voor sirene
  - +/LS: Aansluiting voor de optionele 16 ohm luidspreker
  - **OP3:** Aansluiting voor de open collectortransistoruitgang (bijv. als triggersignaal van de kiezer)

#### RELAY

OUTPUTS: Aansluitingen voor 2 relais NC/NO

Aansluitklemmenstrip voor bedieningselementen

| 12V+ duurspanning |
|-------------------|
| 0V massa          |
| Databus           |
| Databus           |
|                   |

- **(5)** Aansluiting voor PC-datakabel.
- 6 Aansluitingen telefoonleiding.

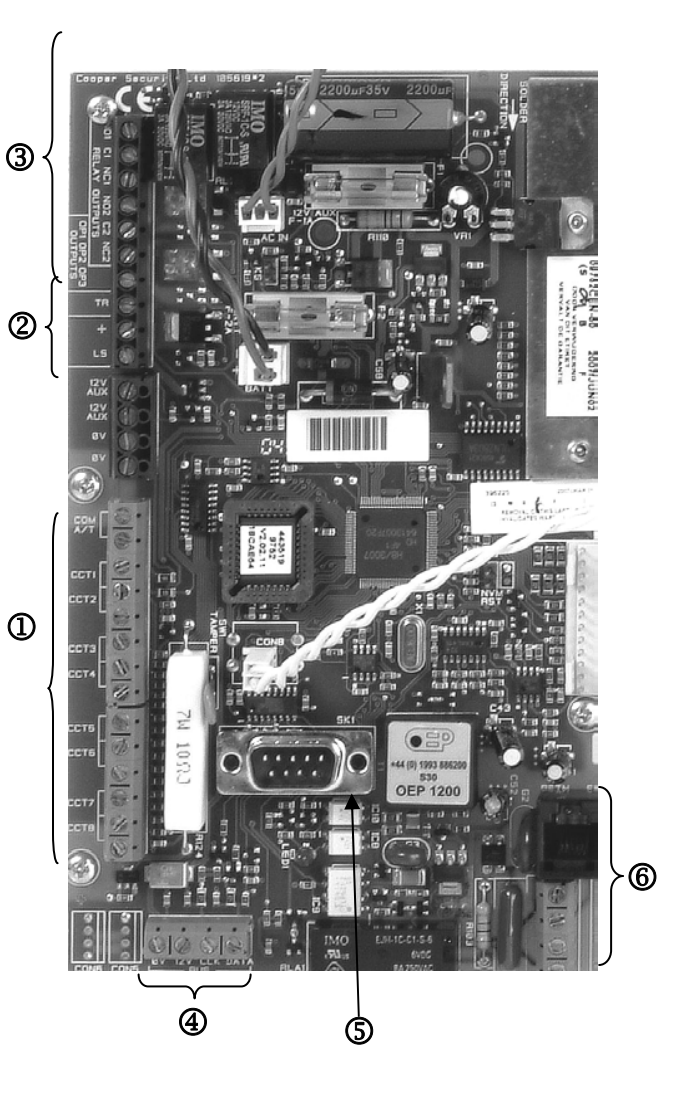

#### 10.2 Bedieningselementen

De inbraakalarminstallatie is in staat, maximaal vier bedieningselementen te gebruiken die in één BUS aangesloten zijn.

De bedieningselementen kunnen als ring of stervormig met de alarmcentrale verbonden worden. Sluit het bedieningselement als volgt aan.

- D Naar het volgende bedieningselement/centrale Aansluitklem: 0V
- Naar het volgende bedieningselement/centrale Aansluitklem: 12V
- ③ Naar het volgende bedieningselement/centrale Aansluitklem: CLK (clock)
- Aansluitklem: DATA (data)

De maximale lengte van de databus mag niet meer dan 200m bedragen. Gebruik voor de bedrading van de bedieningselementen een snoer met een leidingdoorsnede van min. 0,22mm<sup>2</sup>.

Bovendien kunnen de volgende elementen op de bedieningselementen aangesloten worden:

- (5) ET: Een toets voor het handmatig beëindigen van de uitgangsvertragingstijd. Het contact is als normally open (NO) geschakeld en moet voor het activeren gesloten worden.
- (6) Ext. tamper: Een aanvullende ingang op het bedieningselement waarop een extern sabotagecontact (NC) aangesloten kan worden. Het contact moet voor het activeren van een sabotagealarm geopend worden.
- **PANIC I/P**: Dze ingang heeft geen functie.
- **OPMERKING:** De aansluitleidingen moeten van boven in de klembruggen worden gestoken.

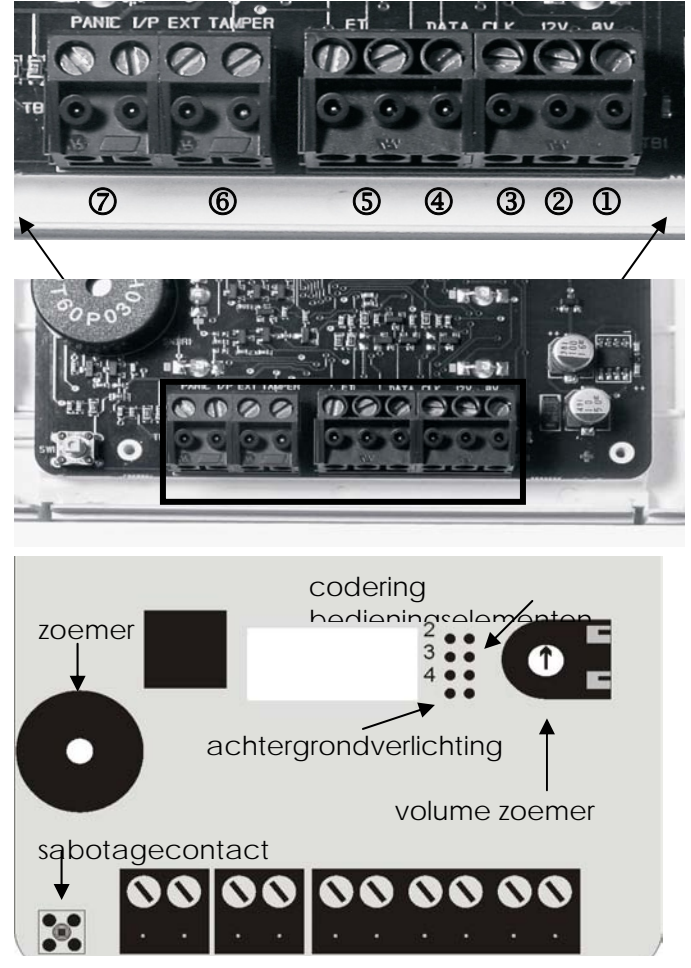

#### Codering van de bedieningselementen Bedieningselement 1: Geleiderbrug niet ingestoken Bedieningselement 2-4: Geleiderbrug overeenkomstig op de PIN met het nummer 2, 3 of 4 ingestoken.

#### Achtergrondverlichting

Achtergrondverlichting aan:Geleiderbrug ingestoken.

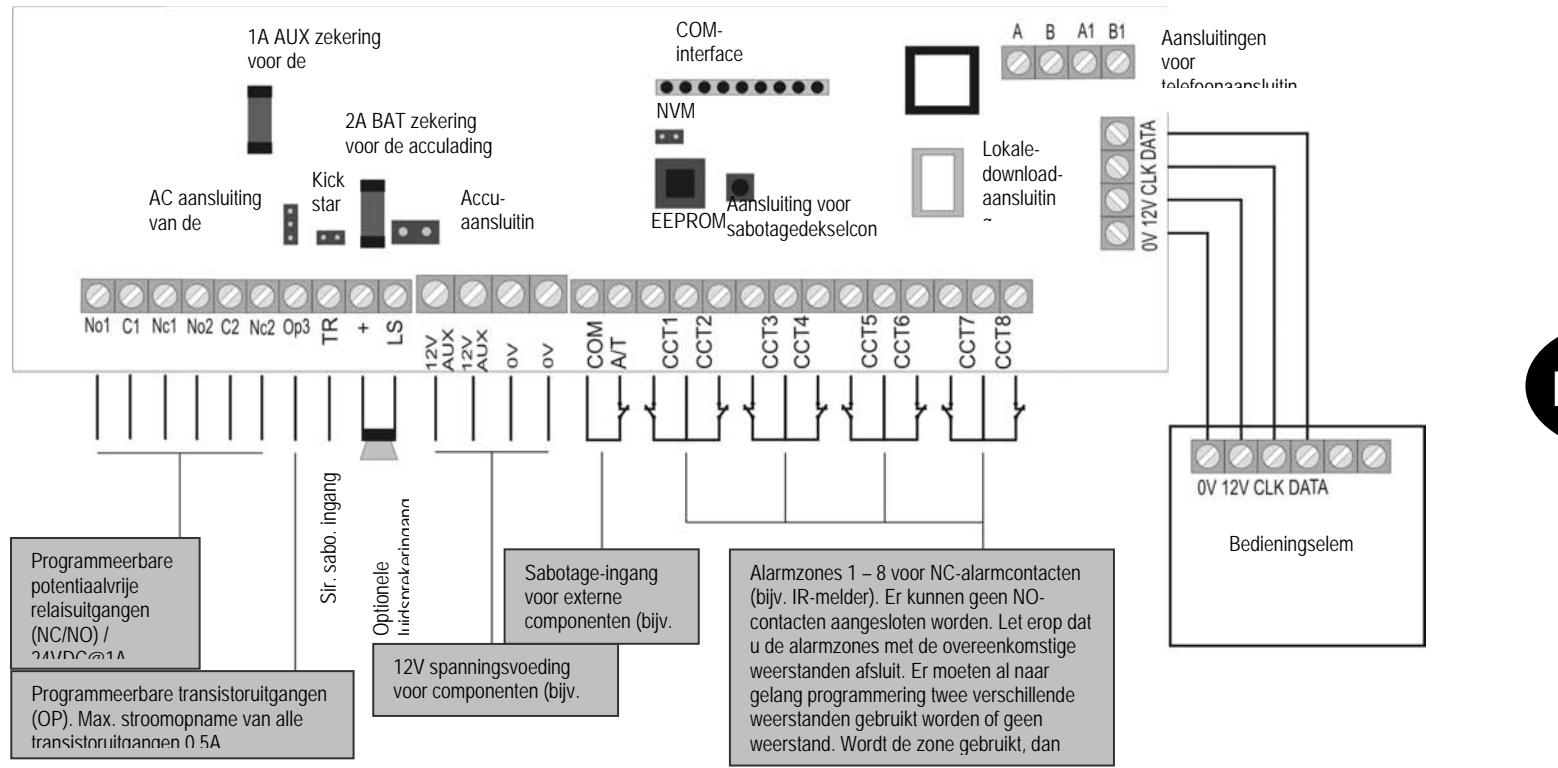

| Aansluiting              | Betekenis                                                                                               |
|--------------------------|----------------------------------------------------------------------------------------------------|
| AC netadapteraansluiting | Aansluiting van de 230V netadapter                                                                      |
| (AC IN)                  |                                                                                                    |
| Kick-start-brug (KS)     | Verbind de beide contacten van deze klembrug als u de alarmcentrale zonder 230V spanningsvoeding wilt   |
|                          | starten.                                                                                                |
| Accu-aansluiting (+ -)   | Aansluitstekker van de noodstroomvoorziening                                                            |
| COMMS-interface          | Aansluiting van de aanvullende transistoruitgangen                                                      |
| NVM reset-brug (NVM      | Verbind de beide contacten van deze klembrug als u de alarmcentrale wilt resetten.                      |
| RST)                     |                                                                                                    |
| Zekeringen (BAT F-2A /   | Vervang de zekeringen altijd door zekeringen van hetzelfde type. Let erop dat de zekeringhouders altijd |
| 12VAUX F-1A)             | een goed contact met de zekering hebben, aangezien er anders storingen optreden.                        |
| Sirene-sabotage-ingang   | Deze ingang moet bij sirenemodellen met eigen stroomvoorziening direct met de sabotage-uitgang van de   |
| (TR)                     | sirene worden verbonden. Anders moet het sabotagecontact van de sirene in de lus tussen de TR-ingang    |
|                          | en 0V worden geplaatst. Is er geen sirene aanwezig, dan moet de TR-ingang direct met de 0V-uitgang      |
|                          | worden verbonden.                                                                                       |
| Optionele luidspreker    | Hier kunt u een 16 ohm luidspreker voor de interne alarmering aansluiten.                               |
| (LS)                     |                                                                                                    |
| Lokale download-         | Hier kunt u een lokale PC aansluiten. Via het downloader-programma kan de centrale geconfigureerd       |
| aansluiting <b>(SK1)</b> | worden.                                                                                                 |

| Aansluitingen voor  | RJ11-aansluiting / schroefaansluitingen voor telefoonleiding |
|---------------------|--------------------------------------------------------------|
| telefoonaansluiting |                                                              |
| (RJ11 / A/B A1/B1)  |                                                              |

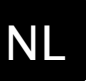

#### 10.3 Melders

## 10.3.1 Openingsmelders voor ramen en deuren

Openingsmelders dienen voor de bewaking van ramen en deuren. Voor het activeren van de in-/uitgangsvertragingstijd moet minimaal één openingsmelder op de hoofdingangsdeur waarop ook een bedieningselement geïnstalleerd is, gemonteerd zijn.

Om het geheel overzichtelijk te houden, moeten niet meer dan tien openingsmelders per alarmzone worden gebruikt. Als de magneet van het bladveercontact van de openingsmelder wordt verwijderd, gaat het schakelcontact open en de alarmzone wordt onderbroken. Lees daarvoor a.u.b. ook de handleiding die bij uw openingsmelder is bijgevoegd.

Aansluitvoorbeeld:

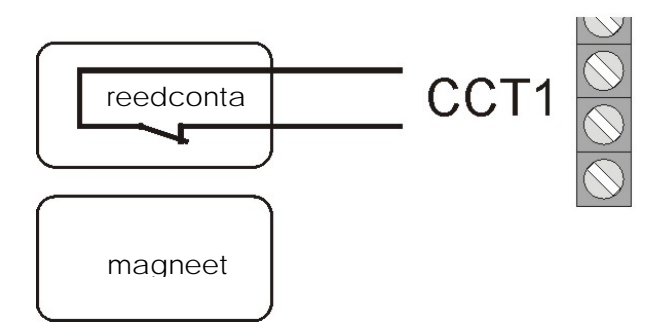

#### **10.3.2 Infrarood-bewegingsmelders**

Infrarood-bewegingsmelders detecteren de infraroodwarmtebeweging van levende wezens en mogen alleen binnen worden gebruikt. Om het geheel overzichtelijk te houden dient u geen bewegingsmelders met openingsmelders in één zone te plannen.

Aansluitvoorbeeld:

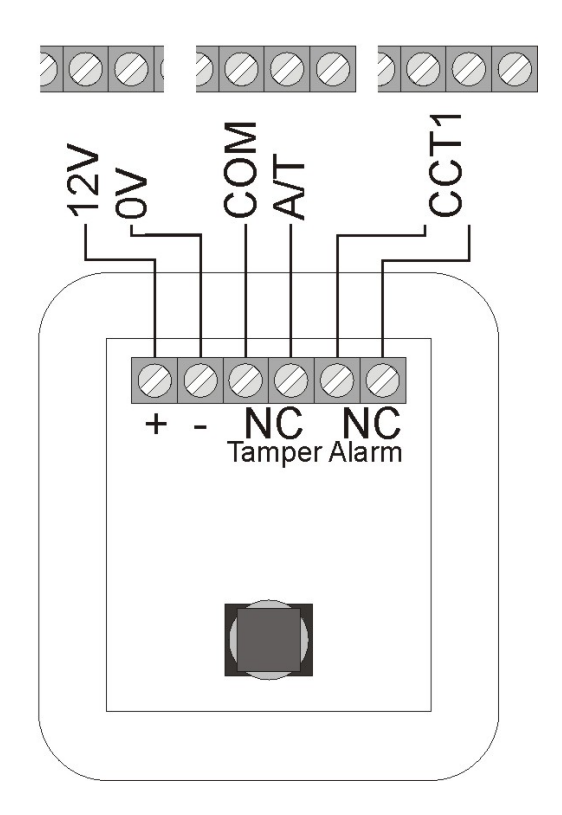

#### 10.3.3 Rookmelders

NL

Deze inbraakalarminstallatie maakt het aansluiten van rookmelders mogelijk. Programmeer hiervoor het zonetype "vuur" of "brandmelder" afhankelijk van de functie van de rookmelder. Deze programmering leidt tot een bijzondere akoestische alarmering van de aanwezige personen (gepulst alarmsignaal).

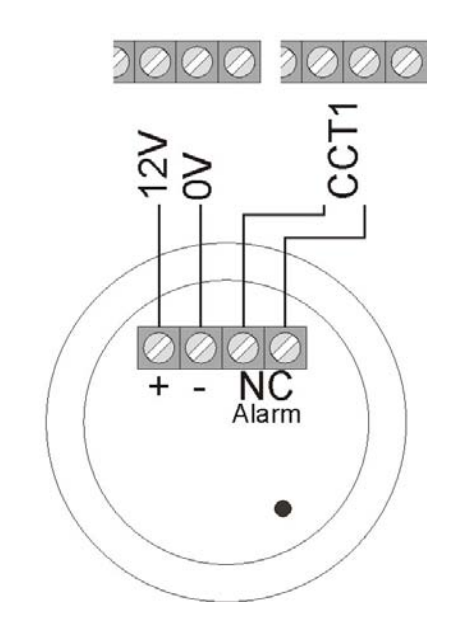

#### 10.3.4 Akoestische glasbreukmelders:

Deze glasbreukmelders analyseren de bij glasbreuk ontstane akoestische signalen.

Aansluitvoorbeeld:

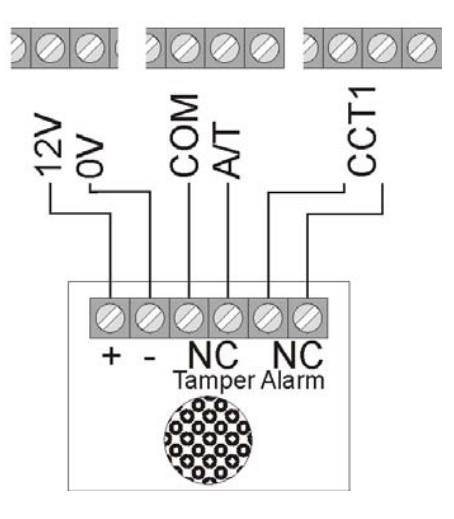

#### 10.3.5 Passieve glasbreukmelders

Passieve glasbreukmelders worden direct op de te bewaken ruit bevestigd. Er kunnen alleen passieve glasbreukmelders worden gebruikt, die geen lijnvoeding nodig hebben, maar een potentiaalvrij alarmcontact bieden.

Aansluitvoorbeeld:

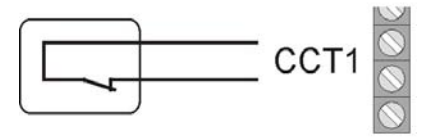

passieve glasbreukmelder

18

#### 10.4 Buitensirene en flitslamp

Om daders af te schrikken en de omgeving te alarmeren, raden wij u aan, op de alarmcentrale een sirene en een flitslamp aan te sluiten.

Let erop dat deze alarmgevers buiten zo hoog mogelijk bevestigd worden (bijv. in de gevel) en de leidingen niet zichtbaar aangelegd zijn. De akoestische alarmering buiten kan een storing van de rust in de buurt veroorzaken. Neem hiervoor de voor het land specifieke richtlijnen in acht. Wij raden u aan een alarmduur van drie minuten niet te overschrijden. De visuele alarmering (flitslicht) blijft tot aan de handmatige bevestiging van het alarm actief.

Naast de aansturing van sirene en flitslicht raden wij u aan, het sabotagecontact van de combisignaalgever op de sabotage-ingang van de alarmcentrale aan te sluiten. Als het huis van de sirene geopend wordt of de verbinding met de sirene onderbroken wordt, activeert het onderbroken sabotagecontact een sabotagealarm.

## Aansluiting van een signaalgever met eigen stroomvoorziening

Het functieprincipe van deze alarmgevercombinaties is gebaseerd op een permanente spanningsvoeding van de sirene en van een in het huis van de sirene geïntegreerde accu.

Op een transistoruitgang van de alarmcentrale is ofwel een houdspanning voor de sirene aangesloten, die bij alarm wegvalt (of door sabotage doorgesneden wordt) of de alarmcentrale geeft bij alarm via de transistoruitgang een triggersignaal af, dat de sirene en het flitslicht activeert.

De alarmduur van de sirene wordt direct bij de signaalgever ingesteld. Het flitslicht blijft ook hier tot aan de handmatige bevestiging van het alarm actief. Neem a.u.b. voor de juiste installatie in ieder geval de installatieinstructies van de signaalgever met eigen stroomvoorziening in acht.

### Aansluitvoorbeeld:

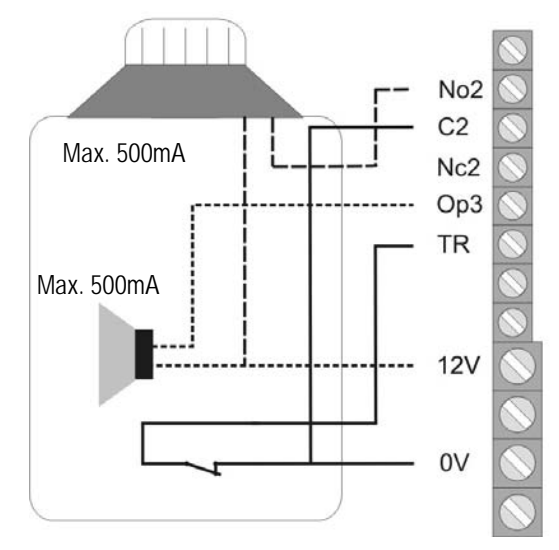

Bell Trigger Strobe Trigger Tamper Supply+ Supply-U 12V

Aansluitvoorbeeld:

alarmcentrale

#### 10.5 Kiezer

De ingebouwde telefoonkiezer van de centrale maakt het mogelijk, de meest uiteenlopende systeemmeldingen aan verschillende telefoonnummers door te geven.

Let op: Als u een DSL-splitter in uw telefoonbekabeling gebruikt, let er dan op dat deze vóór de alarmcentrale geïnstalleerd is. Het hoogfrequentie DSL-signaal kan tot storing van de overdracht leiden.

Wij raden u aan de aanvullende alarmuitgangen te gebruiken om de optionele telefoonkiezer met de centrale te verbinden.

De uitgangen kunt u nu met de alarmingangen van uw kiezer verbinden. Let erop dat u de polariteit van de alarmingang op de kiezer op -12V zet (trigger polariteit neg.). Neem a.u.b. bovendien de handleiding van uw telefoonkiezer in acht.

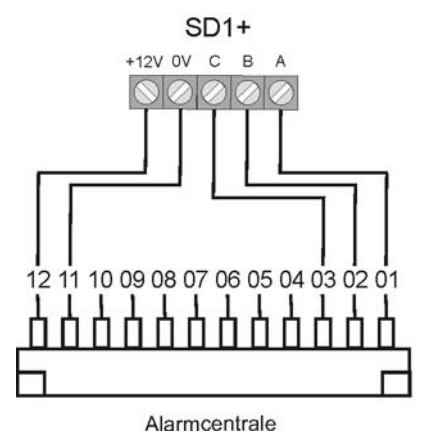

Neem a.u.b. daarbij de opmerkingen over de aanvullende alarmuitgangen op de volgende pagina in acht.

#### 10.6 Sleutelschakelaar

Elke zone biedt de mogelijkheid, voor zover overeenkomstig geprogrammeerd, van het aansluiten van een sleutelschakelaar voor het activeren of deactiveren van de alarmcentrale.

Er kunnen sleutelschakelaars met impulscontact of doorlopend contact gebruikt worden. Let er bij de sleutelschakelaars met doorlopend contact op dat de bedieningselementen nog actief zijn en er verkeerde interpretaties kunnen optreden als een sleutelschakelaar nog actief is, de alarmcentrale echter al via het bedieningselement gedeactiveerd werd. Wij raden daarom het gebruik van sleutelschakelaars met impulscontact aan.

Door het bedienen van de sleutelschakelaar wordt de uitgangsvertragingstijd voor het overeenkomstige bereik geactiveerd, daarna staat de alarmcentrale op scherp. Bij interne bereiken is ook een onmiddellijk op scherp zetten mogelijk. Bij het opnieuw bedienen wordt de alarmcentrale uitgeschakeld.

Sommige sleutelschakelaars hebben aanvullende LEDweergaven, die extern aangesloten kunnen worden. Deze kunt u evt. met de progr. uitgangen (OP1) aansluiten.

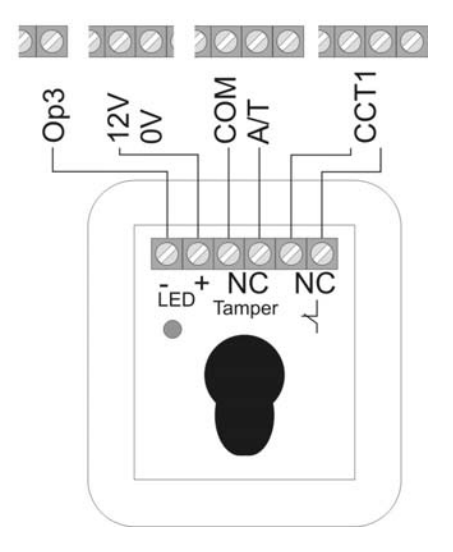

# NL

## 10.7 Inbouwen en aansluiten van een luidspreker

Een optionele 16 ohm luidspreker wordt op de klemmen LS en + aangesloten.

De luidspreker kan direct in het huis van de alarmcentrale ingebouwd worden.

Als alternatief kan de luidspreker als aanvullende interne alarmering van de alarmcentrale apart gemonteerd worden. De afstand ten opzichte van de centrale mag daarbij niet meer dan 20m bedragen.

#### Aanvullende alarmuitgangen

De alarmcentrale beschikt op de bovenste rand van de printplaat over een aansluiting voor aanvullende transistoruitgangen. Deze worden met behulp van de bijgevoegde steekkabels in gebruik genomen. Hieronder vindt u de pintoewijzing van de kabel. Let er a.u.b. op dat de kleurcodering van de kabel niet altijd met de hieronder beschreven vermelding overeenstemt.

| Kleur          | Functie                               |  |
|----------------|---------------------------------------|--|
| Rood (1)       | +12V permanente                       |  |
|                | spanningsvoeding (500mA max.)         |  |
| Zwart (29      | Massa 0V permanent                    |  |
| Oranje/Wit (3) | Niet in gebruik                       |  |
| Bruin/Wit (4)  | Storingsingang van de telefoon bij    |  |
|                | leidingverlies (+12V indien gestoord) |  |
| Grijs (5)      | Aanvullende uitgang 8                 |  |
| Wit (6)        | Aanvullende uitgang 7                 |  |
| Paars (7)      | Aanvullende uitgang 6                 |  |
| Blauw (8)      | Aanvullende uitgang 5                 |  |
| Groen (9)      | Aanvullende uitgang 4                 |  |
| Geel (10)      | Aanvullende uitgang 3                 |  |
| Oranje (11)    | Aanvullende uitgang 2                 |  |
| Bruin (12)     | Aanvullende uitgang 1                 |  |

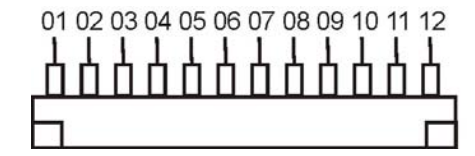

#### 10.8 Relaismodule

In plaats van de aanvullende transistoruitgangen heeft u de mogelijkheid, een optionele relaismodule met acht wisselrelais aan te sluiten. Neem daarvoor a.u.b. de opmerkingen in de relaismodule in acht.

#### 10.9 Weerstanden

Het alarmsysteem kan de zones op twee manieren bewaken.

A: Zone gesloten NC (geen weerstand gebruikt) B: Zone gesloten 2.2 kohm (twee weerstanden gebruikt)

Bij de eerste variant kan het systeem alleen herkennen of de zone geopend werd en registreert een openen altijd als alarm op deze zone. De sabotagecontacten van de afzonderlijke melders moeten apart op de sabotagezone van de alarmcentrale aangesloten worden. De in deze handleiding beschreven aansluitvoorbeelden hebben daarbij betrekking op variant A (zonder weerstanden).

Bij de tweede variant worden sabotagecontact en alarmcontact in één zone bewaakt. De alarmcentrale kan daarbij onderscheiden of het bij een wijziging van de weerstand om een alarm of om een sabotage gaat. Let erop dat er twee verschillende weerstandswaarden zijn. A: 2,2kohm (rood, rood, rood, goud) B: 4,7kohm (geel, paars, rood, goud)

Let bij de beide inbouwvarianten van de melders op het volgende: A: B:

#### 10.10 Aansluiting van uitbreidingsmodules

De draaduitbreidingsmodule met 8 zones en de draadloze uitbreidingsmodule worden als volgt op de 4-draads bus aangesloten.

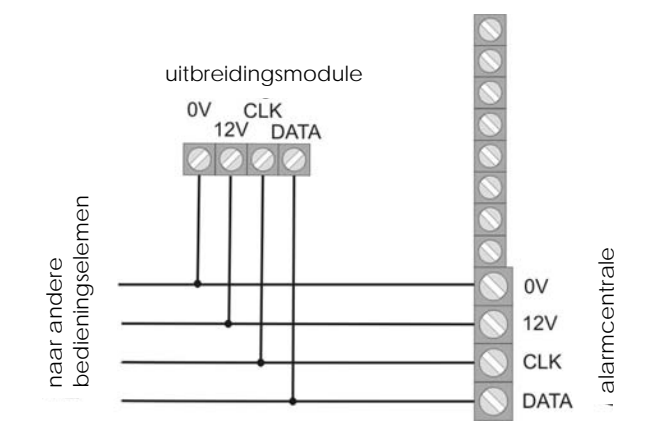

Let er bij het aansluiten van de draaduitbreidingsmodule met 8 zones op dat de zoneafsluiting (NC / DEOL) van centrale en uitbreidingsmodule identiek is.

Adressering van uitbreidingsmodules:

Elke uitbreidingsmodule moet aan een bepaald bereik van zones toegewezen worden. Twee modules mogen niet aan hetzelfde zonebereik toegewezen zijn. De zonebereiken moeten via de geleiderbruggen op de uitbreidingsmodules worden geadresseerd.

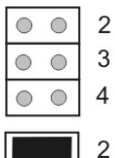

0 0

3

••4

3

4

zones 9-16

zone

zones 17-24

zones 25-32

#### 10.11 Looptest

Voor de looptestfunctie moet de uitgang OP3 overeenkomstig geprogrammeerd zijn (functie 83, optie 5). Activeert de gebruiker de looptestfunctie, dan wordt de LED voor het herkennen van een beweging op de melder geactiveerd.

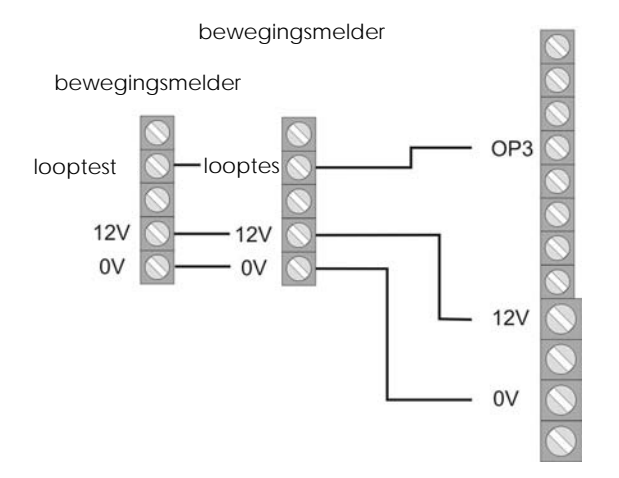

#### 10.12 Melder-alarmgeheugen

Voor de looptestfunctie bij bijv. bewegingsmelders moet de uitgang OP3 overeenkomstig geprogrammeerd zijn (functie 83, optie 3). De melder die als eerste in een lijn geactiveerd is, kan dit opslaan en signaleren.

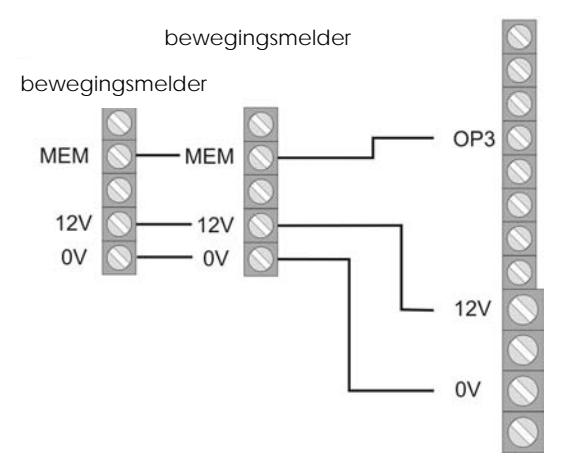

# 11 Enkel systeem of gepartitioneerd systeem

De centrale kan als enkel of gepartitioneerde systeem worden gebruikt. In het enkele systeem kunnen alle bereiken gelijktijdig en 3 deelgebieden op scherp geschakeld of uitgeschakeld worden. Alle bedieningselementen, zones en uitgangen werken voor het gehele systeem.

Werkt de centrale als gepartitioneerd systeem, dan stelt de centrale in zekere zin 4 kleinere zelfstandige alarmcentrales ter beschikking. In het gepartitioneerde systeem:

- kan elke partitie in geval van alarm onafhankelijk op scherp geschakeld/uitgeschakeld worden.
- kunt u verschillende bedieningselementen tot één of meerdere partitie(s) toewijzen. De bedieningselementen kunnen alleen toegewezen partities op scherp schakelen/uitschakelen.
- kan elke partitie een aparte signaalgever hebben.

• kunnen zones aan meerdere partities toegewezen worden; bijv. kan één voordeur-zone door meerdere firma's in één gebouw gebruikt worden.

De keuze tussen enkel systeem of gepartitioneerd systeem kan bij de eerste keer in gebruik nemen in de centrale gekozen worden. Als u dit later wilt veranderen, dan gebruikt u de opdracht "98 Fabrieksinstellingen herstellen".

Voor meer informatie leest u a.u.b. "Programmering van partities".

## 12 Begripsverklaring

Voor de eigenlijke programmering van de centrale moet u eerst een overzicht over de gebruikte begrippen krijgen. U krijgt eerst een verklaring van de mogelijke zonetypen en de toegewezen eigenschappen.

#### **NG - NIET IN GEBRUIK**

Een zone waarop niets aangesloten is en daardoor niet in gebruik is, moet met een klembrug worden afgesloten en op niet in gebruik gezet worden.

#### **OV - OVERVAL**

Deze zone activeert altijd een alarm. Onafhankelijk van het feit of de inbraakalarminstallatie geactiveerd of gedeactiveerd is. Een overvalalarm kan ook stil (bijv.: via optionele telefoonkiezer) doorgegeven worden. Het programmeermenu kan alleen verlaten worden als deze zone gesloten is.

#### **VU - VUUR**

Deze zone activeert altijd een alarm. Onafhankelijk van het feit of de inbraakalarminstallatie geactiveerd of gedeactiveerd is. De alarmering vindt via de zoemer in het bedieningselement en op de buitensirene als gepulst alarmsignaal plaats. Het programmeermenu kan alleen verlaten worden als deze zone gesloten is. Sluit op deze zone alleen brandmelders aan, die via een automatische reset beschikken, anders wordt bij de handmatige reset opnieuw een alarm geactiveerd.

#### **OM - ONMIDDELLIJK**

Deze zone activeert bij een geactiveerde inbraakalarminstallatie onmiddellijk een alarm als de toestand van de alarmzone verandert. (bijv. openen van het NC-alarmcontact). Deze zone kan bij het verlaten van het programmeermenu geopend zijn.

#### 24 UUR

Deze zone activeert altijd een onmiddellijk alarm. Met een gedeactiveerde inbraakalarminstallatie vindt de alarmering via de zoemer in het bedieningselement en de luidspreker van de alarmcentrale plaats. In geactiveerde toestand wordt bovendien de sirene-uitgang geactiveerd. Wordt een 24 uur zone geblokkeerd, dan geldt dit alleen voor de gedeactiveerde toestand. Het programmeermenu kan alleen verlaten worden als deze zone gesloten is.

#### IU – IN-/UITGANG

Deze zone activeert met geactiveerde een ingestelde inbraakalarminstallatie pas na een vertragingstijd (ingangsvertraging) een alarm. Gebruik dit zonetype bijv. voor de openingsmelder op uw voordeur. Bij het verlaten van het object kan het sluiten van deze zone gebruikt worden om de uitgangsvertraging te beëindigen. Deze zone kan bij het verlaten van het programmeermenu geopend zijn.

#### **IV - INGANG VOLGEND**

Deze zone activeert geen alarm als eerder een ingangs-/uitgangszone de ingangsvertragingstijd geactiveerd is. Er volgt een onmiddellijk alarm als er eerder geen ingangsvertraging werd geactiveerd. Gebruik dit zonetype bijv. voor een bewegingsmelder in de gang, die op de (van een openingsmelder voorziene voordeur gericht is. Deze melder kan als in-/uitgangsmelder bij interne activering gebruikt worden. Deze zone kan bij het verlaten van het programmeermenu geopend zijn.

#### **TS - TRILLINGSSENSOR**

Deze zone is voor oudere generaties van trillingssensoren nodig. Neem per geval contact op met de technische hotline.

#### **TK - TECHNIEK**

Een techniekzone activeert in gedeactiveerde toestand een alarm via het bedieningselement en een optionele kiezer. In geactiveerde toestand wordt er geen alarm geactiveerd. Mocht er een alarm in geactiveerde toestand op deze zone optreden, dan wordt dit tijdens het deactiveren van de centrale weergegeven. Gebruik dit zonetype bijv. voor watermelders. Het programmeermenu kan alleen verlaten worden als deze zone gesloten is.

#### SK - SLEUTELKASTJE

Als deze zone geopend wordt, wordt deze gebeurtenis in het geheugen van de inbraakalarminstallatie opgeslagen. Gelijktijdig kan deze gebeurtenis via de optionele telefoonkiezer doorgegeven worden. Er wordt geen alarm afgegeven.

#### **BM – BRANDMELDER**

Deze zone werkt net als een vuurzone. In tegenstelling tot de vuurzone kunnen bij deze zone de aangesloten brandmelders door het kortstondig verwijderen van de voedingsspanning gereset worden zonder dat er daarbij een alarm wordt afgegeven. Het resetten moet daarbij echter via een schakeluitgang plaatsvinden. Het programmeermenu kan alleen verlaten worden als deze zone gesloten is.

#### SS – SLEUTELSCHAKELAAR IMPULS

Op de inbraakalarminstallatie kan een sleutelschakelaar (impuls) aangesloten worden. Een verandering van deze zone verandert de toestand van de alarmcentrale van actief naar uitgeschakeld, of uitgeschakeld naar actief (na afloop van de vertragingstijd).

#### **BS – BLOKSLOT**

Op de inbraakalarminstallatie kan een sleutelschakelaar (duur) aangesloten worden. Een verandering van deze zone verandert de toestand van de alarmcentrale van actief naar uitgeschakeld, of uitgeschakeld naar actief (na afloop van de vertragingstijd). Let erop dat u alleen via de sleutelschakelaar de centrale bedient. Bij een onduidelijke toestand, bijv.: Sleutelschakelaar gesloten, op het bedieningselement gedeactiveerd, kan het gebeuren dat de centrale in de actieve toestand terugkeert.

#### AM – Anti-mask

De anti-mask-functie wordt door sommige bewegingsmelders ondersteund en werkt als afdekkingsbeveiliging. Via een aparte uitgang op de melder wordt aan de centrale gemeld, dat de melder afgedekt is. Dit probleem wordt dan aan de bijbehorende alarmzone gemeld.

#### FB – Forbikobler

Deze zone wordt met een extern codeslot of een toegangscontrole-element verbonden. Deze zone werkt zoals een regulaire in-/uitgangszone. Als deze zone tijdens de uitgangstijd geactiveerd wordt, dan wordt de uitgangstijd direct beëindigd en de inbraakalarminstallatie wordt geactiveerd. Als deze zone met een geactiveerde inbraakalarminstallatie geactiveerd wordt, start deze de ingangsvertraging.

## 13 Algemene begrippen

#### ZONE

Zone worden één of meerdere melders genoemd, die met de inbraakalarminstallatie via een ingang CCT verbonden zijn.

Éen zone geldt als geopend of geactiveerd als de stroomkring binnen CCT door een melder (bewegingsmelder, magneetcontact,...) onderbroken werd (voor NC) of de weerstandswaarde veranderd is (voor DEOL).

Een zone geldt als gesloten of in rust als de stroomkring binnen CCT gesloten is (voor NC) of de lijnspanning van de centrale zich binnen de juiste parameters bevindt (voor DEOL).

#### **INBRAAKALARMINSTALLATIE GEACTIVEERD**

In actieve toestand van de inbraakalarminstallatie bewaakt deze alle zones op veranderingen in de lijnspanning en activeert lokaal en optioneel extern een alarm.

#### INBRAAKALARMINSTALLATIE GEDEACTIVEERD

In uitgeschakelde toestand van de inbraakalarminstallatie worden alleen die zones bewaakt, die altijd actief zijn, zoals bijvoorbeeld, 24 uur, techniek, vuur- en brandmelders. Een alarm door één van deze zones leidt meestal alleen tot een intern alarm.

#### **INTERN/EXTERN GEACTIVEERD**

Naast de complete activering van de inbraakalarminstallatie is het ook mogelijk afzonderlijke bereiken (B, C, D) te activeren. Daardoor is het mogelijk dat u thuis bent en het bereik van het systeem activeert en zodoende ook beveiligd bent. Deze manier van activeren wordt intern genoemd.

#### **INTERN ALARM**

Bij een intern alarm worden alleen de zoemers van de bedieningselementen en de optioneel aangesloten luidspreker geactiveerd.

#### LOKAAL ALARM

Bij een lokaal alarm worden bovendien de aangesloten combisignaalgevers (flitslicht en sirene) geactiveerd.

#### **EXTERN ALARM**

Bij een extern alarm wordt naast de aangesloten akoestische en optische signaalgevers ook nog eens een signaal via telefoon doorgegeven.

### 14 Voorbeeldinstallatie

Aan de hand van deze voorbeeldinstallatie wordt u vertrouwd gemaakt met het gebruik van de Terxon MX. Hiertoe gebruiken wij een systeem met twee gebruikers. Eén gebruiker moet via invoer van een code, de andere via chip-sleutel de alarminstallatie kunnen (de)activeren Verder moeten twee melders, een bewegingsmelder (XEVOX ECO) en een openingsmelder (FU7350W) op de installatie aangesloten worden. Via het schakelslot (SE1000) moet het gehele systeem op scherp gezet worden.

De signaalgever SG1650 (sirene+flits) dient voor de visuele en akoestische weergave van een inbraak- of overvalalarm.

Ook willen wij u de programmering van de meldertypes en van de transistoruitgangen voor de externe alarmgever uitvoering uitleggen. Sluit de installatie a.u.b. nog niet op de spanningsvoeding of op de accu aan!

Eerst beginnen wij met de bedrading van de alarmlijnen van de bewegings- en openingsmelder. Vervolgens leggen wij de bedrading van de sabotagelijn uit. Gebruik a.u.b. voor de bedrading de 8-aderige alarmkabel AZ6360 of AZ6361. De volgende afbeelding toont de aansluiting van de melders op de installatie:

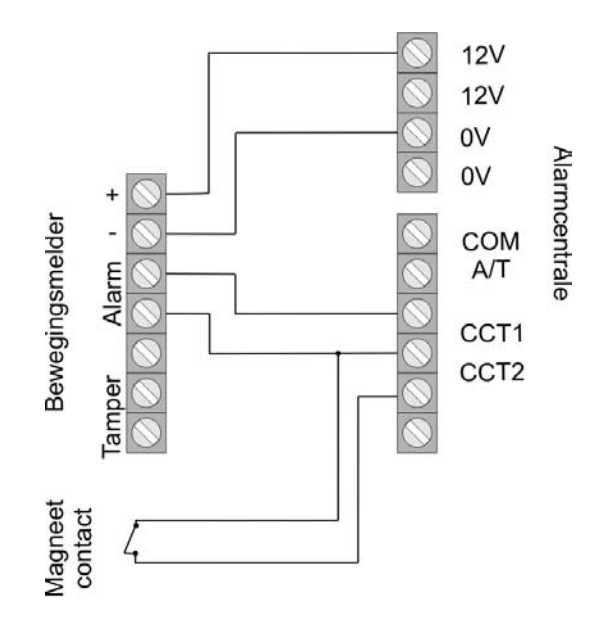

Let er a.u.b. op, dat u voor de bedrading van de sabotagelijn nog twee extra leidingen nodig heeft. In de volgende stap sluiten wij het bedieningselement op de installatie aan. Let er a.u.b. op, dat de geleiderbrug bij het gebruik van maar één bedieningselement niet erin gestoken is (zie pagina 12). Sluit het bedieningselement zoals afgebeeld op de centrale aan.

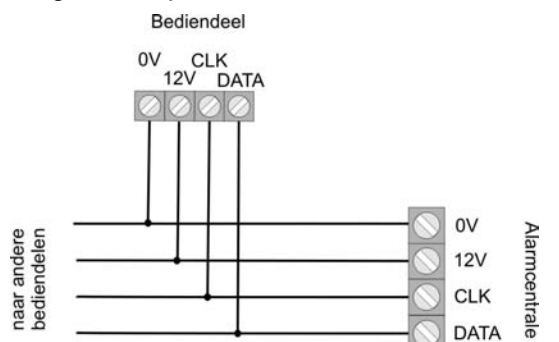

NL

Nu wordt de sleutelschakelaar (SE1000) op de installatie aangesloten. Steek daarvoor de bijgevoegde stekkerkabel in de aansluitstrip voor de extra schakeluitgangen. Deze uitgangen heeft u nodig voor de aansturing van de LED's.

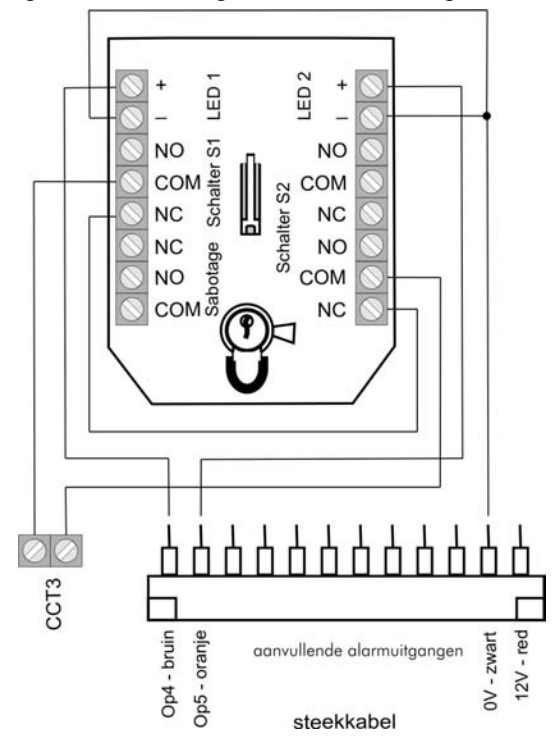

Lees hiervoor a.u.b. ook de gebruiksaanwijzing van de SE1000 door. De sluitelschakelaar moet op impuls worden ingesteld. De hierboven getoonde schakeling biedt u de mogelijkheid de alarminstallatie door draaien van de sleutel in beide richtingen te activeren of te deactiveren. Ook hier wordt de sabotagelijn nog niet op de centrale aangesloten. De instelling van de realais-schakeluitgangen en extra schakeluitgangen laten we later zien.

Hieronder laten we de bedrading van de sabotagelijn zien. Let er a.u.b. op, dat u alle sabotagecontacten van de afzonderlijke componenten in serie schakelt. Met uitzondering van sirene en flits, aangezien hiervoor een speciale sabotageaansluiting op de installatie aanwezig is. De volgende afbeelding met bewegingsmelder en sleutelschakelaar dient ter verduidelijking van de aansluiting van de sabotagecontacten. De openingsmelder heeft geen sabotageaansluitingen!

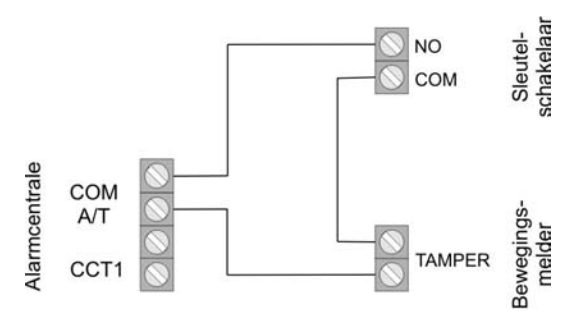

Als u uitsluitend melders zonder sabotagecontact gebruikt, moet u een brug tussen COM en A/T op het alarmsysteem aanbrengen.

Voordat wij tot het programmeren van de installatie komen, beschrijven wij ter afsluiting van de

bedradingswerkzaamheden nog de aansluiting van de sirene en van de flits op de Terxon MX. Hiervoor gebruiken we de SG 1650.

De sabotagelijn voor flits en sirene wordt via een eigen sabotagecontact van de installatie aangesloten. Als u geen externe signaalgever wilt gebruiken, moet u een draadbrug tussen TR en massa (0V) van de alarmcentrale plaatsen. De aansluiting van de SG1650 op de Terxon MX wordt in de volgende afbeelding weergegeven: De bedrading van de installatie is daarmee afgesloten.

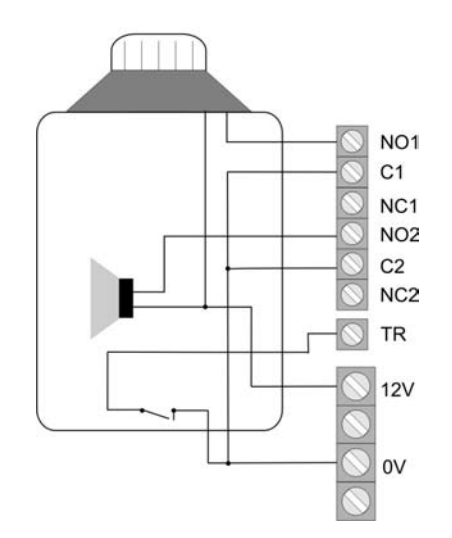

Nu komt het programmeren van de installatie op de voorgrond te staan. Let er a.u.b. op, dat de sabotagecontacten van alle componenten gesloten zijn, voordat u de installatie op de spanningsvoeding aansluit. Ga a.u.b. als volgt te werk:

- Sluit daarvoor de 12 V accu (7,0Ah) op de klemmen van de centrale met de juiste kleuren aan (rood = + 12V, zwart = 0V).
- Sluit de beide PIN's van de kickstart-geleiderbrug met behulp van een schroevendraaier kort (zie pag. 14).
- 4. Voer de standaardgebruikerscode in. Dat is: **1234**. Met de weergave in het display hoeft geen rekening gehouden te worden.
- 5. Sluit eerst het huis van de inbraakalarminstallatie voordat u de 230V spanning aansluit.
- 6. Voorzie de inbraakalarminstallatie van de 230V netspanning.

- Voer nu via een bedieningselement in: 0 en vervolgens de standaardprogrammeercode 7890 Op het display staat: Mult Syst?
- Druk op toets 1 om een gepartitioneerd systeem aan te maken.
   Druk op toets 0 om een enkel systeem als in onze voorbeeldinstallatie aan te maken.
- 10. De weergave in het display toont: Installer Mode
- 11. U bevindt zich nu in het programmeermenu van de inbraakalarminstallatie en kunt met het programmeren beginnen.

We beginnen met het programmeren van de beide zones. Voer via het toetsenbord 001, gevolgd door  $\checkmark$ , in om instellingen van zone 1 (bewegingsmelder) te verrichten. U ziet de volgende weergave.

#### 001: Zone01 TERXON M

U kunt nu de zonenaam "Zone01" met behulp van het toetsenbord van het bedieningselement veranderen. De toetsen moeten zoals bij een mobiele telefoon bediend worden. Met toets C gaat u een positie naar voren, met toets D een positie terug (zie pagina 46). Druk nu op de invoertoets verschijnt:

#### 001: LD abcd1 TERXON M

Zone 001 moet als "Onmiddellijk" gedefinieerd worden. Voer nu 03 in. U ziet de weergave:

#### 003: NA a TERXON M

Met de toetsen A, B, C, D kunt u de toewijzing van de melder aan de afzonderlijke bereiken veranderen. In deze voorbeeldprogrammering is de bewegingsmelder alleen aktief, als het hele systeem is ingeschakeld. Bevestig nu met toets van invoer. U komt weer in het beginvenster van het programmeermenu terug. Voer nu 002 voor de bewerking van zone 2, gevolgd door , in. U ziet:

#### 002: Zone02 TERXON M

Verander de naam van de zone naar eigen wens en druk op de invoertoets . De volgende weergave verschijnt:

002: IR abcd1 TERXON M

Deze veranderen we in in/uitgang. Voer 05 in. U ziet de volgende weergave op het display:

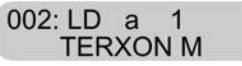

NL

Voeg door indrukken van toets B het bereik B aan de melder toe. Bevestig de instelling met de invoertoets Het getal "1" achter de deelbereiken geeft de tijdvertragingsgroep (1 tot 4) aan. Deze kunt u altijd in het programmeermenu (menupunt 201 tot 204) veranderen (zie pagina 88).Nu hoeft alleen nog de sleutelschakelaar op zone 3 geprogrammeerd te worden. Voer 003 in, verander, als u dat wilt, de zonenaam en druk op de invoertoets Het display laat het volgende zien:

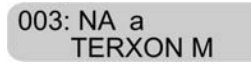

Verander de zone door invoer van 11 in de sleuteschakelaar en de volgende weergave verschijnt:

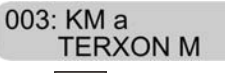

Bevestig uw invoer met  $\checkmark$ . Let er a.u.b. op, dat de niet aangesloten zones 004 tot 008 op "Niet in gebruik" (NG) staan. De desbetreffende zone kunt u via 00 in de overeenkomstige instelling zetten.

In de volgende stap moet de uitgangsvertragingstijd ingesteld worden. Deze geeft aan, hoeveel tijd u voor het verlaten van de beveiligde zone ter beschikking heeft, voordat de alarminstallatie op scherp geschakeld wordt. Kies in de programmeermodus via het bedieningselement 044, gevolgd door . Op het display ziet u:

> 044: Uitlp. A=45 TERXON M

Voer de gewenste totale uitgangsvertraging in (1 voor 10 sec. tot 6 voor 120 sec.) en bevestig dit met . De ingangsvertragingstijd 1 wordt via het menupunt 201 ingesteld.

#### 201: Inloop 1 = 45 TERXON M

In dit voorbeeld heeft u 45 seconden voor het deactiveren van de op scherp geschakelde alarminstallatie.

U kunt waarden tussen 10 en 120 sec. kiezen. 1 staat voor 10 en 6 voor 120 seconden. Druk a.u.b naar eigen wens in

Nu gaan wij naar de programmering van de extra transistoruitgangen voor de LED's van de sleutelschakelaar. De gele LED moet in gedeactiveerde, de rode in geactiveerde toestand van de alarminstallatie branden. Voer via het toetsenbord 151 in om de eerste extra transistoruitgang OP4 of de toestand van de rode LED te programmeren. Bevestig dit met de invoertoets

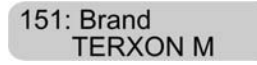

#### U ziet:

Verander a.u.b door invoer van 13 de instelling naar "Actief volgend". De weergave verandert in:

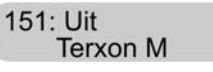

Bevestig uw invoer met 🔽.

De instelling voor OP5 - in het programmeermenu van punt 152 – is "Aan" (14). Let er a.u.b. op, dat veranderingen pas na het verlaten van het programmeermenu overgenomen worden.

De gele LED brandt alleen in gedeactiveerde toestand van het alarmsysteem continu en gaat na het op scherp stellen uit. De rode LED geeft aan, of de installatie op scherp staat.

Tot besluit worden de instellingen van de relaisuitgangen 1 en 2 voor de sirene en de flits van SG 1650 uitgelegd. Voer 081 via het toetsenbord in en bevestig met . De volgende weergave verschijnt:

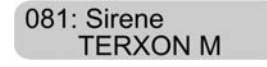

Voer nu 08 in om "Flitser" te kiezen. Daardoor wordt de flits pas uitgezet, als u de alarminstallatie deactiveert. Druk tot besluit op . Daardoor wordt de flits pas uitgezet, als u de alarminstallatie deactiveert.

De relaisuitgang 2 moet op "Sirene" gezet worden. Kies daarvoor het menupunt 082 en bevestig dit met  $\checkmark$ . Door invoer van 00 en  $\checkmark$ , zet u de uitgang op "Sirene".

Om de sirenevertraging te veranderen, voert u in het programmeermenu 041 in en drukt u op de invoertoets **V**. U ziet op het display:

041: SirVertr = 0 TERXON M

Als u dat wilt, kunt u een verandering van de sirenevertraging invoeren. U kunt kiezen uit waarden van 0 tot 20 min.

Bij de sireneduur kunt u kiezen uit waarden van 1,5 min. tot 20 min.

Kies daarvoor a.u.b. het programmeerpunt 042 en bevestig met

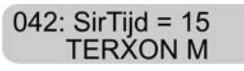

Wij raden u aan deze waarde zo te laten of tot 1,5 minuten te verkorten (in Duitsland mag de sireneduur niet langer dan 3 minuten zijn).

Voordat de gebruikers toegevoegd worden, willen we nog de afzonderlijke functies van de installatie testen. Laten we beginnen met de test van de relais-/transistoruitgangen. Voer nu in het programmeermenu 091 in en druk op 🗹.

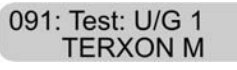

U heeft nu een verbinding tussen NO1 en C1.

Als u invoertoets opnieuw indrukt, wordt de uitgang weer teruggezet. Met de menupunten 092 en 093 kunt u de relaisuitgang 2 en de transistoruitgang OP3 testen. In de volgende stap controleren we of de zoemer van het bedieningselement goed werkt. Kies hiervoor het menupunt 095, gevolgd door . U ziet de volgende weergave:

> 095: Test: Codebd TERXON M

Gelijktijdig hoort u een ononderbroken toon. De zoemer werkt. Bevestig dit met 🔽.

Tot besluit wordt de werking van de melders getest. Daarvoor staat menupunt 097 ter beschikking. Druk na invoer van dit punt op de invoertoets . De volgende weergave is op het display te zien:

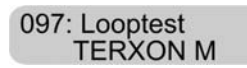

Open nu zone 02. U hoort een dubbel signaal en ziet de weergave:

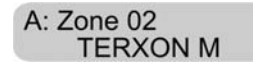

Sluit de zone weer en druk opnieuw op 🗹 om de meldertest af te sluiten. Voer de test ook op de andere melders uit.

Als u een luidspreker bij het systeem gebruikt, kunt u deze in het programmeermenu via 094 testen.

Dan zijn alle instellingen in het programmeermenu verricht. Verlaat het programmeermenu via invoer van 099 en bevestig dit met . U bevindt zich nu in het gebruikersmenu.

Vervolgens moet er nog twee gebruikers aan het systeem toegevoegd worden. De eerste gebruiker (Bert) moet het systeem via de invoer van een code, de tweede (Anna) met behulp van een chip-sleutel kunnen activeren en deactiveren.

Voer in het gebruikersmenu de administratorcode 1234 in.

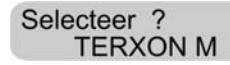

Voer nu via het toetsenbord 4 in. Het bedieningselement toont:

Oudecode = TERXON M<sup>-</sup>

Voer nu het gebruikersnummer van gebruiker 2 in. Deze luidt: X002. Druk op 🗹. Op het display verschijnt:

| G02: Gebr 02 |  |
|--------------|--|
| TERXON M     |  |

Verander nu de naam via het toetsenbord van het bedieningspaneel, in ons geval BERT.

#### G02: BERND TERXON M

Druk op de invoertoets

Nu wordt u gevraagd een nieuwe code in het systeem in te voeren.

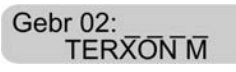

Voer bijv. 1111 in en bevestig dit met  $\checkmark$ . Via deze code kan de installatie op scherp en op 'niet op scherp' geschakeld worden.

In de volgende stap wordt gebruikster Anna toegevoegd, die via de chip-sleutel de installatie moet activeren of deactiveren. Voer daarvoor in het gebruikersmenu de administratorcode 1234, gevolgd door 4, in. U ziet:

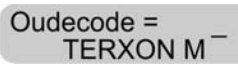

Voer nu de code van gebruiker 3 in. Deze luidt: X003. Druk op 🔽. Op het display verschijnt:

G03: Gebr 03 TERXON M

Verander nu de naam in ANNA en druk op de invoertoets . Op het display verschijnt:

> G03: ANNA TERXON M

Na indrukken van de invoertoets verschijnt op het display:

Gebr 03: TERXON M

Houd nu de chip-sleutel voor het bedieningselement. U hoort een dubbel signaal. De chip-sleutel werd met succes ingelezen. Als u dat wilt, kunt u aanvullend voor de gebruiker ook een PIN-code reserveren. In dat geval heeft de gebruiker de keuze, of hij het alarmsysteem via code of chip-sleutel activeren wil.

Wilt u de Terxon MX activeren, voer dan a.u.b. de code in of houd de chip-sleutel voor de installatie. U ziet de volgende weergave:

Door indrukken van de toetsen A of kunt u nu de gehele installatie op scherp schakelen. Via de toetsen B, C en D heeft u de mogelijkheid afzonderlijke deelbereiken te selecteren. Zo kunt u bijv. in het geval van deze voorbeeldinstallatie via het op scherp schakelen van het deelbereik B alleen de openingsmelder activeren en zodoende de uitgangsdeuren bewaken. De installatie is nu helemaal ingesteld.

Wilt u in plaats van signaalgever SG1650, SG1710 of SG1900 gebruiken, maak dan a.u.b. gebruik van de volgende aansluitschema's.

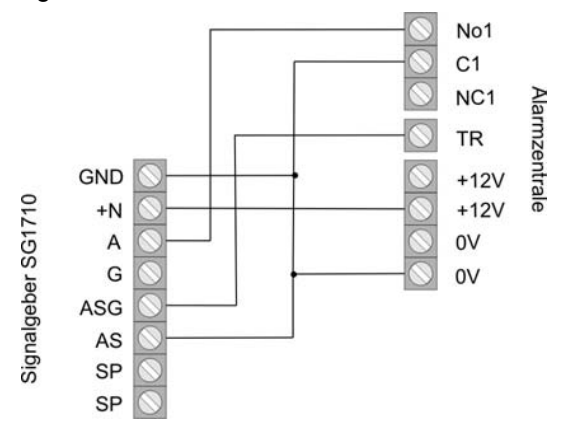

Bij gebruik van de sirene moet relaisuitgang 1 (programmeermenu: menupunt 081) op sirene (00) gezet zijn.

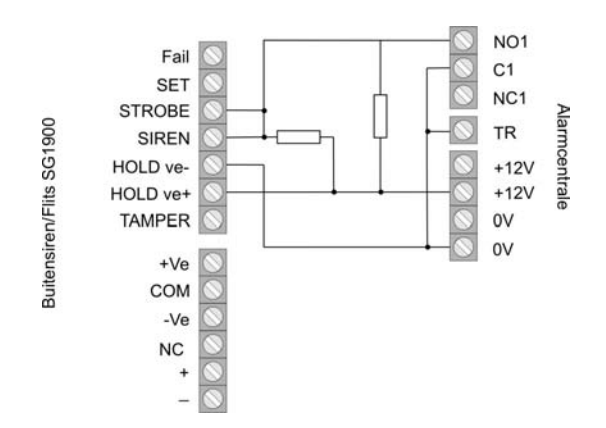

Gebruik voor het aansluiten van SG1900 de bijgevoegde weerstanden (1k Ohm). Vergeet niet de aansluiting van de interne accu van NC naar Battery (–) om te zetten. Lees a.u.b. hiervoor ook de gebruiksaanwijzingen van de overeenkomstige signaalgevers aandachtig door.

### 15 De eerste keer in gebruik nemen

Als u de voorbeeldinstallatie niet wilt gebruiken en direkt uw eigen programmering wilt beginnen, dan leest u a.u.b aandachtig de volgende punten. Let u op dat u bent vertrouwd geraakt met de belangrijkste begrippen van de centrale. U kunt de centrale nu in gebruik nemen.

- Sluit daarvoor de 12 V accu (7,0Ah) op de klemmen van de centrale met de juiste kleuren aan (rood = + 12V, zwart = 0V).
- 2. Sluit de beide PIN's van de kickstart-geleiderbrug met behulp van een schroevendraaier kort (zie pag. 14).
- De groene LED-weergave voor de spanning

   (2) begint te knipperen en de zoemers van de bedieningselementen kunnen geactiveerd zijn. Met de weergave in het display hoeft geen rekening gehouden te worden.
- 4. Voer de standaardgebruikerscode in. Dat is: **1234**. Met de weergave in het display hoeft geen rekening gehouden te worden.
- 5. Sluit eerst het huis van de inbraakalarminstallatie voordat u de 230V spanning aansluit.
- Voorzie de inbraakalarminstallatie van de 230V netspanning.
- De groene LED-weergave voor de spanning
   brandt continu.
- Voer nu via een bedieningselement in: 0 en vervolgens de standaardprogrammeercode 7890 Op het display staat: Mult Syst?
- Druk op toets 1 om een gepartitioneerd systeem aan te maken.
   Druk op toets 0 om een enkel systeem aan te maken.
- 10. De weergave in het display toont: Installer Mode

11. U bevindt zich nu in het programmeermenu van de inbraakalarminstallatie en kunt met het programmeren beginnen.

## 16 Opmerkingen over de programmering

#### 16.1 Programmeermodus

Alle gegevens in de programmeermodus worden via het toetsenbord ingevoerd. De LCD-weergave geeft u informatie over uw invoer. Nadere informatie over de afzonderlijke programmeerpunten is vanaf pagina 30 te vinden.

Om een punt te wijzigen, gaat u als volgt te werk:

- Voer eerst via het toetsenbord het uit drie cijfers bestaande nummer voor het menupunt in, (bijv. 001 voor zone 1), waarvan u de eigenschap wilt bekijken of wijzigen. Druk voor het bevestigen van uw invoer op de invoertoets .
   Op de LCD-weergave wordt het geselecteerde menupunt weergegeven.
- 2. Als u de instelling niet wilt wijzigen drukt u op de invoertoets .
- Anders voert u nu de nieuwe waarde via het toetsenbord in. De overeenkomstige waarde haalt u uit de programmeertabel. De nieuwe eigenschap wordt weergegeven.
- 4. Om de nieuwe waarde op te slaan, drukt u ter bevestiging op de invoertoets
- 5. Een nieuw punt kan pas geselecteerd worden als in het LCD-display Programmeer mode staat.

Voor het verlaten van het programmeermenu gaat u als volgt te werk:

- 1. In het LCD- display staat: Programmeer mode
- Toets 99 in en bevestig uw invoer met de invoertoets.
   In het LCD- display staat: Ende prog ?
- Bevestig uw invoer met de invoertoets 
   Voor het annuleren van de invoer drukt u op de X-toets
   X

- Heeft u de invoer met de invoertoets bevestigd, dan controleert de alarmcentrale de actueelste status van het systeem. Voor zover er geen storingen optreden, keert de alarmcentrale in de normale operationele status terug. U heeft het programmeermenu verlaten. De centrale bevindt zich in uitgeschakelde toestand.
- 5. Treden er storingen op, dan worden deze nu weergegeven. Mogelijke storingen zijn:
  - Sabotagecontact van de alarmcentrale of bedieningselement geopend
  - Geen net- of accuvoeding aanwezig
  - Een zone geopend, die ook in uitgeschakelde toestand van de centrale onmiddellijk een alarm afgeeft (24 uur, vuur, brand, sabotage)

Bij een systeemstoring wordt de programmeermodus niet verlaten. Verhelp eerst alle weergegeven systeemstoringen en voer de hierboven beschreven stappen opnieuw uit.

| Fabriekscodes                   |                        |
|---------------------------------|------------------------|
| Programmeercode/<br>Mastercode: | 7890                   |
| Gebruikerscode 1/<br>Admincode: | 1234                   |
| Gebruikerscode 2 – 16:          | X002X016 (niet geldig) |
| Bedreigingscode                 | X017 (niet geldig)     |

#### 16.2 Overzicht programmeermenu

#### Landinstelling (000 🗹 n 🗹)

Let op: Bij de wijziging van de landinstelling worden alle instellingen in het systeem op de fabriekswaarden van het desbetreffende land teruggezet.

| Menupunt | Instelling (n) | Betekenis             |
|----------|----------------|-----------------------|
| 000      | 0              | UK – Groot-Brittannië |
|          | 1              | I – Italië            |
|          | 2              | EE – Spanje           |
|          | 3              | P – Portugal          |
|          | 4              | NL – Nederland        |
|          | 5              | FR – Frankrijk        |
|          | 6              | B – België            |
|          | 7              | D – Duitsland         |
|          | 8              | CH – Zwitserland      |
|          | 9              | A – Oostenrijk        |
|          | X1             | IRL – Ierland         |
|          | X2             | OEM1                  |
|          | X3             | OEM2                  |
|          | X4             | FI – Finland          |
|          | X5             | N – Noorwegen         |
|          | X6             | DK – Denemarken       |
|          | X7             | S – Zweden            |

### Zone-instelling (001 – 008 🗹 🗹 nn 🗹)

Bij de zoneprogrammering programmeert u eerst de zonenaam en vervolgens de zone-eigenschap.

|           | 0               |                      |
|-----------|-----------------|----------------------|
| Menupunt  | Instelling (nn) | Betekenis            |
| 001 - 008 | 00              | NG – Niet in gebruik |
|           | 01              | OV – Overval         |
|           | 02              | VU – Vuur            |
|           | 03              | OM – Onmiddellijk    |
|           | 04              | 24 – 24 uur          |
|           | 05              | IU – In/uitgang      |
|           | 06              | IV – Ingang volgend  |
|           | 07              | TS – Trillingssensor |
|           | 08              | TK – Techniek        |
|           | 09              | SK – Sleutelkastje   |
|           | 10              | BM – Brandmelder     |

| Menupunt | Instelling (nn) | Betekenis              |
|----------|-----------------|------------------------|
|          | 11              | SS – Sleutelschakelaar |
|          | 12              | BS – Blokslot          |
|          | 13              | AM – Anti mask         |
|          | 14              | FB – Forbikobler zone  |

Naast de zone-eigenschappen programmeert u bovendien de zone-attributen.

| Menupunt | Instelling | Betekenis              |
|----------|------------|------------------------|
|          | (nn)       |                        |
|          | X1         | CDeurbel               |
|          | X2         | S – Meldertest         |
|          | X3         | D – Dubbele activering |
|          | X4         | O – Zoneblokkeringen   |
|          |            | mogelijk               |
|          | X7         | 16 Gevoeligheid        |
|          | В          | Bewaakt in bereik B    |
|          | С          | Bewaakt in bereik C    |
|          | D          | Bewaakt in bereik D    |

### Programmeercode (020 🗹 nnnn 🗹)

| Menupunt | Instelling | Betekenis       |
|----------|------------|-----------------|
| 020      | nnnn       | Programmeercode |

#### Zoneafsluiting (021 🗹 n 🗹)

|          |            | · ·                      |
|----------|------------|--------------------------|
| Menupunt | Instelling | Betekenis                |
| 021      | 0          | Geen weerstand NC        |
|          | 1          | Twee weerstanden<br>DEOL |

#### Intern volume (022 🗹 n 🗹)

| Menupunt | Instelling | Betekenis |
|----------|------------|-----------|
| 022      | 0          | Uit       |
|          | 19         | ZachtHard |

#### Intern alarm (025 🗹 n 🗹 )

| Intern alam |            |                      |
|-------------|------------|----------------------|
| Menupunt    | Instelling | Betekenis            |
| 025         | 0          | Lokaal alarm volgend |
|             | 1          | Tot uitgeschakeld    |

#### Alarm bij een mislukte activering (027 🗸 n 🔨)

|          |            | <u> </u>     |
|----------|------------|--------------|
| Menupunt | Instelling | Betekenis    |
| 027      | 0          | Intern alarm |
|          | 1          | Lokaal alarm |

#### Status weergave uitschakelen (028 🗹 n 🗹)

| Menupunt | Instelling | Betekenis                   |
|----------|------------|-----------------------------|
| 028      | 0          | Nooit uitschakelen          |
|          | 1          | Na 180sec. uitschakelen     |
|          | 2          | 30sec. na code uitschakelen |

## Extern alarm vertraging met geactiveerde ingangsvertraging ( $029 \sqrt{n} \sqrt{n}$ )

| ingangsvertraging (029 🔽 n 🔽) |            |           |
|-------------------------------|------------|-----------|
| Menupunt                      | Instelling | Betekenis |
| 029                           | 0          | Uit       |
|                               | 1          | Aan       |

| Overvalalarm (030 🗹 n 🗹) |            |           |
|--------------------------|------------|-----------|
| Menupunt                 | Instelling | Betekenis |
| 030                      | 0          | Hard      |
|                          | 1          | Stil      |

#### Zonesabotage reset (031 🗹 n 🗹)

| Menupunt | Instelling | Betekenis             |
|----------|------------|-----------------------|
| 031      | 0          | Geen program.code     |
|          |            | nodig                 |
|          | 1          | Programmeercode nodig |

#### Systeem-reset (033 🗹 n 🗹)

| Menupunt | Instelling | Betekenis          |
|----------|------------|--------------------|
| 033      | 0          | Geen program.code  |
|          |            | nodig              |
|          | 1          | Program.code nodig |

#### Overval-reset (034 🗹 n 🗹)

| Menupunt | Instelling | Betekenis         |
|----------|------------|-------------------|
| 034      | 0          | Gebruiker-reset   |
|          | 1          | Programmeer-reset |

#### Eerste melder alarm uitschakelen (035 🗹 n 🗹)

| Menupunt | Instelling | Betekenis             |
|----------|------------|-----------------------|
| 035      | 0          | Eerste melder         |
|          |            | uitschakelen          |
|          | 1          | Eerste melder bewaken |

| Alarm uitso | chakelen | (036 🗹 | n 🗸 |   |
|-------------|----------|--------|-----|---|
|             |          |        | _   | _ |

| Menupunt | Instelling | Betekenis                                     |
|----------|------------|-----------------------------------------------|
| 036      | 0          | Gebruiker kan vals alarm<br>niet uitschakelen |

| 1 | Gebruiker kan vals alarm |
|---|--------------------------|
|   | uitschakelen             |

#### Sabotage report uitgeschakeld (037 🗸 n 🔨)

| Menupunt | Instelling | Betekenis         |
|----------|------------|-------------------|
| 037      | 0          | Alleen intern     |
|          | 1          | Intern + centrale |

#### Systeemsabotage-reset (038 🗹 n 🗹)

| Menupunt | Instelling | Betekenis         |
|----------|------------|-------------------|
| 038      | 0          | Gebruiker-reset   |
|          | 1          | Programmeer-reset |

## Uitgangsmodus voor gehele bereik $(030 \sqrt{n} \sqrt{n})$

| (039 🗠 n l  | <u>~</u>           |              |
|-------------|--------------------|--------------|
| Menupunt    | Instelling         | Betekenis    |
| 039         | 0                  | Uitgangstijd |
|             | 1                  | Handmatig    |
|             | 2                  | Laatste deur |
|             | 3                  | Afsluiten    |
| In het gepa | rtitioneerde syste | em:          |
|             | 3                  | Onmiddellijk |
|             | 4                  | Stil         |
|             | 5                  | Afsluiten    |

#### Systeem auto actief na alarm

| (040 🗹 n 🗹) |            |           |
|-------------|------------|-----------|
| Menupunt    | Instelling | Betekenis |
| 040         | 0          | Nooit     |
|             | 1          | Eén keer  |
|             | 2          | Twee keer |
|             | 3          | Drie keer |
|             | 4          | Altijd    |

### Sirenevertraging (041 🗹 n 🗹 )

| Menupunt | Instelling | Betekenis          |
|----------|------------|--------------------|
| 041      | 0          | Geen vertraging    |
|          | 1          | 1,5 min vertraging |
|          | 2          | 3 min vertraging   |
|          | 3          | 5 min vertraging   |
|          | 4          | 10 min vertraging  |
|          | 5          | 15 min vertraging  |
|          | 6          | 20 min vertraging  |

#### Sireneduur (042 🗹 n 🗹 )

| Menupunt | Instelling | Betekenis |
|----------|------------|-----------|
|          |            |           |
| 042 | 1 | 1,5 min. |
|-----|---|----------|
|     | 2 | 3 min.   |
|     | 3 | 5 min.   |
|     | 4 | 10 min.  |
|     | 5 | 15 min.  |
|     | 6 | 20 min.  |

## Uitgangstijd gehele bereik (044 🗹 n 🗹)

| Menupunt | Instelling | Betekenis |
|----------|------------|-----------|
| 044      | 1          | 10 sec.   |
|          | 2          | 20 sec.   |
|          | 3          | 30 sec.   |
|          | 4          | 45 sec.   |
|          | 5          | 60 sec.   |
|          | 6          | 120 sec.  |

#### In-/uitgangsvertraging volume

| (045 🗹 n 🗹) |            |                      |
|-------------|------------|----------------------|
| Menupunt    | Instelling | Betekenis            |
| 045         | 0          | Geen signaal         |
|             | 19         | 1 = zacht - 9 = hard |

## Sabotagealarm reactie (046 🗹 n 🗹)

| Menupunt | Instelling | Betekenis         |
|----------|------------|-------------------|
| 046      | 0          | Intern alarm      |
|          | 1          | Bedieningselement |
|          |            | Intern +          |
|          |            | bedieningselement |

### Datum en tijd (051 🗹)

| Menupunt | Instelling | Betekenis    |
|----------|------------|--------------|
| 051      | TnnMnnJnn  | Invoer datum |
|          | SnnMnn     | Invoer tijd  |

#### Zones en sabotage blokkeren (052 🗸 n 🔨)

| Menupunt | Instelling | Betekenis                |
|----------|------------|--------------------------|
| 052      | 0          | Zones blokkeren mogelijk |
|          | 1          | Zones en sabotage        |
|          |            | blokkeren mogelijk       |

| Annuleren - reset (053 🗹 n 🗹) |            |                        |
|-------------------------------|------------|------------------------|
| Menupunt                      | Instelling | Betekenis              |
| 053                           | 0          | Optie zoals in punt 33 |

|  | 1 | Reset door gebruiker |
|--|---|----------------------|
|--|---|----------------------|

## Zonegedrag bij intern B (060 🗹 n 🗹)

| 2        |            | ,                           |
|----------|------------|-----------------------------|
| Menupunt | Instelling | Betekenis                   |
| 060      | 0          | In-/uitgangszone blijft in- |
|          |            | /uitgangszone               |
|          | 1          | In-/uitgangszone wordt      |
|          |            | onmiddellijke zone          |

## Zonegedrag bij intern B (061 🗹 n 🗹)

| Menupunt | Instelling | Betekenis                               |
|----------|------------|-----------------------------------------|
| 061      | 0          | Ingang volg. blijft ingang<br>volg.     |
|          | 1          | Ingang volg. wordt in-<br>/uitgangszone |

## Uitgangsmodus voor intern B (062 🗹 n 🗹)

| Menupunt | Instelling | Betekenis                                 |
|----------|------------|-------------------------------------------|
| 062      | 0          | Uitgangstijd + zacht<br>signaal           |
|          | 1          | Onmiddellijk                              |
|          | 2          | Stil                                      |
|          | 3          | Zoals uitgangsmodus voor geheel op scherp |

## Alarmgedrag bij intern B (063 🗹 n 🗹)

| Menupunt | Instelling | Betekenis               |
|----------|------------|-------------------------|
| 063      | 0          | Alleen                  |
|          |            | bedieningselement       |
|          | 1          | Luidspreker en          |
|          |            | bedieningselement       |
|          | 2          | Lokaal alarm            |
|          | 3          | Extern alarm (sirene en |
|          |            | kiezer)                 |

### Uitgangstijd bij intern B (065 🗹 n 🗹)

| Menupunt | Instelling | Betekenis |
|----------|------------|-----------|
| 065      | 1          | 10 sec.   |
|          | 2          | 20 sec.   |
|          | 3          | 30 sec.   |
|          | 4          | 45 sec.   |
|          | 5          | 60 sec.   |
|          | 6          | 120 sec.  |

## Zonegedrag E/A bij intern C (070 🗹 n 🗹)

|          | <u> </u>   |                             |
|----------|------------|-----------------------------|
| Menupunt | Instelling | Betekenis                   |
| 070      | 0          | In-/uitgangszone blijft in- |
|          |            | /uitgangszone               |
|          | 1          | In-/uitgangszone wordt      |
|          |            | onmiddellijke zone          |

### Zonegedrag ing. volg. bij intern C (071 🗹 n 🗹)

| Menupunt | Instelling | Betekenis                  |
|----------|------------|----------------------------|
| 071      | 0          | Ingang volg. blijft ingang |
|          |            | volg.                      |
|          | 1          | Ingang volg. wordt in-     |
|          |            | /uitgangszone              |

## NL

## Uitgangsmodus voor intern C (072 🗹 n 🗹)

| Menupunt | Instelling | Betekenis               |
|----------|------------|-------------------------|
| 072      | 0          | Uitgangstijd plus zacht |
|          |            | signaal                 |
|          | 1          | Onmiddellijk            |
|          | 2          | Stil                    |
|          | 3          | Zoals uitgangsmodus     |
|          |            | voor geheel op scherp   |

## Alarmgedrag bij intern C (073 🗸 n 🗸)

| Menupunt | Instelling | Betekenis              |
|----------|------------|------------------------|
| 073      | 0          | Bedieningselement      |
|          | 1          | Luidspreker en         |
|          |            | bedieningselement      |
|          | 2          | Lokaal alarm           |
|          | 3          | Extern alarm (bedelem. |
|          |            | + sirene en kiezer)    |

## Uitgangstijd bij intern C (075 🗹 n 🗹)

|          |            | 1         |
|----------|------------|-----------|
| Menupunt | Instelling | Betekenis |
| 075      | 1          | 10 sec.   |
|          | 2          | 20 sec.   |
|          | 3          | 30 sec.   |
|          | 4          | 45 sec.   |
|          | 5          | 60 sec.   |
|          | 6          | 120 sec.  |

## Uitgangsmodus voor intern D (076 🗹 n 🗹)

| Menupunt | Instelling | Betekenis               |
|----------|------------|-------------------------|
| 076      | 0          | Uitgangstijd plus zacht |
|          |            | signaal                 |
|          | 1          | Onmiddellijk            |

| 2 | Stil                  |
|---|-----------------------|
| 3 | Zoals uitgangsmodus   |
|   | voor geheel op scherp |

## Alarmgedrag bij intern D (077 🗹 n 🗹)

| Menupunt | Instelling | Betekenis               |
|----------|------------|-------------------------|
| 077      | 0          | Bedieningselement       |
|          | 1          | Luidspreker en          |
|          |            | bedieningselement       |
|          | 2          | Lokaal alarm            |
|          | 3          | Extern alarm (sirene en |
|          |            | kiezer)                 |

## Uitgangstijd bij intern D (079 🗹 n 🗹)

| Menupunt | Instelling | Betekenis |
|----------|------------|-----------|
| 079      | 1          | 10 sec.   |
|          | 2          | 20 sec.   |
|          | 3          | 30 sec.   |
|          | 4          | 45 sec.   |
|          | 5          | 60 sec.   |
|          | 6          | 120 sec.  |

# Gedrag van de transistoruitgang 1 (081 $\checkmark$ nn $\checkmark$ )

| Menupunt | Instelling | Betekenis              |
|----------|------------|------------------------|
| 081      | 00         | Sirene                 |
|          | 01         | In-/uitgang volgend    |
|          | 02         | Actief volgend         |
|          | 03         | Actief stabiel         |
|          | 04         | Schok sensor reset     |
|          | 05         | Looptest               |
|          | 06         | Gereed volgend         |
|          | 07         | 24 uur                 |
|          | 08         | Flitslicht volgend     |
|          | 09         | Vuur reset             |
|          | 10         | Sirenetest (met eigen  |
|          |            | str.voorz.)            |
|          | 11         | Actief bevestigend     |
|          | 12         | Actief impuls 1        |
|          | 13         | Uitgeschakeld impuls 1 |
|          | 14         | Alarm bevestigen       |
|          | 15         | Alles activeren 1      |
|          | 16         | Alles deactiveren 1    |
|          | 17         | Alarm                  |
|          |            |                        |
|          | 26         | Actief impuls 1        |

| 27 | Actief impuls 2        |
|----|------------------------|
| 28 | Actief impuls 3        |
| 29 | Actief impuls 4        |
| 30 | Uitgeschakeld impuls 1 |
| 31 | Uitgeschakeld impuls 2 |
| 32 | Uitgeschakeld impuls 3 |
| 33 | Uitgeschakeld impuls 4 |
| 34 | Vuur                   |
| 35 | Overval                |

#### Gedrag van de transistoruitgang 2

 $(082 \sqrt{nn} \sqrt{n})$ 

| Menupunt | Instelling     | Betekenis                |
|----------|----------------|--------------------------|
| 082      | Zie instelling | voor transistoruitgang 1 |

# Gedrag van de transistoruitgang 1 ( $083 \checkmark$ nn $\checkmark$ )

| Menupunt | Instelling     | Betekenis                |
|----------|----------------|--------------------------|
| 083      | Zie instelling | voor transistoruitgang 1 |

#### Gedrag van de uitgangen bij inbraakalarm

(085 🗹 n 🗸 )

| Menupunt | Instelling | Betekenis                 |
|----------|------------|---------------------------|
| 085      | 0          | Stabiel tot uitgeschakeld |
|          | 1          | Weer activeren            |

### Aanvullende ingangsvertraging

(086 🔽 n 🗹 )

| Menupunt | Instelling | Betekenis |
|----------|------------|-----------|
| 086      | 0          | Uit       |
|          | 1          | Aan       |

#### Bedieningselementalarm (087 🗹 n 🗹)

| Menupunt | Instelling | Betekenis        |
|----------|------------|------------------|
| 087      | 0          | Niet geactiveerd |
|          | 1          | Geactiveerd      |

| Alarm bevestiging (089 🗹 n 🗹) |            |                |
|-------------------------------|------------|----------------|
| Menupunt                      | Instelling | Betekenis      |
| 089                           | 0          | Bevestigen UIT |
|                               | 1          | Bevestigen AAN |

#### Gebeurtenisgeheugen (090 🗹 n 🗹)

| Menupunt | Instelling | Betekenis        |
|----------|------------|------------------|
| 090      | 0          | Geheugen printen |

| 1            | Terugbladeren           |
|--------------|-------------------------|
| 3            | Vooruitbladeren         |
| ×            | Geheugen verlaten       |
| $\checkmark$ | Tussen datum/tijd en    |
|              | gebeurtenis omschakelen |

## Uitgang 1 testen (091 🗹)

| Menupunt | Instelling | Betekenis      |
|----------|------------|----------------|
| 091      | ✓ X        | Test afsluiten |

### Uitgang 2 testen (092 🗹)

| Menupunt | Instelling | Betekenis      |
|----------|------------|----------------|
| 092      | ✓ X        | Test afsluiten |

#### Uitgang 3 testen (093 🗸 )

| Menupunt | Instelling | Betekenis      |
|----------|------------|----------------|
| 093      | ✓ X        | Test afsluiten |

#### Interne luidspreker testen (094 🗹)

| Menupunt | Instelling | Betekenis      |
|----------|------------|----------------|
| 094      | ××         | Test afsluiten |

### Sirene bedieningselement testen (095 🗹)

| Menupunt | Instelling | Betekenis      |
|----------|------------|----------------|
| 095      | ×          | Test afsluiten |

#### Looptest (097 🗸 )

| Menupunt | Instelling | Betekenis      |
|----------|------------|----------------|
| 097      | ×          | Test afsluiten |

#### Fabrieksinstelling herstellen (098 📿)

| Menupunt | Instelling | Betekenis          |
|----------|------------|--------------------|
| 098      | ×          | Fabrieksinstelling |
|          |            | herstellen         |

#### Programmeermenu verlaten (099 🗹)

| Menupunt | Instelling   | Betekenis       |
|----------|--------------|-----------------|
| 099      | $\checkmark$ | Programmeermenu |
|          |              | verlaten        |

# Taalinstelling voor het OSD-menu $(126 \sqrt{n})$

| Menupunt | Instelling | Betekenis         |
|----------|------------|-------------------|
| 126      | 0          | Engl. = Engels    |
|          | 1          | Ital. = Italiaans |
|          | 2          | Span. = Spaans    |
|          | 3          | Port. = Portugees |
|          | 4          | Ned. = Nederlands |
|          | 5          | Fran. = Frans     |
|          | 6          | Duit. = Duits     |
|          | 7          | Noor. = Noors     |
|          | 8          | Zwee. = Zweeds    |
|          | 9          | Deen. = Deens     |
|          | X1         | Fin. = Fins       |

#### Gedrag van de aanvullende schakeluitgang 1 (151 🗹 nn 🗹)

| Menupunt | Instelling | Betekenis              |
|----------|------------|------------------------|
| 151      | 00         | Niet in gebruik        |
|          | 01         | Vuur volgend           |
|          | 02         | Overval volgend        |
|          | 03         | Inbraak volgend        |
|          | 04         | Actief/uitgeschakeld   |
|          |            | volgend                |
|          | 05         | Alarm annuleren        |
|          | 06         | Technisch alarm        |
|          | 11         | Net storing            |
|          | 12         | Sabotage volgend       |
|          | 13         | Actief volgend         |
|          | 14         | Uitgeschakeld volgend  |
|          | 15         | Zone geblokkeerd       |
|          | 16         | Noodoproep volgend     |
|          | 17         | Sleutelkastje          |
|          | 18         | Anti mask              |
|          | 19         | Brandmelder            |
|          | 20         | Comms melding          |
|          | 21         | Accufout               |
|          | 22         | Alarmsysteem           |
|          |            |                        |
|          | 30         | Actief impuls 1        |
|          | 31         | Actief impuls 2        |
|          | 32         | Actief impuls 3        |
|          | 33         | Actief impuls 4        |
|          | 34         | Uitgeschakeld impuls 1 |
|          | 35         | Uitgeschakeld impuls 2 |
|          | 36         | Uitgeschakeld impuls 3 |

| 37 | Uitgeschakeld impuls 4 |
|----|------------------------|
|    |                        |

# Gedrag van de aanvullende schakeluitgang 2 $(152 \checkmark nn \checkmark)$

|          | (              |                       |  |
|----------|----------------|-----------------------|--|
| Menupunt | Instelling     | Betekenis             |  |
| 152      | Zie instelling | voor schakeluitgang 1 |  |

## Gedrag van de aanvullende schakeluitgang 3

(153 🗹 nn 🗸 )

| Menupunt | Instelling     | Betekenis             |
|----------|----------------|-----------------------|
| 153      | Zie instelling | voor schakeluitgang 1 |

#### Gedrag van de aanvullende schakeluitgang 4

(154 🗸 nn 🗸 )

| Menupunt | Instelling     | Betekenis             |
|----------|----------------|-----------------------|
| 154      | Zie instelling | voor schakeluitgang 1 |

#### Gedrag van de aanvullende schakeluitgang 5

(155 🗹 nn 🗹)

| Menupunt | Instelling     | Betekenis             |
|----------|----------------|-----------------------|
| 155      | Zie instelling | voor schakeluitgang 1 |

# Gedrag van de aanvullende schakeluitgang 6 $(156 \checkmark nn \checkmark)$

| Menupunt | Instelling     | Betekenis             |
|----------|----------------|-----------------------|
| 156      | Zie instelling | voor schakeluitgang 1 |

# Gedrag van de aanvullende schakeluitgang 7 (157 $\checkmark$ nn $\checkmark$ )

| Menupunt | Instelling     | Betekenis             |
|----------|----------------|-----------------------|
| 157      | Zie instelling | voor schakeluitgang 1 |

# Gedrag van de aanvullende schakeluitgang 8 (158 🗹 nn 🗹)

| Menupunt | Instelling     | Betekenis             |
|----------|----------------|-----------------------|
| 158      | Zie instelling | voor schakeluitgang 1 |

## Inversie van de aanvullende schakeluitgangen

(159 🗹 n 🗹 )

| Menupunt | Instelling | Betekenis               |
|----------|------------|-------------------------|
| 159      | 0          | Niet geïnverteerd       |
|          |            | (+ve valt weg)          |
|          | 1          | Geïnverteerd            |
|          |            | (+ve wordt aangesloten) |

## Duur van het actieve impuls 1 2 3 4

| (170 🗸 n 🗸 n 🗸 n 🔨 n 🔨 ) |            |                         |
|--------------------------|------------|-------------------------|
| Menupunt                 | Instelling | Betekenis               |
| 170                      | 00         | stabiel                 |
|                          | 01 – 12    | Duur impuls in seconden |

## Schakeluitgang actief stabiel

| (171 🗸 n 🗸 n 🗸 n 🗸 n 🔨 ) |            |                                                   |
|--------------------------|------------|---------------------------------------------------|
| Menupunt                 | Instelling | Betekenis                                         |
| 171                      | ABCD       | Schakeluitgang activeren<br>bij een actief bereik |

#### Duur van het uitgeschakelde impuls 1

| (172 🗸 n 🗸 n 🗸 n 🗸 n 🗸 ) |            |                         |
|--------------------------|------------|-------------------------|
| Menupunt                 | Instelling | Betekenis               |
| 172                      | 00         | stabiel                 |
|                          | 01 – 12    | Duur impuls in seconden |

## Schakeluitgang uitgeschakeld stabiel

| (173 🗸 n 🗸 n 🗸 n 🗸 n 🗸 ) |            |                                                             |
|--------------------------|------------|-------------------------------------------------------------|
| Menupunt                 | Instelling | Betekenis                                                   |
| 173                      | ABCD       | Schakeluitgang activeren<br>bij een uitgeschakeld<br>bereik |

#### Schakeluitgang bij vuur

| (174 🗸 n 🗸 n 🗸 n 🗸 n 🗸 ) |            |                    |
|--------------------------|------------|--------------------|
| Menupunt                 | Instelling | Betekenis          |
| 174                      | 0          | Schakeluitgang uit |
|                          | 1          | Schakeluitgang aan |

## Schakeluitgang bij overval

| (175 🗸 n 🗸 n 🗸 n 🗸 n 🗸 ) |            |                    |
|--------------------------|------------|--------------------|
| Menupunt                 | Instelling | Betekenis          |
| 175                      | 0          | Schakeluitgang uit |
|                          | 1          | Schakeluitgang aan |

#### Laatste uitgang settling-tijd

| (182 🔽 n 🖳) |            |             |
|-------------|------------|-------------|
| Menupunt    | Instelling | Betekenis   |
| 182         | 07         | 7 seconden  |
|             | 08         | 8 seconden  |
|             | 09         | 9 seconden  |
|             | 10         | 10 seconden |
|             | 11         | 11 seconden |
|             | 12         | 12 seconden |
| <u></u>     |            |             |

#### Display regel veranderen (183 🗹 n 🗹)

| Menupunt | Instelling     | Betekenis            |
|----------|----------------|----------------------|
| 183      | Max. 16 tekens | C/D – links / rechts |

Vuur signaalgever (184 🗹 n 🗹)

| Menupunt | Instelling | Betekenis |
|----------|------------|-----------|
| 184      | 0          | UIT       |
|          | 1          | AAN       |

### Sleutelschakelaar auto reset (185 🗸 n 🔨)

| Menupunt | Instelling | Betekenis |
|----------|------------|-----------|
| 185      | 0          | UIT       |
|          | 1          | AAN       |

# Aantal home "beep" oproepen (186 $\checkmark$ n $\checkmark$ )

| Menupunt | Instelling | Betekenis |
|----------|------------|-----------|
| 186      | Nn         | 00 – 15   |

#### Fast format kanaal 1

| _ (191 🗹 🗠 nn 🗠 | <u>~ )</u> |                              |
|-----------------|------------|------------------------------|
| Menupunt        | Instelling | Betekenis                    |
| 191             | 00         | Niet in gebruik              |
|                 | 01         | Vuur volgend                 |
|                 | 02         | Overval volgend              |
|                 | 03         | Inbraak volgend              |
|                 | 04         | Actief/uitgeschakeld volgend |
|                 | 05         | Alarm annuleren              |
|                 | 06         | Technisch alarm              |
|                 | 11         | Net storing                  |
|                 | 12         | Sabotage volgend             |
|                 | 13         | Actief volgend               |
|                 | 14         | Uitgeschakeld volgend        |
|                 | 15         | Zone geblokkeerd             |
|                 | 16         | Noodoproep volgend           |
|                 | 17         | Sleutelkastje                |
|                 | 18         | Anti mask                    |
|                 | 19         | Brandmelder                  |
|                 | 20         | Comms melding                |
|                 | 21         | Batterijfout                 |
|                 | 22         | Alarmsysteem                 |
|                 |            |                              |
|                 | 30         | Actief impuls 1              |
|                 | 31         | Actief impuls 2              |
|                 | 32         | Actief impuls 3              |
|                 | 33         | Actief impuls 4              |
|                 | 34         | Uitgeschakeld impuls 1       |
|                 | 35         | Uitgeschakeld impuls 2       |
|                 | 36         | Uitgeschakeld impuls 3       |

| 37 | Uitgeschakeld impuls 4 |
|----|------------------------|
| 01 | ongooonanoia impaio i  |

| Fast format Kanaal 2 (192 🗹 nn 🗹) |                |               |  |
|-----------------------------------|----------------|---------------|--|
| Menupunt                          | Instelling     | Betekenis     |  |
| 192                               | Zie instelling | voor kanaal 1 |  |

| Fast format Kanaal 3 (193 🗹 nn 🗹) |                |               |
|-----------------------------------|----------------|---------------|
| Menupunt                          | Instelling     | Betekenis     |
| 193                               | Zie instelling | voor kanaal 1 |

| Fast format Kanaal 4 (194 🗹 nn 🗹) |                |               |
|-----------------------------------|----------------|---------------|
| Menupunt                          | Instelling     | Betekenis     |
| 194                               | Zie instelling | voor kanaal 1 |

| Fast format Kanaal 5 (195 🗹 nn 🗹) |                |               |
|-----------------------------------|----------------|---------------|
| Menupunt                          | Instelling     | Betekenis     |
| 195                               | Zie instelling | voor kanaal 1 |

## Fast format Kanaal 6 (196 🗹 nn 🗹)

| Menupunt | Instelling     | Betekenis     |
|----------|----------------|---------------|
| 196      | Zie instelling | voor kanaal 1 |

| Fast format Kanaal 7 (197 🗹 nn 🗹) |                |               |
|-----------------------------------|----------------|---------------|
| Menupunt                          | Instelling     | Betekenis     |
| 197                               | Zie instelling | voor kanaal 1 |

| Fast format Kanaal 8 (198 🗹 nn 🗹) |                |               |  |
|-----------------------------------|----------------|---------------|--|
| Menupunt                          | Instelling     | Betekenis     |  |
| 198                               | Zie instelling | voor kanaal 1 |  |

#### Weergave zoneweerstand (199 🗹)

16.3 Instelling in het programmeermen.

### **000 Landinstellingen**

Gebruik deze instelling om de inbraakalarminstallatie met de overeenkomstige landconfiguratie uit te rusten. Bij het laden van de landinstellingen gaan alle voor de gebruiker gedefinieerde instellingen verloren. Wilt u alleen de taal van de weergave van het bedieningselement wijzigen, gebruik dan het menupunt 126 (taal).

Vanuit het gebruikersniveau gaat u als volgt te werk:

- 1. Voer op het bedieningselement in: 0
- 2. Voer de programmeercode in: **7890** In het LCD- display staat: INSTALLER MODE

| Menupunt | Instelling              | Betekenis |
|----------|-------------------------|-----------|
| 199      | Toetsen 1 + 3 zonekeuze |           |

#### Forbikobler toegangstijd

|      |        |   |        | - |        | - |        |   |        |    |
|------|--------|---|--------|---|--------|---|--------|---|--------|----|
| 1000 |        |   | /      |   |        |   |        |   | /      | κ. |
| (200 | $\sim$ | n | $\sim$ | n | $\sim$ | n | $\sim$ | n | $\sim$ | 1  |

| Menupunt | Instelling | Betekenis                    |
|----------|------------|------------------------------|
| 200      | 1          | Ingangsvertragingsgroep<br>1 |
|          | 2          | Ingangsvertragingsgroep<br>2 |
|          | 3          | Ingangsvertragingsgroep<br>3 |
|          | 4          | Ingangsvertragingsgroep<br>4 |

## Ingangsvertragingsgroep 1 (201 🗸 n 🗸 )

| Menupunt | Instelling | Betekenis    |
|----------|------------|--------------|
| 201      | 1          | 10 seconden  |
|          | 2          | 20 seconden  |
|          | 3          | 30 seconden  |
|          | 4          | 45 seconden  |
|          | 5          | 60 seconden  |
|          | 6          | 120 seconden |
|          |            |              |

Ingangsvertragingsgroep 2 (202 🗹 n 🗹) zie 201

Ingangsvertragingsgroep 3 (203 🗸 n 🔨) zie 201

Ingangsvertragingsgroep 4 (204 🗹 n 🗹) zie 201

- 3. Voer op het bedieningselement in: **000**
- 4. In het LCD- display staat: 000:Land=DE
- 5. Voer op het bedieningselement in: 4
- 6. In het LCD- display staat: 000:COUNTRY=NL
- 7. Voer op het bedieningselement in:
- 8. Het bedieningselement bevestigt uw invoer met een dubbel signaal "beep" "beep" en toont PROGRAMMEER MODE.

Met deze instelling heeft u de voorinstellingen voor Nederand verricht. Pas na deze instelling stemmen de gemarkeerde waarden van het programmeeroverzicht met de ingestelde waarden van de inbraakalarminstallatie overeen.

#### 001 - 008 zone-instelling

Onder het punt Zone-instelling verricht u zowel de instelling voor de naam van de zone als ook de zoneeigenschap.

Vanuit het programmeerniveau gaat u als volgt te werk:

- 1. Voer op het bedieningselement in: **001**
- 2. In het LCD- display staat: 001: ZONE 01
- 3. De cursor knippert onder de eerste letter.
- 4. Gebruik het toetsenbord om de naam van de zone met maximaal 12 tekens in te voeren.

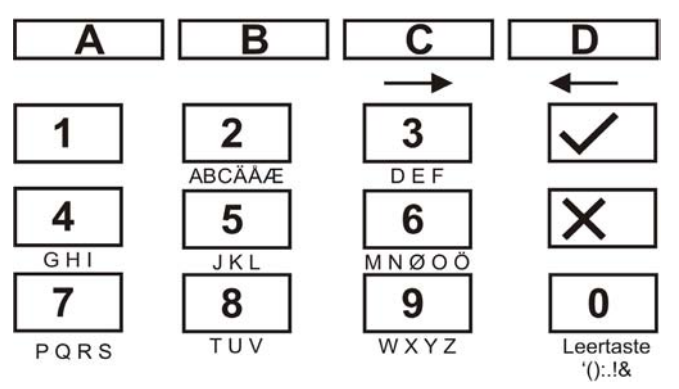

5. Hieronder wordt als naam van de zone het woord "ENTREE" ingevoerd.

Voer daarvoor op het bedieningselement in:

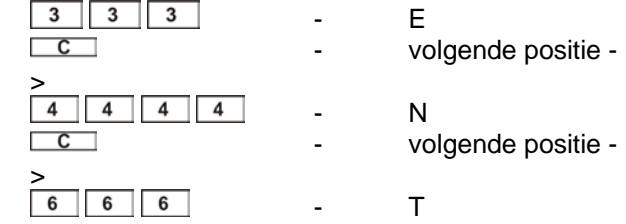

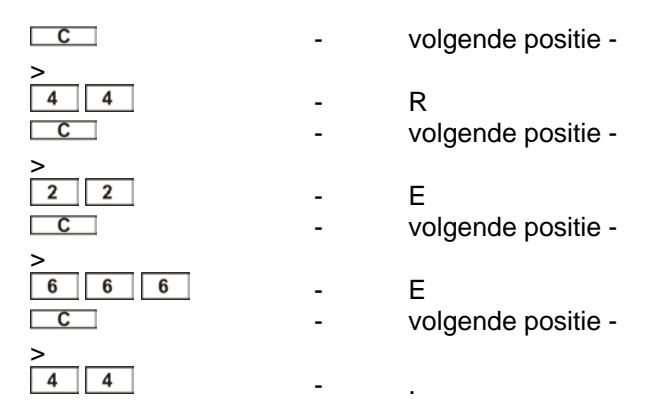

- 6. Heeft u iets verkeerd getypt, dan kunt u met de Dtoets D de cursor achteruit bewegen.
- Een letter of een cijfer wist u door op deze positie met behulp van de 0-toets 

   <u>0</u> een spatie te zetten.
- Heeft u een nieuwe naam van de zone ingevoerd, bevestig dan uw invoer.
   Voer daarvoor op het bedieningselement in:

Na de invoer van de naam van de zone vindt de invoer van de zone-eigenschap plaats. De desbetreffende zoneeigenschappen worden op de pagina's 19 en 20 in deze handleiding uitgelegd. Ga voor de invoer van de zoneeigenschap als volgt te werk:

1. Gebruik het toetsenbord om de zone-eigenschap in te voeren en druk op:

| NG – Zone niet in gebruik     |
|-------------------------------|
| OV – Overval                  |
| BR – Vuur                     |
| NA – Onmiddellijk             |
| 24 – 24 uur                   |
| LD – In-/uitgang              |
| IR – Ingang volgend           |
| TS – Trillingsmelder          |
| TE – Techniekzone             |
| KB – Sleutelkastje            |
| SD – Brandmelder              |
| KM – Sleutelschakelaar impuls |
|                               |

| 12 | KS – Sleutelschakelaar stabiel |
|----|--------------------------------|
| 13 | AM – Anti mask                 |
| 14 | FB – Forbikobler               |

2. Aanvullend op de zone-eigenschap voert u in, voor welk bereik deze zone bewaakt moet worden. De uitleg over de bereiken vindt u op pagina 20 in deze handleiding. Gebruik het toetsenbord om het bereik te programmeren en druk op:

| Е | Deze zone is bewaakt als het bereik A<br>geactiveerd werd.<br>In het LCD- display staat: a |
|---|--------------------------------------------------------------------------------------------|
| В | Deze zone is bewaakt als het bereik B<br>geactiveerd werd.<br>In het LCD- display staat: b |
| с | Deze zone is bewaakt als het bereik C<br>geactiveerd werd.<br>In het LCD- display staat: c |
| d | Deze zone is bewaakt als het bereik D<br>geactiveerd werd.<br>In het LCD- display staat: d |

3. Naast de zone-eigenschap en het bereik waarin de zone bewaakt moet worden, is er nog een zoneattribuut. Gebruik het toetsenbord om de zoneattributen te programmeren en druk op:

|    | B – Deurbel                               |
|----|-------------------------------------------|
|    | De centrale genereert elke keer een       |
|    | signaal op het bedieningselement en de    |
|    | luidspreker als een zone met dit          |
|    | zoneattribuut geactiveerd wordt. Dit      |
| X1 | geldt alleen als de                       |
|    | inbraakalarminstallatie uitgeschakeld is. |
|    | Dit zoneattribuut staat voor zones met    |
|    | de eigenschap Onmiddellijk, In-           |
|    | /uitgang, Ing. volgend en trillingsmelder |
|    | ter beschikking.                          |
|    | T – Meldertest                            |
|    | Zones met dit zoneattribuut zijn in één   |
|    | testfunctie. U gebruikt deze testfunctie  |
| X2 | als u van mening bent dat een melder      |
|    | een vals alarm zou kunnen activeren.      |
|    | Deze zone gaat in een 14-daagse test.     |
|    | Activeert deze zone binnen deze 14        |

|    | dagen, dan wordt er geen alarm<br>afgegeven. De melder wordt uit de<br>bewaking genomen en er volgt een<br>melding in het display.<br>Activeert de zone binnen de 14 dagen<br>niet, dan wordt de zonetest afgesloten,<br>het zoneattribuut gewist en de zone<br>werkt weer normaal.<br>Dit zoneattribuut staat voor zones met<br>de eigenschap Onmiddellijk, Ingang<br>volgend, Techniek en Trillingsmelder ter<br>beschikking.                                                                                                    |
|----|----------------------------------------------------------------------------------------------------|
| Х3 | D – Zonekoppeling<br>Zones met dit zoneattribuut activeren<br>pas een alarm als nog een zone binnen<br>een tijdvenster van 5 minuten activeert<br>of als een zone minimaal 10 seconden<br>geopend is (bijv.: magneetcontacten).<br>Deze functie reduceert valse alarmen<br>door afzonderlijke melders tot een<br>minimum, maar kan onder bepaalde<br>omstandigheden ertoe leiden dat een<br>inbraak pas laat of helemaal niet<br>herkend wordt.<br>Dit zoneattribuut staat voor zones met<br>de eigenschap Onmiddellijk of Ingang<br>volgend ter beschikking. |
| X4 | O – Zoneblokkeringen<br>Zones met dit zoneattribuut kunnen<br>door de gebruiker handmatig<br>geblokkeerd en uit de bewaking<br>uitgeschakeld worden.                                                                                                    |

4. Naast de zone-eigenschappen en zone-attributen kunt u bij sommige zone-eigenschappen nog aanvullende instellingen verrichten. Zo moet u bij een in-/uitgangszone en de ing. volgend zone de ingangsvertragingstijd vastleggen en bij de zone trillingsmelder de gevoeligheid ervan. Gebruik het toetsenbord om aanvullende eigenschappen te programmeren en druk op:

| X7 | Bij zones met de zone-eigenschap in-<br>/uitgang of ing. volgend programmeert u |
|----|---------------------------------------------------------------------------------|
|    | hiermee de overeenkomstige                                                      |
|    |                                                                                 |

|    | ingangsvertragingstijdgroep            |
|----|----------------------------------------|
|    | Druk vervolgens op de toets:           |
|    | 1 voor de vertragingsgroep 1           |
|    | 2 voor de vertragingsgroep 2           |
|    | 3 voor de vertragingsgroep 3           |
|    | 4 voor de vertragingsgroep 4           |
|    | Bij zones met de zone-eigenschap       |
| Х7 | trillingsmelder programmeert u hiermee |
|    | de gevoeligheid. Druk vervolgens op de |
|    | toets 1-6:                             |
|    | 1 ongevoelig                           |
|    | 6 gevoelig                             |

- NL
- 5. Bevestig uw invoer. Voer daarvoor op het bedieningselement in:
- **OPMERKING:** De vertragingstijd voor de in-/uitgangszone moet langer zijn dan die van de ing. volgend zone. De tijd voor de ingangsvertragingstijdgroep programmeert u in het punt 201 t/m 204.

#### 020 Wijzigen van de programmeercode

Voor het wijzigen van de programmeercode, die voor de toegang tot het programmeermenu nodig is. Vanuit het programmeerniveau gaat u als volgt te werk:

- 1. Voer op het bedieningselement in: 020
- 2. In het LCD- display staat: 020: CODE
- 3. De cursor knippert aan het einde van de instelling.
- 4. Gebruik het toetsenbord om de nieuwe uit vier cijfers bestaande programmeercode in te voeren.
- 5. Bevestig uw invoer. Voer daarvoor op het bedieningselement in:
- 6. Het bedieningselement bevestigt uw invoer met een dubbel signaal "beep" "beep" en toont PROGRAMMEER MODE.

### 021 Wijzigen van de zoneafsluiting

Voor het wijzigen van de zoneafsluiting voor de ingangen van de inbraakalarminstallatie. Vanuit het programmeerniveau gaat u als volgt te werk:

- 1. Voer op het bedieningselement in: 021
- 2. In het LCD- display staat: 021: CC + A/T
- 3. Gebruik het toetsenbord om uit de volgende punten te kiezen en druk op:

|    | CC + A/T                              |
|----|---------------------------------------|
|    | Bij deze zoneafsluiting mag er geen   |
|    | weerstand in de alarmzone gebruikt    |
|    | worden. Tijdens het openen van de     |
|    |                                       |
|    | zone wordt er een alarm geactiveerd.  |
| 00 | Het sabotagecontact van de melder     |
|    | moet apart op de                      |
|    | inbraakalarminstallatie aangesloten   |
|    | worden.                               |
|    | Neem de aansluitdiagrammen voor de    |
|    | bedrading met NC + Sabo in acht       |
|    |                                       |
|    | Dii daza zanaafaluiting maatan twaa   |
|    | bij deze zonearsturing moeren rwee    |
|    | weerstanden met verschillende         |
|    | waarden worden gebruikt. Afhankelijke |
|    | van welke weerstandswaarde gewijzigd  |
| 01 | wordt, activeert de                   |
|    | inbraakalarminstallatie een alarm of  |
|    | sabotage. De sabotage-ingang op de    |
|    | centrale heeft geen functie           |
|    | Noom do paneluitdiagrammon year do    |
|    |                                       |
|    | bedrading met DEOL in acht.           |

- 4. Bevestig uw invoer. Voer daarvoor op het bedieningselement in:
- 5. Het bedieningselement bevestigt uw invoer met een dubbel signaal "beep" "beep" en toont PROGRAMMEER MODE.

# 022 Wijzigen van het volume bij een intern alarm

Voor het wijzigen van de zoneafsluiting voor de ingangen van de inbraakalarminstallatie. Vanuit het programmeerniveau gaat u als volgt te werk:

1. Voer op het bedieningselement in: 022

- 2. In het LCD- display staat: 022: D.BelVol=3
- 3. Gebruik het toetsenbord om uit de volgende punten te kiezen en druk op:

| D.BelVol<br>Vermeld hier, met welk volume het<br>interne alarm via het bedieningselem<br>en de (opt.) aangesloten luidspreker<br>moet worden afgegeven.<br>Druk op de toets:<br>0 uit<br>1 zacht<br>9 hard | ent |
|----------------------------------------------------------------------------------------------------|-----|
|----------------------------------------------------------------------------------------------------|-----|

- 4. Bevestig uw invoer. Voer daarvoor op het bedieningselement in:
- 5. Het bedieningselement bevestigt uw invoer met een dubbel signaal "beep" "beep" en toont PROGRAMMEER MODE.

#### 025 Intern alarm

Voor het wijzigen van de eigenschap van het interne alarm gaat u als volgt te werk:

- 1. Voer op het bedieningselement in: 025
- 2. In het LCD- display staat: 025: LS Tijd
- 3. Gebruik het toetsenbord om uit de volgende punten te kiezen en druk op:

|   | Int alarm volgt lokaal alarm          |
|---|---------------------------------------|
| 0 | Het interne alarm volgt de ingevoerde |
|   | tijden voor de buitensirene           |
|   | Int. alarm tot uitgeschakeld          |
| 1 | Het interne alarm loopt tot de        |
|   | alarmcentrale uitgeschakeld werd.     |

- 4. Bevestig uw invoer. Voer daarvoor op het bedieningselement in:
- 5. Het bedieningselement bevestigt uw invoer met een dubbel signaal "beep" "beep" en toont PROGRAMMEER MODE.

### 027 Alarm bij een mislukte activering

Voor het wijzigen van de eigenschap van het alarm bij een mislukte activering gaat u als volgt te werk:

- 1. Voer op het bedieningselement in: 027 🗸
- 2. In het LCD- display staat: 027: INTERN
- 3. Gebruik het toetsenbord om uit de volgende punten te kiezen en druk op:

| 0 | Het alarm bij een mislukte activering<br>wordt via de interne signaalgever<br>afgegeven.          |
|---|---------------------------------------------------------------------------------------------------|
| 1 | Het alarm bij een mislukte activering<br>wordt bovendien via de buitensirene<br>lokaal afgegeven. |

- 4. Bevestig uw invoer. Voer daarvoor op het bedieningselement in:
- 5. Het bedieningselement bevestigt uw invoer met een dubbel signaal "beep" "beep" en toont PROGRAMMEER MODE.

#### 028 Statusweergave

Voor het wijzigen van de eigenschap van de statusweergave gaat u als volgt te werk:

- 1. Voer op het bedieningselement in: 028
- 2. In het LCD- display staat: 028: Status UIT
- 3. Gebruik het toetsenbord om uit de volgende punten te kiezen en druk op:

| 0 | De weergave blijft permanent<br>geactiveerd. Het systeem geeft altijd<br>weer of de alarmcentrale geactiveerd of<br>gedeactiveerd is.                                         |
|---|----------------------------------------------------------------------------------------------------|
| 1 | De weergave van de toestand van de<br>centrale blijft na invoer van de<br>gebruikerscode 180 seconden<br>geactiveerd, daarna wisselt deze weer<br>naar de datum&tijdweergave. |
| 2 | De weergave schakelt 30 seconden na<br>elke gebeurtenis weer terug naar de<br>datum&tijdweergave. Let erop dat ook<br>de LED's maar 30 seconden branden.                      |

- 4. Bevestig uw invoer. Voer daarvoor op het bedieningselement in:
- 5. Het bedieningselement bevestigt uw invoer met een dubbel signaal "beep" "beep" en toont PROGRAMMEER MODE.

## 029 Toegangsalarmvertraging

Voor het wijzigen van de eigenschap van de toegangsalarmvertraging gaat u als volgt te werk:

- 1. Voer op het bedieningselement in: 029
- 2. In het LCD- display staat: 029: VERtraginUIT
- 3. Gebruik het toetsenbord om uit de volgende punten te kiezen en druk op:

| • | De alarmcentrale genereert onmiddellijk |
|---|-----------------------------------------|
| U | een alarm als de gebruiker van de       |
|   | vastgelegde ingangsroute afwijkt.       |
|   | De alarmcentrale verlengt de            |
|   | ingangsvertraging met nog eens 30       |
|   | seconden als de gebruiker van de        |
|   | vastgelegde ingangsroute afwijkt.       |
|   | Daarbij wordt een intern alarm          |
| 1 | geactiveerd om de gebruiker erop te     |
|   | wijzen dat hij een fout heeft begaan.   |
|   | Wordt de gebruikerscode binnen          |
|   | ingangsvertragingstijd ingevoerd, dan   |
|   | wordt een lokaal alarm vermeden en de   |
|   | alarmcentrale gereset.                  |

- 4. Bevestig uw invoer. Voer daarvoor op het bedieningselement in:
- 5. Het bedieningselement bevestigt uw invoer met een dubbel signaal "beep" "beep" en toont PROGRAMMEER MODE.

#### 030 Stille overval

Voor het wijzigen van de eigenschap van het stille overvalalarm gaat u als volgt te werk:

- 1. Voer op het bedieningselement in: 030
- 2. In het LCD- display staat: 030: OV Luid
- 3. Gebruik het toetsenbord om uit de volgende punten te kiezen en druk op:

| 0 | OV Luid<br>Bij het activeren van het overvalalarm<br>genereert de alarmcentrale lokaal een<br>alarm. |
|---|----------------------------------------------------------------------------------------------------|
| 1 | OV Stil                                                                                              |

# NL

| Bij het activeren van het overvalalarm |
|----------------------------------------|
| genereert de alarmcentrale lokaal geen |
| alarm. Het alarm wordt alleen via      |
| relaiscontacten afgegeven en via de    |
| opt. kiezer doorgegeven.               |

- 4. Bevestig uw invoer. Voer daarvoor op het bedieningselement in:
- 5. Het bedieningselement bevestigt uw invoer met een dubbel signaal "beep" "beep" en toont PROGRAMMEER MODE.

#### 031 Zonesabotage

Voor het wijzigen van de eigenschap van de zonesabotage gaat u als volgt te werk:

- 1. Voer op het bedieningselement in: 031
- 2. In het LCD- display staat: 031: EngTmpRstUIT
- 3. Gebruik het toetsenbord om uit de volgende punten te kiezen en druk op:

| 0 | Geen programmeercode nodig (UIT)<br>Bij het activeren van een<br>sabotagealarm is de invoer van de<br>gebruikerscode voldoende om de |
|---|----------------------------------------------------------------------------------------------------|
|   | sabotagemelding te bevestigen.                                                                                                    |
|   | Programmeercode nodig (AAN)                                                                                                    |
|   | Bij het activeren van een                                                                                                    |
|   | sabotagealarm is na de invoer van de                                                                                                 |
| 1 | gebruikerscode voor het deactiveren                                                                                                  |
|   | van het alarm nog de invoer van de                                                                                                   |
|   | programmeercode nodig om het                                                                                                    |
|   | sabotagealarm te wissen.                                                                                                    |

- 4. Bevestig uw invoer. Voer daarvoor op het bedieningselement in:
- 5. Het bedieningselement bevestigt uw invoer met een dubbel signaal "beep" "beep" en toont PROGRAMMEER MODE.

### 033 Systeem-reset

Voor het wijzigen van de eigenschap van de systeemreset gaat u als volgt te werk:

- 1. Voer op het bedieningselement in: 033 🗸
- 2. In het LCD- display staat: 033: Inst.Rst UIT
- 3. Gebruik het toetsenbord om uit de volgende punten te kiezen en druk op:

| 0 | Systeem-reset (UIT)<br>Bij de weergave van een systeemfout is<br>alleen de invoer van een<br>gebruikerscode nodig om de melding te<br>bevestigen. |
|---|----------------------------------------------------------------------------------------------------|
| 1 | Systeem-reset (AAN)<br>Bij de weergave van een systeemfout is<br>de invoer van een programmeercode<br>nodig om de melding te bevestigen.          |

Let a.u.b. op het volgende:

Bepaalde gebeurtenissen vereisen altijd de invoer van een programmeercode. Dit zijn: Uitval of storing op een bedieningselement Uitval van de 12V voedingszekering Lage accu in de centrale

- 4. Bevestig uw invoer. Voer daarvoor op het bedieningselement in:
- 5. Het bedieningselement bevestigt uw invoer met een dubbel signaal "beep" "beep" en toont PROGRAMMEER MODE.

#### 034 Overval-reset

Voor het wijzigen van de eigenschap van de overval-reset gaat u als volgt te werk:

- 1. Voer op het bedieningselement in: 034 🗸
- 2. In het LCD- display staat: 034: OV Gebr RST
- 3. Gebruik het toetsenbord om uit de volgende punten te kiezen en druk op:

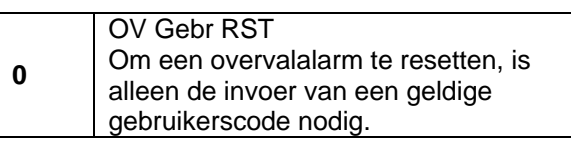

|   | OV Inst RST                            |
|---|----------------------------------------|
|   | Om een overvalalarm te resetten, is na |
|   | de invoer van een geldige              |
| 1 | gebruikerscode voor het deactiveren    |
|   | van het alarm nog de invoer van een    |
|   | programmeercode nodig om het           |
|   | overvalalarm te wissen.                |

- 4. Bevestig uw invoer. Voer daarvoor op het bedieningselement in:
- 5. Het bedieningselement bevestigt uw invoer met een dubbel signaal "beep" "beep" en toont PROGRAMMEER MODE.

#### 035 Eerste-alarmreactie

Voor het wijzigen van de eigenschap van de eerstealarmreactie gaat u als volgt te werk:

- 1. Voer op het bedieningselement in: 035 🗸
- 2. In het LCD- display staat: 035: Lock-outAAN.
- 3. Gebruik het toetsenbord om uit de volgende punten te kiezen en druk op:

|   | Eerste melder uitschakelen, Lock-     |
|---|---------------------------------------|
| 0 | outAAN                                |
|   | Na afloop van de alarmtijd (alarmtijd |
|   | van de lokale alarmering van de       |
|   | buitensirene) wordt de alarmcentrale  |
|   | weer geactiveerd. De zone die het     |
|   | alarm heeft geactiveerd, wordt niet   |
|   | meer bewaakt.                         |
|   | Eerste melder bewaken, Her-in         |
|   | Na afloop van de alarmtijd (alarmtijd |
| 1 | van de lokale alarmering van de       |
|   | buitensirene) wordt de alarmcentrale  |
|   | weer geactiveerd. De zone die het     |
|   | alarm heeft geactiveerd, wordt ook    |
|   | weer bewaakt.                         |

- 4. Bevestig uw invoer. Voer daarvoor op het bedieningselement in:
- 5. Het bedieningselement bevestigt uw invoer met een dubbel signaal "beep" "beep" en toont PROGRAMMEER MODE.

## 036 Alarm afbreken

Gebruikers zetten soms een vals alarm in werking. Voor het wijzigen van de eigenschap van het interne alarm gaat u als volgt te werk:

- 1. Voer op het bedieningselement in: 036
- 2. In het LCD- display staat: 036: Afbr UIT
- 3. Gebruik het toetsenbord om uit de volgende punten te kiezen en druk op:

| 0 | Afbr UIT<br>Het afbreken door de gebruiker is niet<br>toegestaan. |
|---|-------------------------------------------------------------------|
| 1 | Afbr AAN<br>Gebruikers mogen een alarm afbreken.                  |

- 4. Bevestig uw invoer. Voer daarvoor op het bedieningselement in:
- 5. Het bedieningselement bevestigt uw invoer met een dubbel signaal "beep" "beep" en toont PROGRAMMEER MODE.

#### 037 Sabotage report niet op scherp

Voor het wijzigen van deze eigenschap gaat u als volgt te werk:

- 1. Voer op het bedieningselement in: 037
- 2. In het LCD- display staat: 037: Dag Sab UIT
- 3. Gebruik het toetsenbord om uit de volgende punten te kiezen en druk op:

|   | Dag Sab UIT                              |
|---|------------------------------------------|
| 0 | Bij een sabotage in de toestand "niet    |
|   | op scherp" van de centrale geeft deze    |
|   | alleen een intern alarm af               |
|   | Dag Sab AAN                              |
| 1 | Bij een sabotage in de toestand 'niet op |
|   | scherp' van de centrale geeft deze een   |
|   | intern alarm en meldt de sabotage aan    |
|   | de centrale.                             |

4. Bevestig uw invoer. Voer daarvoor op het bedieningselement in:

5. Het bedieningselement bevestigt uw invoer met een dubbel signaal "beep" "beep" en toont PROGRAMMEER MODE.

#### 038 Systeemsabotage-reset

Voor het wijzigen van de eigenschap van de systeemsabotage-reset gaat u als volgt te werk:

- 1. Voer op het bedieningselement in: 038
- 2. In het LCD- display staat: 038: EngSysTm UIT
- 3. Gebruik het toetsenbord om uit de volgende punten te kiezen en druk op:

|   | •                                                                                                    |
|---|----------------------------------------------------------------------------------------------------|
| 0 | EngSysTm UIT<br>Bij een systeemsabotage is het<br>mogelijk de alarmcentrale door de<br>invoer van de gebruikerscode te<br>resetten. |
| 1 | EngSysTm AAN<br>Bij een systeemsabotage is het alleen<br>door de invoer van de bouwercode<br>mogelijk de alarmcentrale te resetten. |

- 4. Bevestig uw invoer. Voer daarvoor op het bedieningselement in:
- 5. Het bedieningselement bevestigt uw invoer met een dubbel signaal "beep" "beep" en toont PROGRAMMEER MODE.

# 039 Uitgangsmodus voor geheel op scherp (A)

Voor het wijzigen van de eigenschap van de uitgangsmodus voor geheel op scherp gaat u als volgt te werk:

- 1. Voer op het bedieningselement in: 039
- 2. In het LCD- display staat: 039: A=Tijdsbep.
- 3. Gebruik het toetsenbord om uit de volgende punten te kiezen en druk op:

|   | A=Tijdsbep.                            |
|---|----------------------------------------|
| 0 | Na het activeren van de alarmcentrale  |
|   | begint de geprogrammeerde              |
|   | uitgangsvertragingstijd te lopen. Na   |
|   | afloop van de vertragingstijd wordt de |
|   | alarmcentrale geactiveerd. Mochten er  |

|   | op dit tijdstip zones geopend zijn, dan                                                                                                    |
|---|----------------------------------------------------------------------------------------------------|
|   | wordt er een alarm afgegeven.                                                                                                    |
| 1 | A=Afbreken<br>Na het activeren van de alarmcentrale<br>begint de uitgangsvertragingstijd te<br>lopen. De vertragingstijd loopt zo lang,<br>tot een met een bedieningselement<br>verbonden toets bediend wordt, die de<br>uitgangsvertragingstijd handmatig<br>beëindigd. De uitgangsvertraging wordt<br>zeven seconden na indrukken van de<br>toets beëindigd. |
| 2 | A=Lst. Deur<br>Na het activeren van de alarmcentrale<br>begint de uitgangsvertragingstijd te<br>lopen. De vertragingstijd loopt zo lang,<br>tot een zone met de zone-eigenschap<br>in-/uitgang gesloten werd. De<br>uitgangsvertraging wordt zeven<br>seconden na indrukken van de toets<br>beëindigd.                                                         |
| 3 | A=Schakel. E<br>Na het activeren van de alarmcentrale<br>begint de vertragingstijd te lopen. De<br>vertragingstijd loopt zo lang, tot een<br>zone met de eigenschap in-/uitgang<br>gesloten werd en ér bovendien na het<br>sluiten van de zone een contact dat met<br>het bedieningselement verbonden is,<br>geopend werd.                                     |

NL

- 4. Bevestig uw invoer. Voer daarvoor op het bedieningselement in:
- 5. Het bedieningselement bevestigt uw invoer met een dubbel signaal "beep" "beep" en toont PROGRAMMEER MODE.

## 040 Systeem auto op scherp

Voor het wijzigen van de eigenschap van de systeem auto op scherp gaat u als volgt te werk:

- 1. Voer op het bedieningselement in: 040 🗸
- 2. In het LCD- display staat: 040: Her-in=Altyd
- 3. Gebruik het toetsenbord om uit de volgende punten te kiezen en druk op:

|     | Her-in=Nooit                             |
|-----|------------------------------------------|
|     | Na het activeren van het alarm loopt het |
|     | alarm tot aan de ingestelde alarmtijd    |
|     | van de buitensignaalgever. Mocht nog     |
| 0   | een melder na afloop van de ingestelde   |
|     | alarmtijd nog een alarm van de           |
|     | alarmcentrale melden, dan wordt echter   |
|     | niet weer opnieuw een alarm              |
|     | geactiveerd.                             |
|     | Her-in=1 / 2 / 3 / Altyd                 |
|     | Na het activeren van het alarm loopt het |
| 1-4 | alarm tot aan de ingestelde alarmtijd    |
|     | van de buitensignaalgever. Al naar       |
|     | gelang de ingevoerde waarde wordt de     |
|     | centrale één, twee, drie keer of altijd  |
|     | geactiveerd. Mocht er opnieuw een        |
|     | alarmmelding optreden, dan wordt er      |
|     | weer een alarm geactiveerd.              |

- 4. Bevestig uw invoer. Voer daarvoor op het bedieningselement in:
- 5. Het bedieningselement bevestigt uw invoer met een dubbel signaal "beep" "beep" en toont PROGRAMMEER MODE.

### 041 Sirenevertraging

Voor het wijzigen van de eigenschap van de sirenevertraging gaat u als volgt te werk:

- 1. Voer op het bedieningselement in: 041
- 2. In het LCD- display staat: 041: SirVertr 0
- 3. Gebruik het toetsenbord om uit de volgende punten te kiezen en druk op:

| 1 | Sir. Vertr 0                            |
|---|-----------------------------------------|
| 1 | Na het activeren van het alarm wordt de |

|   |   | lokale alarmering zonder vertraging                                                                                              |
|---|---|----------------------------------------------------------------------------------------------------|
| _ |   |                                                                                                    |
| 2 | 2 | Sir. Vertr 1,5<br>Na het activeren van het alarm wordt de<br>lokale alarmering na een vertraging van<br>1,5 minuten geactiveerd. |
|   |   | Sir. Vertr 3                                                                                                    |
|   | 2 | Na het activeren van het alarm wordt de                                                                                          |
| 1 | 5 | lokale alarmering na een vertraging van                                                                                          |
|   |   | 3 minuten geactiveerd.                                                                                                    |
|   |   | Sir. Vertr 10                                                                                                    |
|   | 4 | Na het activeren van het alarm wordt de                                                                                          |
|   | + | lokale alarmering na een vertraging van                                                                                          |
|   |   | 10 minuten geactiveerd.                                                                                                    |
|   |   | Sir. Vertr 15                                                                                                    |
|   | 5 | Na het activeren van het alarm wordt de                                                                                          |
| 1 | 5 | lokale alarmering na een vertraging van                                                                                          |
|   |   | 15 minuten geactiveerd.                                                                                                    |
|   |   | Sir. Vertr 20                                                                                                    |
|   | 6 | Na het activeren van het alarm wordt de                                                                                          |
|   | 0 | lokale alarmering na een vertraging van                                                                                          |
|   |   | 20 minuten geactiveerd.                                                                                                    |

- 4. Bevestig uw invoer. Voer daarvoor op het bedieningselement in:
- 5. Het bedieningselement bevestigt uw invoer met een dubbel signaal "beep" "beep" en toont PROGRAMMEER MODE.

## 042 Sireneduur

Voor het wijzigen van de eigenschap van de systeem auto op scherp gaat u als volgt te werk:

- 1. Voer op het bedieningselement in: 042
- 2. In het LCD- display staat: 042: SirTijd =3
- 3. Gebruik het toetsenbord om uit de volgende punten te kiezen en druk op:

| 1 | SirTijd =1,5<br>Na de alarmering wordt de lokale<br>alarmering 1,5 minuten geactiveerd. |
|---|-----------------------------------------------------------------------------------------|
| 2 | SirTijd =3<br>Na de alarmering wordt de lokale<br>alarmering 3 minuten geactiveerd.     |

|   | SirTijd =5                         |
|---|------------------------------------|
| 3 | Na de alarmering wordt de lokale   |
|   | alarmering 5 minuten geactiveerd.  |
|   | SirTijd =10                        |
| 4 | Na de alarmering wordt de lokale   |
|   | alarmering 10 minuten geactiveerd. |
|   | SirTijd =15                        |
| 5 | Na de alarmering wordt de lokale   |
|   | alarmering 15 minuten geactiveerd. |
|   | SirTijd =20                        |
| 6 | Na de alarmering wordt de lokale   |
|   | alarmering 20 minuten geactiveerd. |

- 4. Bevestig uw invoer. Voer daarvoor op het bedieningselement in:
- 5. Het bedieningselement bevestigt uw invoer met een dubbel signaal "beep" "beep" en toont PROGRAMMEER MODE.

### 044 Uitgangsvertragingstijd A

Voor het wijzigen van de eigenschap van de uitgangsvertragingstijd bij geheel op scherp A gaat u als volgt te werk:

- 1. Voer op het bedieningselement in: 044 🗸
- 2. In het LCD- display staat: 044: Uitlp.A=10
- 3. Gebruik het toetsenbord om uit de volgende punten te kiezen en druk op:

| 1 | Uitlp.A=10<br>Uitgangsvertragingstijd voor geheel op<br>scherp 10 seconden.  |
|---|------------------------------------------------------------------------------|
| 2 | Uitlp. A=20<br>Uitgangsvertragingstijd voor geheel op<br>scherp 20 seconden. |
| 3 | Uitlp. A=30<br>Uitgangsvertragingstijd voor geheel op<br>scherp 30 seconden. |
| 4 | Uitlp. A=45<br>Uitgangsvertragingstijd voor geheel op<br>scherp 45 seconden. |
| 5 | Uitlp. A=60<br>Uitgangsvertragingstijd voor geheel op<br>scherp 60 seconden. |

|   | Uitlp. A=120                                                |
|---|-------------------------------------------------------------|
| 6 | Uitgangsvertragingstijd voor geheel op scherp 120 seconden. |
|   |                                                             |

- 4. Bevestig uw invoer. Voer daarvoor op het bedieningselement in:
- 5. Het bedieningselement bevestigt uw invoer met een dubbel signaal "beep" "beep" en toont PROGRAMMEER MODE.

### 045 In-/uitgangsvertragingssignaal volume

Voor het wijzigen van de eigenschap van het volume van het in-/uitgangsvertragingssignaal gaat u als volgt te werk:

- 1. Voer op het bedieningselement in: 045 🗸
- 2. In het LCD- display staat: 045: I/U VOL=5
- 3. Gebruik het toetsenbord om uit de volgende punten te kiezen en druk op:

| 0   | I/U VOL=UIT                              |
|-----|------------------------------------------|
|     | In-/uitgangsvertragingssignaal uit.      |
| 1-9 | I/U VOL=1/2/3/4/5/6/7/8/9                |
|     | In-/uitgangsvertragingssignaal zacht (19 |
|     | tot hard (9)                             |

- 4. Bevestig uw invoer. Voer daarvoor op het bedieningselement in:
- 5. Het bedieningselement bevestigt uw invoer met een dubbel signaal "beep" "beep" en toont PROGRAMMEER MODE.

### 046 Sabotagealarm

Voor het wijzigen van de eigenschap van het sabotagealarm met gedeactiveerde alarmcentrale gaat u als volgt te werk:

- 1. Voer op het bedieningselement in: 046
- 2. In het LCD- display staat: 046: Intern
- 3. Gebruik het toetsenbord om uit de volgende punten te kiezen en druk op:

| 0 | Intern,                                |
|---|----------------------------------------|
| U | Bij sabotagealarm in de gedeactiveerde |

NL

|   | toestand van de alarmcentrale wordt  |
|---|--------------------------------------|
|   | alleen een intern alarm geactiveerd. |
|   | Codebd                               |
| 4 | Bij sabotagealarm in gedeactiveerde  |
| 1 | toestand van de alarmcentrale wordt  |
|   | het B-element geactiveerd.           |
| 2 | Int+RKP                              |
|   | Bij sabotagealarm in gedeactiveerde  |
|   | toestand van de alarmcentrale wordt  |
|   | het B-element en het interne alarm   |
|   | geactiveerd.                         |

- 4. Bevestig uw invoer. Voer daarvoor op het bedieningselement in:
- 5. Het bedieningselement bevestigt uw invoer met een dubbel signaal "beep" "beep" en toont PROGRAMMEER MODE.

#### 051 Datum en tijd

Voor het wijzigen van de datum en de tijd gaat u als volgt te werk:

- 1. Voer op het bedieningselement in: 051
- 2. In het LCD- display staat bijv.: 051: D03 M02 J05
- 3. Gebruik het toetsenbord om uit de volgende punten te kiezen en voer de dag in:
- 4. Bevestig uw invoer met 🔽
- 5. Voer met behulp van het toetsenbord de maand in. (januari t/m september = 01 t/m 09)
- 6. Bevestig uw invoer met 🔽.
- 7. Voer met behulp van het toetsenbord het jaar in.
- 8. Bevestig uw invoer met 🔽
- 9. De weergave wisselt, voert u nu met behulp van het toetsenbord het uur in.
- 10. Bevestig uw invoer met 🔽.
- 11. Voer met behulp van het toetsenbord de minuut in.
- 12. Bevestig uw invoer met 🔽.

13. Het bedieningselement bevestigt uw invoer met een dubbel signaal "beep" "beep" en toont PROGRAMMEER MODE.

### 052 Sabotage blokkeren

Voor het wijzigen van de eigenschap van de sabotage gaat u als volgt te werk:

- 1. Voer op het bedieningselement in: 052
- 2. In het LCD- display staat: 052: Overbr Alarm
- 3. Gebruik het toetsenbord om uit de volgende punten te kiezen en druk op:

| 0 | Overbr Alarm<br>Het is alleen mogelijk afzonderlijke<br>zones te blokkeren, een sabotagezone<br>of een sabotagealarm kan niet |
|---|----------------------------------------------------------------------------------------------------|
|   | geblokkeerd worden.                                                                                                    |
| 1 | Overbr Al+Ta                                                                                                    |
|   | Het is mogelijk afzonderlijke zones en                                                                                        |
|   | ook sabotagezones of een                                                                                                    |
|   | sabotagealarm uit de bewaking te                                                                                              |
|   | blokkeren.                                                                                                    |

- 4. Bevestig uw invoer. Voer daarvoor op het bedieningselement in:
- 5. Het bedieningselement bevestigt uw invoer met een dubbel signaal "beep" "beep" en toont PROGRAMMEER MODE.

#### 053 Afbreken - reset

Voor het wijzigen van de eigenschap afbreken reset, gaat u als volgt te werk:

- 1. Voer op het bedieningselement in: 053 🗸
- 2. In het LCD- display staat: 053: Afbr.=Syst.
- 3. Gebruik het toetsenbord om uit de volgende punten te kiezen en druk op:

| 0 | Afbr.=Syst.<br>De reset na een afgebroken alarm vindt<br>plaats zoals in functie 33 ingesteld. |
|---|------------------------------------------------------------------------------------------------|
| 1 | Afbr.=Gebr<br>Na een afgebroken alarm mag de                                                   |

4. Bevestig uw invoer. Voer daarvoor op het bedieningselement in:

5. Het bedieningselement bevestigt uw invoer met een dubbel signaal "beep" "beep" en toont PROGRAMMEER MODE.

## 060 Gedrag I/U bij intern op scherp (B)

Voor het wijzigen van de eigenschap van de in-/uitgangszone bij intern op scherp (B) gaat u als volgt te werk:

- 1. Voer op het bedieningselement in: 060 🗸
- 2. In het LCD- display staat: 060: B=LD =LD
- 3. Gebruik het toetsenbord om uit de volgende punten te kiezen en druk op:

| 0 | LD = LD<br>Een als in-/uitgang geprogrammeerde<br>zone heeft deze eigenschap ook bij<br>interne activering en start daardoor de<br>ingangsvertragingstijd bij het activeren<br>van de zone en bij een actieve interne<br>activering.      |
|---|----------------------------------------------------------------------------------------------------|
| 1 | LD = NA<br>Een als In-/uitgang geprogrammeerde<br>zone verandert zijn zone-eigenschap bij<br>een interne activering naar Onmiddellijk<br>en geeft een alarm bij het activeren van<br>de zone en bij een actieve interne<br>activering af. |

- 4. Bevestig uw invoer. Voer daarvoor op het bedieningselement in:
- 5. Het bedieningselement bevestigt uw invoer met een dubbel signaal "beep" "beep" en toont PROGRAMMEER MODE.

#### 061 Gedrag ing. volg. bij intern op scherp (B)

Voor het wijzigen van de zone-eigenschap bij intern op scherp (B) gaat u als volgt te werk:

- 1. Voer op het bedieningselement in: 061
- 2. In het LCD- display staat: 061: B=IR =IR

3. Gebruik het toetsenbord om uit de volgende punten te kiezen en druk op:

|   | -                                        |
|---|------------------------------------------|
| 0 | IR = IR                                  |
|   | Een als ingang volgend                   |
|   | geprogrammeerde zone heeft deze          |
|   | eigenschap ook bij een interne           |
|   | activering en maakt het betreden van     |
|   | deze zones mogelijk terwijl de           |
|   | ingangsvertraging loopt.                 |
| 1 | IR = LD                                  |
|   | Een als Ingang volgend                   |
|   | geprogrammeerde zone verandert zijn      |
|   | zone-eigenschap bij een interne          |
|   | activering naar In-/uitgang en start de  |
|   | vertragingstijd bij het activeren van de |
|   | zone en bij een actieve interne          |
|   | activering.                              |

- 4. Bevestig uw invoer. Voer daarvoor op het bedieningselement in:
- 5. Het bedieningselement bevestigt uw invoer met een dubbel signaal "beep" "beep" en toont PROGRAMMEER MODE.

# 062 Gedrag uitgangsmodus intern op scherp (B)

Voor het wijzigen van de eigenschap van de uitgangsmodus bij intern op scherp (B) gaat u als volgt te werk:

- 1. Voer op het bedieningselement in: 062
- 2. In het LCD- display staat: 062: B=LEISE
- 3. Gebruik het toetsenbord om uit de volgende punten te kiezen en druk op:

| 0 | B=A+Lagetoon<br>Het akoestische signaal tijdens de<br>uitgangsvertragingstijd wordt met half<br>volume afgegeven.                                                                     |
|---|----------------------------------------------------------------------------------------------------|
| 1 | B=Direct<br>Bij een interne activering wordt de<br>alarmcentrale onmiddellijk, d.w.z.<br>zonder vertragingstijd intern<br>geactiveerd.                                                |
| 2 | B=Stil<br>Er wordt geen akoestisch signaal<br>tijdens de uitgangsvertragingstijd<br>afgegeven. Na het verstrijken van de<br>vertragingstijd geeft de centrale een<br>kort signaal af. |
| 3 | B=A<br>De uitgangsmodus voor intern op<br>scherp B is net als de uitgangsmodus<br>voor geheel op scherp A                                                                             |

- 4. Bevestig uw invoer. Voer daarvoor op het bedieningselement in:
- 5. Het bedieningselement bevestigt uw invoer met een dubbel signaal "beep" "beep" en toont PROGRAMMEER MODE.

## 063 Alarmgedrag bij intern op scherp (B)

Voor het wijzigen van het alarmgedrag bij intern op scherp (B) gaat u als volgt te werk:

- 1. Voer op het bedieningselement in: 063 🗸
- 2. In het LCD- display staat: 063: B = B-TEIL

- 3. Gebruik het toetsenbord om uit de volgende punten te kiezen en druk op:
- 4. Bevestig uw invoer. Voer daarvoor op het bedieningselement in:
- Het bedieningselement bevestigt uw invoer met een dubbel signaal "beep" "beep" en toont PROGRAMMEER MODE.

|   | Codebd                                 |
|---|----------------------------------------|
| 0 | Alleen de bediendelen worden           |
|   | geactiveerd.                           |
|   | Intern                                 |
| 1 | Bij alarm worden de bediendelen en het |
|   | interne alarm geactiveerd.             |
|   | Lokaal                                 |
| 2 | Bij alarm worden de bediendelen, het   |
|   | interne alarm en de buitensirene       |
|   | geactiveerd.                           |
| 3 | Voll.                                  |
|   | Bij alarm worden naast de bediendelen  |
|   | en de interne signalering ook de       |
|   | buitensirene en de uitgangen           |
|   | geactiveerd                            |

## 065 Uitgangsvertragingstijd intern B

Voor het wijzigen van de eigenschap van de uitgangsvertragingstijd bij intern op scherp B gaat u als volgt te werk:

- 1. Voer op het bedieningselement in: 065 🗸
- 2. In het LCD- display staat: 065: UitloopB=10
- 3. Gebruik het toetsenbord om uit de volgende punten te kiezen en druk op:

| 1 | UitloopB=10<br>Uitgangsvertragingstijd voor intern op<br>scherp B 10 seconden. |
|---|--------------------------------------------------------------------------------|
| 2 | UitloopB=20<br>Uitgangsvertragingstijd voor intern op<br>scherp B 20 seconden. |
| 3 | UitloopB=30<br>Uitgangsvertragingstijd voor intern op<br>scherp B 30 seconden. |

| 4 | UitloopB=45<br>Uitgangsvertragingstijd voor intern op<br>scherp B 45 seconden.   |
|---|----------------------------------------------------------------------------------|
| 5 | UitloopB=60<br>Uitgangsvertragingstijd voor intern op<br>scherp B 60 seconden.   |
| 6 | UitloopB=120<br>Uitgangsvertragingstijd voor intern op<br>scherp B 120 seconden. |

- 4. Bevestig uw invoer. Voer daarvoor op het bedieningselement in:
- 5. Het bedieningselement bevestigt uw invoer met een dubbel signaal "beep" "beep" en toont PROGRAMMEER MODE.

## 070 Gedrag I/U bij intern op scherp (C)

Voor het wijzigen van de zone-eigenschap van de in-/uitgangszone bij intern op scherp (C) gaat u als volgt te werk:

- 1. Voer op het bedieningselement in: 070
- 2. In het LCD- display staat: 070: C=LD =LD
- 3. Gebruik het toetsenbord om uit de volgende punten te kiezen en druk op:

| 0 | LD = LD<br>Een als in-/uitgang geprogrammeerde<br>zone heeft deze eigenschap ook bij<br>interne activering en start daardoor de<br>ingangsvertragingstijd bij het activeren<br>van de zone en bij een actieve interne<br>activering.      |
|---|----------------------------------------------------------------------------------------------------|
| 1 | LD = NA<br>Een als In-/uitgang geprogrammeerde<br>zone verandert zijn zone-eigenschap bij<br>een interne activering naar Onmiddellijk<br>en geeft een alarm bij het activeren van<br>de zone en bij een actieve interne<br>activering af. |

4. Bevestig uw invoer. Voer daarvoor op het bedieningselement in:

5. Het bedieningselement bevestigt uw invoer met een dubbel signaal "beep" "beep" en toont PROGRAMMEER MODE.

## 071 Gedrag ing. volg. bij intern op scherp (C)

Voor het wijzigen van de zone-eigenschap van de ingang volgend zone bij intern op scherp (C) gaat u als volgt te werk:

- 1. Voer op het bedieningselement in: 071
- 2. In het LCD- display staat: 071: C=IR =IR
- 3. Gebruik het toetsenbord om uit de volgende punten te kiezen en druk op:

| 0 | EF = EF                                  |
|---|------------------------------------------|
|   | Een als ingang volgend                   |
|   | geprogrammeerde zone heeft deze          |
|   | eigenschap ook bij een interne           |
|   | activering en maakt het betreden van     |
|   | deze zones mogelijk terwijl de           |
|   | ingangsvertraging loopt.                 |
|   | IR = LD                                  |
|   | Een als Ingang volgend                   |
|   | geprogrammeerde zone verandert zijn      |
| 1 | zone-eigenschap bij een interne          |
|   | activering naar In-/uitgang en start de  |
|   | vertragingstijd bij het activeren van de |
|   | zone en bij een actieve interne          |
|   | activering.                              |

- 4. Bevestig uw invoer. Voer daarvoor op het bedieningselement in:
- 5. Het bedieningselement bevestigt uw invoer met een dubbel signaal "beep" "beep" en toont PROGRAMMEER MODE.

### 072 Gedrag uitgangsmodus intern (C)

Voor het wijzigen van de eigenschap van de uitgangsmodus bij interne activering (C) gaat u als volgt te werk:

- 1. Voer op het bedieningselement in: 072 🗸
- 2. In het LCD- display staat: 072: C=LEISE

3. Gebruik het toetsenbord om uit de volgende punten te kiezen en druk op:

| 0 | C=A+Lagetoon<br>Het akoestische signaal tijdens de<br>uitgangsvertragingstijd wordt met half<br>volume afgegeven.                                                                     |
|---|----------------------------------------------------------------------------------------------------|
| 1 | C=Direct<br>Bij een interne activering wordt de<br>alarmcentrale onmiddellijk, d.w.z.<br>zonder vertragingstijd intern<br>geactiveerd.                                                |
| 2 | C=Stil<br>Er wordt geen akoestisch signaal<br>tijdens de uitgangsvertragingstijd<br>afgegeven. Na het verstrijken van de<br>vertragingstijd geeft de centrale een<br>kort signaal af. |
| 3 | C=A<br>De uitgangsmodus voor intern op<br>scherp B is net als de uitgangsmodus<br>voor geheel op scherp A                                                                             |

- 4. Bevestig uw invoer. Voer daarvoor op het bedieningselement in:
- 5. Het bedieningselement bevestigt uw invoer met een dubbel signaal "beep" "beep" en toont PROGRAMMEER MODE.

## 073 Alarmgedrag bij intern (C)

Voor het wijzigen van het alarmgedrag bij interne activering (C) gaat u als volgt te werk:

- 1. Voer op het bedieningselement in: 073 🗸
- 2. In het LCD- display staat: 073: C = BT/INT
- 3. Gebruik het toetsenbord om uit de volgende punten te kiezen en druk op:

| 0 | C=Codebd<br>Alleen de bedieningselementen worden<br>geactiveerd                             |
|---|---------------------------------------------------------------------------------------------|
| 1 | D=Intern<br>Bij alarm worden de<br>bedieningselementen en het interne<br>alarm geactiveerd. |

| 2 | C=Lokaal                               |
|---|----------------------------------------|
|   | Bij alarm worden de                    |
|   | bedieningselementen, het interne alarm |
|   | en de buitensirene geactiveerd.        |
|   | C=Voll                                 |
| 3 | Bij alarm worden naast de              |
|   | bedieningselementen en de interne      |
|   | signalering ook de buitensirene en de  |
|   | uitgangen geactiveerd.                 |

- 4. Bevestig uw invoer. Voer daarvoor op het bedieningselement in:
- 5. Het bedieningselement bevestigt uw invoer met een dubbel signaal "beep" "beep" en toont PROGRAMMEER MODE.

## 075 Uitgangsvertragingstijd intern C

Voor het wijzigen van de eigenschap van de uitgangsvertragingstijd bij intern op scherp C gaat u als volgt te werk:

- 1. Voer op het bedieningselement in: 075 🔽
- 2. In het LCD- display staat: 075: UitloopC=10
- 3. Gebruik het toetsenbord om uit de volgende punten te kiezen en druk op:

| ntern on |
|----------|
| item op  |
|          |
|          |
| ntern op |
|          |
|          |
| ntern op |
|          |
|          |
| ntern op |
|          |
|          |
| ntern op |
| •        |
|          |
| ntern op |
| •        |
|          |

- 4. Bevestig uw invoer. Voer daarvoor op het bedieningselement in:
- 5. Het bedieningselement bevestigt uw invoer met een dubbel signaal "beep" "beep" en toont PROGRAMMEER MODE.

## 076 Gedrag uitgangsmodus intern (D)

Voor het wijzigen van de eigenschap van de uitgangsmodus bij interne activering (D) gaat u als volgt te werk:

- 1. Voer op het bedieningselement in: 076
- 2. In het LCD- display staat: 076: D=LEISE
- 3. Gebruik het toetsenbord om uit de volgende punten te kiezen en druk op:

| 0 | D=A+Lagetoon<br>Het akoestische signaal tijdens de<br>uitgangsvertragingstijd wordt met half<br>volume afgegeven.                                                                     |
|---|----------------------------------------------------------------------------------------------------|
| 1 | D=Directf<br>Bij een interne activering wordt de<br>alarmcentrale onmiddellijk, d.w.z.<br>zonder vertragingstijd intern<br>geactiveerd.                                               |
| 2 | D=Stil<br>Er wordt geen akoestisch signaal<br>tijdens de uitgangsvertragingstijd<br>afgegeven. Na het verstrijken van de<br>vertragingstijd geeft de centrale een<br>kort signaal af. |
| 3 | D=A<br>De uitgangsmodus voor intern op<br>scherp B is net als de uitgangsmodus<br>voor geheel op scherp A                                                                             |

- 4. Bevestig uw invoer. Voer daarvoor op het bedieningselement in:
- 5. Het bedieningselement bevestigt uw invoer met een dubbel signaal "beep" "beep" en toont PROGRAMMEER MODE.

## 077 Alarmgedrag bij intern (D)

Voor het wijzigen van het alarmgedrag bij interne activering (D) gaat u als volgt te werk:

- 1. Voer op het bedieningselement in: 077 🗸
- 2. In het LCD- display staat: 077: D = BT/INT
- 3. Gebruik het toetsenbord om uit de volgende punten te kiezen en druk op:

| 0 | D=Codebd<br>Alleen de bedieningselementen worden<br>geactiveerd |
|---|-----------------------------------------------------------------|
|   | D=Intern                                                        |
|   | Bij alarm worden de                                             |
| 1 | bedieningselementen en het interne                              |
|   | alarm geactiveerd.                                              |
|   | D=Lokaal                                                        |
| 2 | Bij alarm worden de                                             |
| 2 | bedieningselementen, het interne alarm                          |
|   | en de buitensirene geactiveerd.                                 |
| 3 | D=Voll.                                                         |
|   | Bij alarm worden naast de                                       |
|   | bedieningselementen en de interne                               |
|   | signalering ook de buitensirene en de                           |
|   | uitgangen geactiveerd.                                          |

- 4. Bevestig uw invoer. Voer daarvoor op het bedieningselement in:
- 5. Het bedieningselement bevestigt uw invoer met een dubbel signaal "beep" "beep" en toont PROGRAMMEER MODE.

## 079 Uitgangsvertragingstijd intern D

Voor het wijzigen van de eigenschap van de uitgangsvertragingstijd bij intern op scherp D gaat u als volgt te werk:

- 1. Voer op het bedieningselement in: 079
- 2. In het LCD- display staat: 079: UitloopD=10
- 3. Gebruik het toetsenbord om uit de volgende punten te kiezen en druk op:

|   | UitloopD=10                      |
|---|----------------------------------|
| 1 | Uitgangsvertragingstijd voor     |
|   | Intern op scherp D 10 seconden.  |
|   | UitloopD=20                      |
| 2 | Uitgangsvertragingstijd voor     |
|   | Intern op scherp D 20 seconden.  |
|   | UitloopD=30                      |
| 3 | Uitgangsvertragingstijd voor     |
|   | Intern op scherp D 30 seconden.  |
|   | UitloopD=45                      |
| 4 | Uitgangsvertragingstijd voor     |
|   | Intern op scherp D 45 seconden.  |
|   | UitloopD=60                      |
| 5 | Uitgangsvertragingstijd voor     |
|   | Intern op scherp D 60 seconden.  |
|   | UitloopD=120                     |
| 6 | Uitgangsvertragingstijd voor     |
|   | Intern op scherp D 120 seconden. |

- 4. Bevestig uw invoer. Voer daarvoor op het bedieningselement in:
- 5. Het bedieningselement bevestigt uw invoer met een dubbel signaal "beep" "beep" en toont PROGRAMMEER MODE.

### 081 Transistoruitgang OP1

Voor het wijzigen van het gedrag van de transitoruitgang OP1 op de printplaat van de alarmcentrale gaat u als volgt te werk:

- 1. Voer op het bedieningselement in: 081
- 2. In het LCD- display staat: 081: SIRENE
- 3. Gebruik het toetsenbord om uit de volgende punten te kiezen en druk op:

|    | Deze zone wordt geactiveerd als een                                                                                                    |
|----|----------------------------------------------------------------------------------------------------|
|    | zone een alarm activeert waarvan de                                                                                                    |
|    | zone-eigenschap 24 uur is. De uitgang                                                                                                    |
|    | wordt gedeactiveerd als de                                                                                                    |
|    | alarmcentrale gedeactiveerd wordt.                                                                                                    |
| 08 | Flitser<br>Deze uitgang wordt geactiveerd als een<br>lokaal of extern alarm geactiveerd<br>wordt. De uitgang blijft actief tot de<br>alarmcentrale gedeactiveerd wordt.                                                    |
| 09 | Brand Reset<br>Deze uitgang wordt gebruikt om<br>rookmelders te resetten. Deze uitgang<br>wordt na elk deactiveren en resetten<br>van de alarmcentrale na een alarm<br>minimaal 3 seconden geactiveerd.                    |
| 10 | Sirene test<br>Deze uitgang na het programmeren<br>geactiveerd en tijdens het uitvoeren van<br>de sirenetest (opdracht 91 in het<br>programmeermenu) gedeactiveerd.                                                        |
| 11 | Flitser Set<br>Deze uitgang wordt 10 seconden<br>geactiveerd, nadat de alarmcentrale<br>geactiveerd werd en de alarmcentrale<br>actief is. De uitgang kan gebruikt<br>worden om een bevestiging van actief<br>af te geven. |
| 12 | Aan UG1<br>Deze uitgang wordt voor een instelbare<br>periode (opdracht 170) geactiveerd als<br>de centrale compleet (A) of intern (B),<br>(C) of (D) geactiveerd werd (opdracht<br>171).                                   |
| 13 | Uit UG1<br>Deze uitgang wordt voor een instelbare<br>periode (opdracht 172) geactiveerd als<br>de centrale compleet (A) of intern (B),<br>(C) of (D) gedeactiveerd werd (opdracht<br>171).                                 |
| 14 | Bevestig<br>Deze uitgang is actief tijdens een<br>bevestigd alarm.                                                                                                    |

| 15 | Aan Comp1<br>Deze uitgang is 10 seconden actief<br>nadat het systeem op scherp<br>geschakeld werd.                                                                                                    |
|----|----------------------------------------------------------------------------------------------------|
| 16 | Uit Comp1<br>Deze uitgang is 10 seconden actief<br>nadat het systeem op niet-op-scherp<br>geschakeld werd of na een alarm op<br>niet-op-scherp geschakeld werd.                                                                                                    |
| 17 | Systeem Alar<br>Deze uitgang is actief als de centrale<br>een alarm geconstateerd heeft.                                                                                                    |
| 26 | Aan UG1<br>Deze uitgang wordt voor een instelbare<br>periode (opdracht 170) geactiveerd als<br>de centrale compleet (A) of intern (B),<br>(C) of (D) geactiveerd werd (opdracht<br>171).                                                                                           |
| 27 | Aan UG2<br>Deze uitgang wordt voor een instelbare<br>periode (opdracht 170) geactiveerd als<br>de centrale compleet (A) of intern (B),<br>(C) of (D) geactiveerd werd (opdracht<br>171).                                                                                           |
| 28 | Aan UG3<br>Deze uitgang wordt voor een instelbare<br>periode (opdracht 170) geactiveerd als<br>de centrale compleet (A) of intern (B),<br>(C) of (D) geactiveerd werd (opdracht<br>171).                                                                                           |
| 29 | Aan UG4<br>Deze uitgang wordt voor een instelbare<br>periode (opdracht 170) geactiveerd als<br>de centrale compleet (A) of intern (B),<br>(C) of (D) geactiveerd werd (opdracht<br>171).<br>De uitgang wordt ook geactiveerd als<br>een vuur- of overvalalarm werd<br>geactiveerd. |

| 30 | Uit UG1<br>Deze uitgang wordt voor een instelbare<br>periode (opdracht 170) geactiveerd als<br>de centrale compleet (A) of intern (B),<br>(C) of (D) gedeactiveerd werd (opdracht<br>171). |
|----|----------------------------------------------------------------------------------------------------|
| 31 | Uit UG2<br>Deze uitgang wordt voor een instelbare<br>periode (opdracht 170) geactiveerd als<br>de centrale compleet (A) of intern (B),<br>(C) of (D) gedeactiveerd werd (opdracht<br>171). |
| 32 | Uit UG3<br>Deze uitgang wordt voor een instelbare<br>periode (opdracht 170) geactiveerd als<br>de centrale compleet (A) of intern (B),<br>(C) of (D) gedeactiveerd werd (opdracht<br>171). |
| 33 | Uit UG4<br>Deze uitgang wordt voor een instelbare<br>periode (opdracht 170) geactiveerd als<br>de centrale compleet (A) of intern (B),<br>(C) of (D) gedeactiveerd werd (opdracht<br>171). |
| 34 | Brand<br>Deze uitgang wordt geactiveerd als een<br>vuuralarm werd geactiveerd. De uitgang<br>blijft zo lang actief tot het alarm<br>gedeactiveerd werd.                                    |
| 35 | OV<br>Deze uitgang wordt geactiveerd als een<br>vuuralarm werd geactiveerd. De uitgang<br>blijft zo lang actief tot het alarm<br>gedeactiveerd werd.                                       |

- 4. Bevestig uw invoer. Voer daarvoor op het bedieningselement in:
- 5. Het bedieningselement bevestigt uw invoer met een dubbel signaal "beep" "beep" en toont PROGRAMMEER MODE.

## 082 Transistoruitgang OP2

Voor het wijzigen van het gedrag van de transitoruitgang OP2 op de printplaat van de alarmcentrale gaat u als volgt te werk:

- 1. Voer op het bedieningselement in: 082
- 2. In het LCD- display staat: 082: Flitser
- Gebruik het toetsenbord om uit de hierboven beschreven punten te kiezen en voer de functie overeenkomstig in:

## 083 Transistoruitgang OP3

Voor het wijzigen van het gedrag van de transitoruitgang OP3 op de printplaat van de alarmcentrale gaat u als volgt te werk:

- 1. Voer op het bedieningselement in: 083 🗸
- 2. In het LCD- display staat: 083: Flitser
- 3. Gebruik het toetsenbord om uit de hierboven beschreven punten te kiezen en voer de functie overeenkomstig in:

## 085 Inbraakuitgang

Voor het wijzigen van het gedrag van de transitoruitgang bij inbraakalarm gaat u als volgt te werk:

- 1. Voer op het bedieningselement in: 085 🗸
- 2. In het LCD- display staat: 085: Inbr=Contin.
- 3. Gebruik het toetsenbord om uit de volgende punten te kiezen en druk op:

| 00 | Contin.<br>De uitgang blijft geactiveerd tot de<br>gebruiker of programmeur de<br>alarmcentrale reset |
|----|----------------------------------------------------------------------------------------------------|
|    | Hor in                                                                                                |
|    |                                                                                                    |
| 01 | De uitgang wordt na het verstrijken van                                                               |
|    | de ingestelde sireneduur gereset. Deze                                                                |
|    | kan bij een herhaald alarm weer                                                                       |
|    | geactiveerd worden.                                                                                   |

4. Bevestig uw invoer. Voer daarvoor op het bedieningselement in:

5. Het bedieningselement bevestigt uw invoer met een dubbel signaal "beep" "beep" en toont PROGRAMMEER MODE.

#### 086 Aanvullend ingangsvertraging

Voor het wijzigen van het gedrag van de tijd van de ingangsvertraging gaat u als volgt te werk:

- 1. Voer op het bedieningselement in: 086
- 2. In het LCD- display staat: 086:2e Kans UIT
- 3. Gebruik het toetsenbord om uit de volgende punten te kiezen en druk op:

| 0 | UIT<br>Na het verstrijken van de<br>ingangsvertragingstijd wordt er een<br>extern alarm geactiveerd.                                                                                                    |
|---|----------------------------------------------------------------------------------------------------|
| 1 | AAN<br>Na het verstrijken van de vertragingstijd<br>wordt er een intern alarm geactiveerd.<br>De gebruiker heeft nu nog eens 30<br>seconden tijd om zijn gebruikerscode in<br>te voeren en de alarmcentrale te<br>deactiveren. |

- 4. Bevestig uw invoer. Voer daarvoor op het bedieningselement in:
- 5. Het bedieningselement bevestigt uw invoer met een dubbel signaal "beep" "beep" en toont PROGRAMMEER MODE.

#### 087 Bedieningselementalarm

Voor het wijzigen van de eigenschap van de aangesloten bedieningselementen gaat u als volgt te werk: \_\_\_\_\_

- 1. Voer op het bedieningselement in: 087 🔽
- 2. In het LCD- display staat: 087:2 Toets UIT
- 3. Gebruik het toetsenbord om uit de volgende punten te kiezen en druk op:

| 0 UIT<br>Is de functie gedeactiveerd, dan kan e<br>geen alarm via het bedieningselement<br>worden afgegeven. | r |
|----------------------------------------------------------------------------------------------------|---|
|----------------------------------------------------------------------------------------------------|---|

| 1 | AAN<br>Is de functie geactiveerd, dan kan er<br>geen alarm via het bedieningselement<br>worden afgegeven. Voor het activeren<br>van een alarm drukt u op de toetsen:<br>1 & 3 voor overval<br>4 & 6 voor med. noodroep<br>7 & 9 voor vuuralarm<br>Nadere informatie daarover vindt u in |
|---|----------------------------------------------------------------------------------------------------|
|   | Nadere informatie daarover vindt u in de gebruiksaanwijzing van dit product.                                                                                                    |

- 4. Bevestig uw invoer. Voer daarvoor op het bedieningselement in:
- 5. Het bedieningselement bevestigt uw invoer met een dubbel signaal "beep" "beep" en toont PROGRAMMEER MODE.

## 090 - 097 Testfunctie zie 16.6

#### 098 Fabrieksinstellingen herstellen

Om de fabrieksinstellingen weer te herstellen, gaat u als volgt te werk:

- 1. U moet zich in de programmeermodus bevinden.
- 2. Voer op het bedieningselement in: **098**
- 3. In het LCD- display staat: 098: Stdrd Waarde
- 4. Voer op het bedieningselement in: 1
- Voor het weer herstellen van de fabrieksinstellingen drukt u op de toets:
- 6. Voor het annuleren drukt u op de toets: X
- 7. Het bedieningselement bevestigt uw invoer met een dubbel signaal "beep" "beep" en toont PROGRAMMEER MODE.

#### 099 Programmeermodus verlaten

Om de programmeermodus te verlaten, gaat u als volgt te werk:

1. Voer op het bedieningselement in: 099

- 2. In het LCD- display staat: 099: Uit Prog?
- 3. Voer op het bedieningselement in:
- 4. Het bedieningselement toont: Controle
- Als er geen storing optreedt en zones met de eigenschap 24 uur, vuur, overval of techniek geopend gesloten zijn, wordt het programmeermenu verlaten.
- Treedt er een storing op, dan geeft de alarmcentrale deze aan. Verhelp de storing en voer de stappen 1 – 4 opnieuw uit.

#### 126 Taal instellen

Om de taalinstelling voor de weergave in het bedieningselement te wijzigen, gaat u als volgt te werk:

- 1. Voer op het bedieningselement in: **126**
- 2. In het LCD- display staat: 126:Lang=Nederl
- 3. Gebruik het toetsenbord om uit de volgende punten te kiezen en druk op:

| 00 | ENGL.  |
|----|--------|
| 01 | ITAL.  |
| 02 | SPAN.  |
| 03 | PORT.  |
| 04 | NED.   |
| 05 | FRAN.  |
| 06 | DUIT.  |
| 07 | NOORW. |
| 08 | ZWEE.  |
| 09 | DEEN.  |

- 4. Bevestig uw invoer. Voer daarvoor op het bedieningselement in:
- 5. Het bedieningselement bevestigt uw invoer met een dubbel signaal "beep" "beep" en toont
- 6. PROGRAMMEER MODE.

#### 128 Extern alarm

Via de draadloze uitbreiding zijn alle draadloze melders bewaakt. Als een draadloze zone langer dan 2 uur niet met de draadloze uitbreiding gecommuniceerd heeft, dan meldt deze een bewakingsfout. De extern-alarm-functie beschrijft, hoe de centrale op deze fout reageert. Voor het wijzigen van de instellingen gaat u als volgt te <u>werk:</u>

- 1. Voer op het bedieningselement in: 128
- 2. In het LCD- display staat: 128:Voll Alarm
- 3. Gebruik het toetsenbord om uit de volgende punten te kiezen en druk op:

| 0 | Voll Alarm                             |
|---|----------------------------------------|
|   | Sirene + centrale-oproep               |
|   | LokaalAlarm                            |
| 1 | Intern, extern + signaal van het       |
|   | bedieningselement                      |
| 2 | Alleen Keypa                           |
| 3 | Alleen Com, geen sirenes               |
| 4 | Blokkeer ann                           |
|   | Centrale kan niet op scherp geschakeld |
|   | worden, tot de melder met een fout     |
|   | reageert                               |

- 4. Bevestig uw invoer. Voer daarvoor op het bedieningselement in:
- 5. Het bedieningselement bevestigt uw invoer met een dubbel signaal "beep" "beep" en toont PROGRAMMEER MODE.

## 129 Extern deactiveren

Voor het wijzigen van de instellingen gaat u als volgt te werk:

- 1. Voer op het bedieningselement in: 129 🗸
- 2. In het LCD- display staat: 129:ExtUnset UIT
- 3. Gebruik het toetsenbord om uit de volgende punten te kiezen en druk op:

| 0 | ExtUnset UIT<br>De gebruiker moet eerst de<br>toegangszone betreden en zodoende<br>de toegangstijd starten, voordat hij met<br>de afstandsbediening op niet-op-scherp<br>kan schakelen. |
|---|----------------------------------------------------------------------------------------------------|
| 1 | ExtUnset AAN<br>De gebruiker kan de centrale op niet-                                                                                                    |

| op-scherp schakelen, zonder de |
|--------------------------------|
| toegangszone te betreden.      |

- 4. Bevestig uw invoer. Voer daarvoor op het bedieningselement in:
- 5. Het bedieningselement bevestigt uw invoer met een dubbel signaal "beep" "beep" en toont PROGRAMMEER MODE.

#### 151 Aanvullende uitgangen

Via de bijgevoegde kabel of met behulp van de optionele relaisprintplaat beschikt u over nog eens acht transistoruitgangen. Om de instelling van de uitgang 1 te wijzigen, gaat u als volgt te werk:

- 1. Voer op het bedieningselement in: **151**
- 2. In het LCD- display staat: 151:Brand
- 3. Gebruik het toetsenbord om uit de volgende punten te kiezen en druk op:

| 00 | Niet Gbr     |
|----|--------------|
| 01 | Brand        |
| 02 | OV           |
| 03 | Inbr         |
| 04 | In/Uit       |
| 05 | Afbr         |
| 06 | Technisch    |
| 11 | 220 Ft       |
| 12 | Sab Alarm    |
| 13 | Uit          |
| 14 | Aan          |
| 15 | Zn Overbr    |
| 16 | Medisch      |
| 17 | Key Box      |
| 18 | AntiMAsk     |
| 19 | Rook Det     |
| 20 | Comms ACK    |
| 21 | Batt Fout    |
| 22 | Systeem Alar |
| 30 | Aan UG1      |
| 31 | Aan UG 2     |
| 32 | Aan UG 3     |
| 33 | Aan UG 4     |

| 34 | Uit UG1 |
|----|---------|
| 35 | Uit UG2 |
| 36 | Uit UG3 |
| 37 | Uit UG4 |

- 4. Bevestig uw invoer. Voer daarvoor op het bedieningselement in:
- 5. Het bedieningselement bevestigt uw invoer met een dubbel signaal "beep" "beep" en toont PROGRAMMEER MODE.

#### 152 Aanvullende uitgangen

Aanvullende uitgang 2

**153 Aanvullende uitgangen** Aanvullende uitgang 3

**154 Aanvullende uitgangen** Aanvullende uitgang 4

**155 Aanvullende uitgangen** Aanvullende uitgang 5

**156 Aanvullende uitgangen** Aanvullende uitgang 6

**157 Aanvullende uitgangen** Aanvullende uitgang 7

158 Aanvullende uitgangen

Aanvullende uitgang 8

#### 159 Aanvullende uitgangen inverteren

Het is mogelijk de aanvullende transistoruitgangen voor verschillende toepassingen ook te inverteren. In geïnverteerde toestand wordt de spanning van + 12V in de actieve toestand aangesloten, bijv.: voor het aansturen van een visueel signaal.

- 1. Voer op het bedieningselement in: **159**
- 2. In het LCD- display staat: 159: INVComOutUIT
- 3. Gebruik het toetsenbord om uit de volgende punten te kiezen en druk op:

00 UIT

|    | +12V spanning wordt voor het activeren<br>van de uitgang verwijderd. In |
|----|-------------------------------------------------------------------------|
|    | gedeactiveerde toestand is de uitgang                                   |
|    | op + 12V geregeld.                                                      |
|    | AAN                                                                     |
|    | +12V spanning wordt voor het activeren                                  |
| 01 | van de uitgang aangesloten. In                                          |
|    | gedeactiveerde toestand is de uitgang                                   |
|    | op massa geregeld.                                                      |
|    |                                                                         |

- 4. Bevestig uw invoer. Voer daarvoor op het bedieningselement in:
- 5. Het bedieningselement bevestigt uw invoer met een dubbel signaal "beep" "beep" en toont PROGRAMMEER MODE.

# 170 Prog. van de impulsuitgangen (tijd actief)

De als uitgangstype geprogrammeerde uitgangen Actief 1-4 worden met een impuls gedurende een vooraf gedefinieerde tijd bij het activeren van de centrale en bij vuur- of overvalalarm aangestuurd. Leg eerst de tijd vast waarbinnen deze uitgangen actief moeten zijn.

- 1. Voer op het bedieningselement in: **170**
- 2. In het LCD- display staat: 170: Aan UG1 01
- 3. Gebruik het toetsenbord om de duur in te voeren. Mogelijke waarden zijn 00 voor stabiel en een duur tussen 00 en 12 seconden.
- 4. Druk ter bevestiging op de toets:
- 5. In het LCD- display staat: 170: Aan UG2 01
- 6. Gebruik het toetsenbord om op dezelfde manier de impulstijd 2 in te voeren.
- 7. Ga door tot alle tijden ingevoerd zijn.
- 8. Het bedieningselement bevestigt uw invoer met een dubbel signaal "beep" "beep" en toont PROGRAMMEER MODE.

# 171 Prog. van de impulsuitgangen (niveaus actief)

Leg vast wanneer de uitgangen geactiveerd moeten worden door te bepalen bij welke manier van (de-) activeren (A, B, C, D) de uitgangen actief moeten schakelen.

- 1. Voer op het bedieningselement in: 171
- 2. In het LCD- display staat: 171: Aan UG1 ABCD
- Gebruik het toetsenbord om het activeringsniveau in te voeren. A = geheel actief, B, C en D voor intern actief B, C of D.
- 4. Druk ter bevestiging op de toets:
- 5. In het LCD- display staat: 170: Aan UG2 ABCD
- 6. Gebruik het toetsenbord om op dezelfde manier het activeringsniveau 2 in te voeren.
- 7. Ga door tot alle niveaus ingevoerd zijn.
- 8. Het bedieningselement bevestigt uw invoer met een dubbel signaal "beep" "beep" en toont PROGRAMMEER MODE.

# 172 Prog. van de impulsuitgangen (tijd uitgeschakeld)

De als uitgangstype geprogrammeerde uitgangen Uitgeschakeld 1-4 worden met een impuls voor de vooraf gedefinieerde tijd bij het deactiveren van de centrale aangestuurd. Leg eerst de tijd vast waarbinnen deze uitgangen actief moeten zijn.

- 1. Voer op het bedieningselement in: 172 🗸
- 2. In het LCD- display staat: 172: Uit UG1 01
- 3. Gebruik het toetsenbord om de duur in te voeren. Mogelijke waarden zijn 00 voor stabiel en een duur tussen 00 en 12 seconden.
- 4. Druk ter bevestiging op de toets:
- 5. In het LCD- display staat: 172: Uit UG2 01
- 6. Gebruik het toetsenbord om op dezelfde manier de impulstijd 2 in te voeren.

- 7. Ga door tot alle tijden ingevoerd zijn.
- 8. Het bedieningselement bevestigt uw invoer met een dubbel signaal "beep" "beep" en toont PROGRAMMEER MODE.

# 173 Prog. van de impulsuitgangen (niveaus uitgeschakeld)

Leg vast wanneer de uitgangen geactiveerd moeten worden door te bepalen bij welke manier van (de-) activeren (A, B, C, D) de uitgangen actief moeten schakelen.

- 1. Voer op het bedieningselement in: 173 🗸
- 2. In het LCD- display staat: 173: Uit UG1 ABCD
- Gebruik het toetsenbord om het activeringsniveau in te voeren. A = geheel actief, B, C en D voor intern actief B, C of D.
- 4. Druk ter bevestiging op de toets:
- 5. In het LCD- display staat: 173: Uit UG2 ABCD
- 6. Gebruik het toetsenbord om op dezelfde manier het activeringsniveau 2 in te voeren.
- 7. Ga door tot alle niveaus ingevoerd zijn.
- 8. Het bedieningselement bevestigt uw invoer met een dubbel signaal "beep" "beep" en toont PROGRAMMEER MODE.

# 174 Prog. van de impulsuitgangen (vuuroptie)

Leg vast of de uitgangen ook aanvullend bij vuuralarm geactiveerd moeten worden door de optie Vuur op AAN te zetten. Let op: Alleen uitgangen die bij het deactiveren van de centrale geactiveerd worden, kunnen aanvullend ook bij vuur geactiveerd worden.

- 1. Voer op het bedieningselement in: 174 🗹
- 2. In het LCD- display staat: 174: Brand 1 AAN
- 3. Gebruik het toetsenbord om te bepalen: 00=UIT 01=AAN
- 4. Druk ter bevestiging op de toets:
- 5. In het LCD- display staat: 174: Brand 2 AAN
- 6. Gebruik het toetsenbord om op dezelfde manier de optie Vuur 2 in te voeren.
- 7. Ga door tot alle uitgangen ingevoerd zijn.

67

8. Het bedieningselement bevestigt uw invoer met een dubbel signaal "beep" "beep" en toont PROGRAMMEER MODE.

# 175 Prog. van de impulsuitgangen (overvaloptie)

Leg vast of de uitgangen ook aanvullend bij overvalalarm geactiveerd moeten worden door de optie Overval op AAN te zetten. Let op: Alleen uitgangen die bij het deactiveren van de centrale geactiveerd worden, kunnen aanvullend ook bij overval geactiveerd worden.

- 1. Voer op het bedieningselement in: **175**
- 2. In het LCD- display staat: 175: OV 1 AAN
- 3. Gebruik het toetsenbord om te bepalen: 00=UIT 01=AAN
- Druk ter bevestiging op de toets:
- 5. In het LCD- display staat: 175: OV 2 AN
- 6. Gebruik het toetsenbord om op dezelfde manier de optie Vuur 2 in te voeren.
- 7. Ga door tot alle uitgangen ingevoerd zijn.
- 8. Het bedieningselement bevestigt uw invoer met een dubbel signaal "beep" "beep" en toont PROGRAMMEER MODE.

#### 182 Laatste uitgang settling-tijd

Deze tijd plaatst een vertraging van de alarmmelding bij de melders in het uitgangsbereik. Tijdens deze tijd zijn de sirenes uitgeschakeld en de centrale negeert de alarmen. Voor het wijzigen van de instellingen gaat u als volgt te werk:

- 1. Voer op het bedieningselement in: **182**
- 2. In het LCD- display staat: 182:Setteling 07
- 3. Gebruik het toetsenbord om uit de volgende punten te kiezen en druk op:

**07-12** Setteling 07-12

4. Bevestig uw invoer. Voer daarvoor op het bedieningselement in:

5. Het bedieningselement bevestigt uw invoer met een dubbel signaal "beep" "beep" en toont PROGRAMMEER MODE.

#### 183 Display weergave veranderen

Deze tijd plaatst een vertraging van de alarmmelding bij de melders in het uitgangsbereik. Tijdens deze tijd zijn de sirenes uitgeschakeld en de centrale negeert de alarmen. Voor het wijzigen van de instellingen gaat u als volgt te werk:

- 1. Voer op het bedieningselement in: 183
- 2. In het LCD- display staat: 183: 9752
- 3. Gebruik het toetsenbord om de weergave op het display te veranderen. Gebruik het toetsenbord zoals bij het geven van de naam van de zone.
- 4. Bevestig uw invoer. Voer daarvoor op het bedieningselement in:
- 5. Het bedieningselement bevestigt uw invoer met een dubbel signaal "beep" "beep" en toont PROGRAMMEER MODE.

#### 184 Vuur signaalgever

Voor het wijzigen van de instellingen gaat u als volgt te werk:

- 1. Voer op het bedieningselement in: **184**
- 2. In het LCD- display staat: 184:PulsBrandUIT

3. Gebruik het toetsenbord om uit de volgende punten te kiezen en druk op:

| 0 | PulsBrandUIT                           |
|---|----------------------------------------|
|   | Normmaal 2-tonig vuuralarm             |
| 1 | PulseBrandAAN                          |
|   | Zendt een pulssignaal aan als "Sirene" |
|   | geschakelde uitgangen (81-83=00)       |

4. Bevestig uw invoer. Voer daarvoor op het bedieningselement in:

5. Het bedieningselement bevestigt uw invoer met een dubbel signaal "beep" "beep" en toont PROGRAMMEER MODE.

#### 185 Sleuelschakelaar auto reset

Voor het wijzigen van de instellingen gaat u als volgt te werk:

- 1. Voer op het bedieningselement in: **185**
- 2. In het LCD- display staat: 185:KsAutoRstUIT

3. Gebruik het toetsenbord om uit de volgende punten te kiezen en druk op:

|   | KsAutoRstUIT                           |
|---|----------------------------------------|
| 0 | De gebruiker moet geactiveerde zones   |
|   | handmatig terugzetten.                 |
|   | KsAutoRstAAN                           |
| 1 | Met de wacht code kann een gebruiker   |
|   | na een alarm de centrale op niet-op-   |
|   | scherp schakelen. Er wordt een item in |
|   | het gebeurtenisgeheugen geplaatst.     |

4. Bevestig uw invoer. Voer daarvoor op het bedieningselement in:

5. Het bedieningselement bevestigt uw invoer met een dubbel signaal "beep" "beep" en toont PROGRAMMEER MODE.

#### 186 Aantal home "beep" oproepen

Voor het wijzigen van de instellingen gaat u als volgt te werk:

- 1. Voer op het bedieningselement in: **186**
- 2. In het LCD- display staat: 186:HB calls 02
- Gebruik het toetsenbord om uit de volgende punten te kiezen en druk op:

| 01-15 | HB calls 01-15<br>Aantal oproepen bij een ingesteld |
|-------|-----------------------------------------------------|
|       | report type home "beep" (opdracht<br>103=6)         |

- 4. Bevestig uw invoer. Voer daarvoor op het bedieningselement in:
- 5. Het bedieningselement bevestigt uw invoer met een dubbel signaal "beep" "beep" en toont PROGRAMMEER MODE.

#### 201 Prog. ingangsvertragingstijd 1

Leg de ingangsvertragingstijd 1 in seconden vast. Ga daarbij als volgt te werk:

- 1. Voer op het bedieningselement in: 201
- 2. In het LCD- display staat: 201: Inloop 1=45
- 3. Gebruik het toetsenbord om de ingangsvertragingstijd in te voeren.
- 4. Bevestig uw invoer met de toets.
- 5. Het bedieningselement bevestigt uw invoer met een dubbel signaal "beep" "beep" en toont PROGRAMMEER MODE.

#### 202 Prog. ingangsvertragingstijd 2

Leg de ingangsvertragingstijd 2 in seconden vast. Ga daarbij als volgt te werk:

- 1. Voer op het bedieningselement in: 202
- 2. In het LCD- display staat: 202: Inloop. 2=45
- 3. Gebruik het toetsenbord om de ingangsvertragingstijd in te voeren.
- 4. Bevestig uw invoer met de toets.
- 5. Het bedieningselement bevestigt uw invoer met een dubbel signaal "beep" "beep" en toont PROGRAMMEER MODE.

#### 203/204 Prog. ingangsvertragingstijd 3/4

Leg de ingangsvertragingstijd 3/4 in seconden vast. Ga daarbij als volgt te werk:

- 1. Voer op het bedieningselement in: 203/204
- 2. In het LCD- display staat: 203/204: Inloop. 3/4=45
- 3. Gebruik het toetsenbord om de ingangsvertragingstijd in te voeren.
- 4. Bevestig uw invoer met de toets.
- 5. Het bedieningselement bevestigt uw invoer met een dubbel signaal "beep" "beep" en toont PROGRAMMEER MODE.

### 16.4 Testfunctie

#### 090 Gebeurtenisgeheugen

De centrale slaat de laatste 250 gebeurtenissen op. Elke gebeurtenis wordt met datum en tijd opgeslagen. Het gebeurtenisgeheugen kan via het programmeermenu worden bekeken.

- 1. Voer op het bedieningselement in: 090
- 2. Het LCD-display toont de jongste gebeurtenissen als eerste.
- 3. Om binnen het gebeurtenisgeheugen vooruit en achteruit te bladeren, gebruikt u toets 1 om vooruit te bladeren of toets 3 om achteruit te bladeren.
- 4. Druk op de toets 🗹 om tussen de gebeurtenis en datum/tijd te wisselen.
- 5. Druk op de toets om het gebeurtenisgeheugen te verlaten.
- 6. Het gebeurtenisgeheugen kan niet door de programmeur en niet door de gebruiker gewist worden.

Vermeldingen in het gebeurtenisgeheugen en hun betekenis:

| Vermelding  | Betekenis                        |
|-------------|----------------------------------|
| 220 Fout    | Uitval van de 230VAC             |
|             | spanningsvoeding                 |
| 220 Hrst    | 230VAC spanningsvoeding weer     |
|             | hersteld                         |
| Alarm Afbr. | Alarm handmatig door gebruiker   |
|             | afgebroken                       |
| AUX DC Fout | 12VDC voeding uitgevallen of AUX |
|             | zekering defect                  |
| AUX DC Fail | 12VDC voeding weer hersteld      |
| Hers        |                                  |
| Checksum    | Fout in het geheugen van de      |
| fout        | alarmcentrale geconstateerd      |
| Accu Test   | Uitval van de accuvoeding of     |
| Fout        | accuzekering defect              |

NL

| Lage Accu           | Accuvoeding weer hersteld                |
|---------------------|------------------------------------------|
| Hrst                |                                          |
| Inbr Znn            | Zone nn heeft een inbraakalarm           |
| Alarm               | geactiveerd                              |
| Inbr Znn Hrst       | Zone nn OK                               |
| Standrd             | Fabrieksinstellingen werden weer         |
| geladen             | hersteld                                 |
| EEPROM              | Geheugenfout in de alarmcentrale         |
| Fout                |                                          |
| Brand Znn           | Zone nn heeft een vuuralarm              |
| Alarm               | geactiveerd                              |
| Brand Znn           | Zone nn werd gereset                     |
| Hrst                |                                          |
| Brand Reset         | Vuuralarm gereset                        |
| Cnn Toets           | Een gebruiker heeft te vaak geprobeerd   |
| Alarm               | zijn code in het bedieningselement nn in |
|                     | te voeren                                |
| Cnn Vermist         | Bedieningselement nn uitgevallen         |
| Cnn Herstel         | Bedieningselement nn werd weer           |
|                     | aangesloten                              |
| Cnn Sab.            | Bedieningselement nn heeft               |
|                     | sabotagealarm geactiveerd                |
| Cnn Herstel         | Bedieningselement nn sabotage werd       |
|                     | gereset                                  |
| Br Knn Alarm        | Op het bedieningselement nn werd         |
|                     | vuuralarm geactiveerd                    |
| Md Knn              | Op bedieningselement nn werd een         |
| Alarm               | med. noodoproep geactiveerd              |
| Sleutel aan         | Via de sleutelschakelaar van de zone nn  |
| Znn                 | werd de alarmcentrale geactiveerd        |
| Vermelding          | Betekenis                                |
| Sleutel uit         | Via de sleutelschakelaar van de zone nn  |
| Znn                 | werd de alarmcentrale gedeactiveerd      |
| KeyBox Open         | De zone nn met de eigenschap             |
| Znn<br>KauDau Diaht | sieuteikastje werd gesloten              |
| KeyBox Dicht        | De zone nn met de eigenschap             |
| $\angle (11)$       | sieuteikastje werd geopend               |
| Sab. Systeem        | Het dekselcontact van de centrale werd   |
| Haratal Cab         |                                          |
| Preister SaD.       | met dekselcontact van de centrale IS     |
| Acouvermiet         | Accuracing and throken (kehol night      |
| Accu vermist        | Accuvoeding onderbroken (kabel hiet      |
|                     | aangesioten)                             |

| Herstel Accu   | Accuvoeding weer hersteld (kabel         |
|----------------|------------------------------------------|
|                | aangesloten)                             |
| OV Cnn         | BDT nn heeft een overvalalarm            |
| Alarm          | geactiveerd                              |
| OV Znn         | Zone nn heeft een overvalalarm           |
| Alarm          | geactiveerd                              |
| OV Znn Hrst    | Het overvalalarm van zone nn werd        |
|                | gereset                                  |
| Aan Fout Znn   | De alarmcentrale kon niet geactiveerd    |
|                | worden omdat de ZN nn geactiveerd        |
|                | was                                      |
| Brand Al. Znn  | Zone nn heeft een vuuralarm              |
|                | geactiveerd                              |
| Brand Rst.     | Zone nn vuuralarm gereset                |
| Znn            |                                          |
| Zn in test Znn | Zone nn meldertest mislukt               |
| Herst. Sab.    | Sirenesabotage werd gereset              |
| Sirene         |                                          |
| Sab. Sirene    | Sirenesabotage geactiveerd               |
| Opnieuw aan    | Systeem werd automatisch                 |
|                | gereactiveerd                            |
| Opstart Syst.  | Systeem van spanning voorzien en         |
|                | gestart                                  |
| Sab. Znn       | Zone nn heeft een sabotagealarm          |
|                | geactiveerd                              |
| Sab. Znn Hrst  | Zone nn sabotagealarm gereset            |
| Tech Znn       | Zone nn heeft een technisch alarm        |
| Alarm          | geactiveerd                              |
| Tech Znn       | Zone nn alarm gereset                    |
| Hrst           |                                          |
| Tel Lijn Fout  | Fout bij de transmissie (niet bij Terxon |
|                | S)                                       |
| Tel Lijn Hrst  | Fout bij de transmissie gereset          |
| Gnn Wijzig     | Gebruiker nn heeft de gebruikerscode     |
| Gnn            | van de gebruiker nn gewijzigd            |
| Gnn Verw.      | Gebruiker nn heeft de gebruikerscode     |
| Gnn            | van de gebruiker nn gewist               |
| Gnn Uit prog   | Gebruiker nn heeft het                   |
|                | programmeermenu verlaten                 |
| Gnn            | Gebruiker nn heeft het                   |
| Aanwezig       | programmeermenu betreden                 |
| Gnn Systeem    | Gebruiker nn heeft de alarmcentrale      |
| Uit.           | gereset                                  |

NL

| Gnn # Aan  | Gebruiker nn heeft de alarmcentrale    |
|------------|----------------------------------------|
|            | (bereik #) geactiveerd                 |
| Gnn # Uit  | Gebruiker nn heeft de alarmcentrale    |
|            | (bereik #) gedeactiveerd               |
| Gnn        | Gebruiker nn heeft de tijd en de datum |
| Tijd/Datum | gewijzigd                              |
| Gnn Znn    | Gebruiker nn heeft de ZN nn uit de     |
| Ovbr       | bewaking uitgesloten                   |
| Gnn Znn N- | Gebruiker nn heeft de ZN nn in de      |
| ovbr       | bewaking weer opgenomen                |
| Global     | Alleen in geval van zone-eigenschap    |
| Tamper     | NC + Sabo: Sabotagelijn (COM A/T)      |
|            | geactiveerd                            |
| GI Tamper  | Sabotagelijn (COM A/T) weer gereset    |
| Tstr       |                                        |

#### 091 Uitgang 1 testen

De centrale activeert uitgang 1 op de printplaat van de centrale tot deze handmatig weer beëindigd wordt. Om de test te starten, moet u zich in het programmeermenu bevinden. Dan gaat u als volgt te werk:

- 1. Voer op het bedieningselement in: 091
- 2. Om de test te beëindigen drukt u op de toets:

### 092 Uitgang 2 testen

De centrale activeert uitgang 2 op de printplaat van de centrale tot deze handmatig weer beëindigd wordt. Om de test te starten, moet u zich in het programmeermenu bevinden. Dan gaat u als volgt te werk:

- 1. Voer op het bedieningselement in: 092 .
- 2. Om de test te beëindigen drukt u op de toets:

### 093 Uitgang 3 testen

De centrale activeert uitgang 3 op de printplaat van de centrale tot deze handmatig weer beëindigd wordt. Om de test te starten, moet u zich in het programmeermenu bevinden. Dan gaat u als volgt te werk:

- 1. Voer op het bedieningselement in: **093**
- 2. Om de test te beëindigen drukt u op de toets:

## 094 Luidsprekeruitgang testen

De centrale activeert uitgang voor de optioneel aangesloten luidspreker op de printplaat van de centrale tot deze handmatig weer beëindigd wordt. Om de test te starten, moet u zich in het programmeermenu bevinden. Dan gaat u als volgt te werk:

- 1. Voer op het bedieningselement in: 094 🗹
- 2. Om de test te beëindigen drukt u op de toets:

### 095 Bedieningselementzoemer testen

De centrale activeert de zoemer van de bedieningselementen tot deze handmatig weer beëindigd wordt. Om de test te starten, moet u zich in het programmeermenu bevinden. Dan gaat u als volgt te werk:

- 1. Voer op het bedieningselement in: 095
- 2. Om de test te beëindigen drukt u op de toets:

Werd de looptest geactiveerd, dan is het mogelijk alle zones van de alarmcentrale te activeren om hun functie te controleren. Activeer de looptest en activeer achter elkaar alle zones. Test ook het sabotagecontact. Ga als volgt te werk:

- 1. Voer op het bedieningselement in: 097 🔽.
- 2. In het LCD- display staat: 097: LoopTEST
- Activeer een zone. De zoemer van het bedieningselement geeft een tweetonig signaal af. Bovendien staat in het LCD- display: A:ZONE nn
- Heeft u een sabotagealarm geactiveerd, dan toont het bedieningselement via het LDC-display: S:ZONE nn
- 5. Om de looptest te beëindigen drukt u op de toets:
### 199 Weerstandswaarde meten

De centrale is in staat, de weerstandswaarden van de afzonderlijke zones te meten en uit te voeren. Zo kan er snel geconstateerd worden of een weerstand verkeerd gebruikt werd. Ga als volgt te werk:

- 1. Voer op het bedieningselement in: **199** .
- 2. Het LCD-display toont de waarden.
- 3. Om van zone naar zone te wisselen, gebruikt u het cijfer 1 en het cijfer 3.

Betekenis van de weergave

| Vermelding | Betekenis                             |
|------------|---------------------------------------|
| NO         | Geen weerstand gebruikt, zone geopend |
| 2K1        | 2,2KOhm weerstand gebruikt            |
| 4K7        | 4,7KOhm weerstand gebruikt            |
|            | overeenkomstige waarde in kohm        |

#### 991 Softwareversie / zone-modulecontrole

Met behulp van deze functie heeft de bouwer de mogelijkheid, de softwareversie van de centrale af te lezen en te controleren of de centrale gepartitioneerd is.

- 1. Voer op het bedieningselement in: **991**
- 2. Het LCD-display geeft de softwareversie en de letter **p** voor een gepartitione<u>erd</u> systeem weer.
- 3. Druk vervolgens op de toets om de aangesloten uitbreidingsmodule (max. 3) te controleren.

#### 099 voor het verlaten van het

programmeermenu drukt u op de toets 🔽.

Voor het verlaten van het programmeermenu gaat u als volgt te werk:

- 1. Voer op het bedieningselement in: **099**
- 2. Om het menu te verlaten, drukt u op de toets:
- Het bedieningselement bevestigt uw invoer met een signaal "beeeeep" en toont weer datum en tijd.

NL

# 17 Technische gegevens

NL

| Spanningsvoeding                               |                                                                   |
|------------------------------------------------|-------------------------------------------------------------------|
| Externe spanningsvoeding:                      | 230V AC +/-10% (omgevingstemperatuur 20°C)                        |
| Externe stroomopname:                          | 1.0A maximaal                                                     |
| Interne spanningsvoeding:                      | 19V AC / -10%                                                     |
| Interne stroomvoorziening:                     | 2.0A maximaal                                                     |
| CPU stroomopname:                              | 150mA maximaal                                                    |
| Bedieningselement stroomopname:                | 35mA maximaal                                                     |
| Noodstroomvoorziening:                         | 12V DC, 7.0Ah loodaccumulator                                     |
| Uitgangen                                      |                                                                   |
| Relaisuitgangen 1 / 2:<br>Transistoruitgang 3: | 24VDC, 1A maximaal<br>12V DC, 500mA maximaal, negatief schakelend |
| Luidspreker:                                   | 2 x 16ohm luidspreker maximaal                                    |
| AUX:                                           | 12V DC, 0.5A maximaal                                             |
| Aanvullende transistoruitgangen:               | 12V DC, elk 0.05A maximaal                                        |
| Ingangen                                       | la sons von de celetere von de sizere                             |
| IR:                                            | ingang van de sabotage van de sirene                              |
| Telefoonstoring:                               | +12V DC bij optredende storing                                    |
| Zekeringen                                     |                                                                   |
| F1 – 12V AUX:                                  | 230V, 1A snel                                                     |
| F2 – accu:                                     | 230V, 2A snel                                                     |
| Specificaties                                  |                                                                   |
| Afmetingen:                                    | 390mm x 310mm x 95mm (HxBxD)                                      |
| Gewicht:                                       | 5kg                                                               |
| Interne tijd:                                  | +/- 10min./jaar, afgestemd op de netfrequentie                    |
| Omgeving:                                      | -10°C tot +40°C max. 75% luchtvochtigheid                         |

## 18 Fouten verhelpen

| De centrale toont geen reactie,<br>hoewel net- en accuspanning<br>aangesloten zijn                                                                                                    | Controleer eventueel de aansluitingen van de net- en accuvoeding en de drie<br>miniatuurzekeringen. Vervang deze zekeringen door dezelfde soort zekeringen,<br>voor zover nodig                                                                                                    |
|----------------------------------------------------------------------------------------------------|----------------------------------------------------------------------------------------------------|
| Het display toont één/meerdere open<br>zones (hoewel waarschijnlijk alle<br>alarmcontacten in rust zijn) en de<br>alarmcentrale kan niet geactiveerd<br>worden of er volgt geen doorlopend | Verwijder eerst alle aansluitingen van de desbetreffende alarmzone en vervang<br>deze door een draadbrug tussen CCT. Mocht de zone nu als gesloten<br>weergegeven worden, dan ligt de oorzaak van de storing aan de aangesloten<br>alarmcontacten/kabels. Controleer deze met een doorgangsmeter. Eventueel<br>treedt er kortsluiting op tussen de alarm- en sabotagezone of de 0V-aansluiting.                                                                                                    |
| vertragingssignaal.<br>De alarmcentrale meldt continu<br>sabotage.                                                                                                    | Controleer de sabotagecontacten van de centrale en van de bedieningselementen. De veren van deze contacten moeten helemaal ingedrukt                                                                                                    |
| Ŭ                                                                                                    | zijn. Controleer de aangesloten sabotagecontacten met een doorgangsmeter en vergewist u zich ervan dat er geen kortsluiting optreedt. Let erop dat ook de sabotagezone van de sirene met 0V afgesloten wordt.                                                                                                    |
| Het activeren van een melder leidt<br>niet tot een alarm.                                                                                                    | Heeft u meer dan één melder in een alarmlijn aangesloten, controleer dan of alle NC-contacten in serie en niet parallel aangesloten werden, maak gelijktijdig alle aangesloten melders los. Zorg ervoor dat u de standaard aanwezige draadbruggen van de afzonderlijke zones verwijderd heeft. Werd de alarmzone juist geprogrammeerd?                                                                                                    |
| De externe alarmering start niet.                                                                                                    | Controleer met een multimeter de transistoruitgang waarop de sirene aangesloten<br>is om de juiste werking van de centrale te garanderen. Sluit dan de sirene op de<br>accu direct aan en controleer de werking ervan.                                                                                                    |
| Sabotagealarm wordt niet<br>geactiveerd, hoewel een<br>sabotagecontact op een alarmmelder<br>geopend werd.                                                                                 | Controleer of alle sabotagecontacten in serie aangesloten zijn. Mochten ze<br>parallel aangesloten zijn, dan moeten eerst alle contacten geopend worden, zodat<br>een sabotagealarm geactiveerd wordt. Eventueel treedt er ook kortsluiting bij de<br>bedrading op.                                                                                                    |
| Melders activeren vals alarm.                                                                                                    | Controleer of de melders overeenkomstig de gegevens van de fabrikant<br>gemonteerd en afgesteld werden. In geval van bewegingsmelders let u er met<br>name op dat deze altijd in de ruimte kijkend gemonteerd werden en dat ze niet op<br>warmtebronnen zijn gericht. In geval van openingscontacten let u erop dat de<br>schakelafstand tussen bladveercontact en magneet niet teveel beweging heeft.<br>Controleer ook de bedrading. Let met name op juiste soldeerpunten en klemmen.<br>Het aanleggen van leidingen in de buurt van 230 V/400V leidingen kan ook tot<br>storingen leiden. |
| Programmeer- en gebruikerscode<br>werden vergeten.                                                                                                    | Verwijder de netspanning en de noodstroomvoorziening van de alarmcentrale.<br>Sluit de brug "NVM RST" onder het aansluitblok van de aanvullende<br>transistoruitgangen kort en sluit met een kortgesloten brug eerst de<br>noodstroomvoorziening en vervolgens de netspanning weer aan. Alle codes en<br>evt. dagsleutels werden gewist. De gebruikerscode 1 (mastercode) is weer 1234,<br>de bouwercode 7890. De programmering behalve datum/tijd blijft behouden.                                                                                                    |
| U denkt dat de centrale een functie heeft die niet goed werkt.                                                                                                    | Voer een fabrieksreset uit (programmeermenu optie 98) en controleer de gewenste functie opnieuw. Meestal ligt de fout aan de externe bedrading.                                                                                                    |

### 19 Index

| Aantal home "beep" oproepen                  | . 69 |
|----------------------------------------------|------|
| Aanvullend ingangsvertraging                 | . 63 |
| Aanvullende uitgangen                        | 65   |
| Aanvullende uitgangen inverteren             | 66   |
| Afbreken - reset                             | . 54 |
| Alarm afbreken                               | . 50 |
| Alarm bij een mislukte activering            | . 47 |
| Alarmgedrag bij intern (C)                   | . 58 |
| Alarmgedrag bij intern (D)                   | . 60 |
| Alarmgedrag bij intern op scherp (B)         | 56   |
| Bedieningselementalarm                       | 63   |
| Bedieningselementzoemer testen               | 73   |
| Datum en tijd                                | . 54 |
| Display weergave veranderen                  | . 69 |
| Eerste-alarmreactie                          | . 50 |
| Extern alarm                                 | 65   |
| Extern deactiveren                           | . 65 |
| Fabrieksinstellingen herstellen              | . 64 |
| Gebeurtenisgeheugen                          | .71  |
| Gedrag I/U bij intern op scherp (B)          | . 55 |
| Gedrag I/U bij intern op scherp (C)          | . 57 |
| Gedrag ing. volg. bij intern op scherp (B).  | . 55 |
| Gedrag ing. volg. bij intern op scherp (C) . | . 57 |
| Gedrag uitgangsmodus intern (C)              | . 57 |
| Gedrag uitgangsmodus intern (D)              | . 59 |
| Gedrag uitgangsmodus intern op scherp (      | B)   |
|                                              | . 56 |
| In-/uitgangsvertragingssignaal volume        | . 53 |
| Inbraakuitgang                               | . 63 |
| Intern alarm                                 | . 47 |
| Laatste uitgang settling-tijd                | . 68 |
| Landinstellingen                             | . 43 |
| Luidsprekeruitgang testen                    | .73  |
| Overval-reset                                | . 49 |
| Prog. ingangsvertragingstijd 1               | . 70 |
| Prog. ingangsvertragingstijd 2               | . 70 |
| Prog. ingangsvertragingstijd 3/4             | .70  |

| Prog. van de impulsuitgangen (niveaus       |     |
|---------------------------------------------|-----|
| actief)                                     | .67 |
| Prog. van de impulsuitgangen (niveaus       |     |
| uitgeschakeld)                              | .68 |
| Prog. van de impulsuitgangen (overvalopti   | ie) |
|                                             | .68 |
| Prog. van de impulsuitgangen (tijd actief). | .66 |
| Prog. van de impulsuitgangen (tijd          |     |
| uitgeschakeld)                              | .67 |
| Prog. van de impulsuitgangen (vuuroptie)    | .68 |
| Programmeermodus verlaten                   | .64 |
| Sabotage blokkeren                          | .54 |
| Sabotage report niet op scherp              | .50 |
| Sabotagealarm                               | .53 |
| Sireneduur                                  | .52 |
| Sirenevertraging                            | .52 |
| Sleuelschakelaar auto reset                 | .69 |
| Softwareversie / zone-modulecontrole        | .74 |
| Statusweergave                              | .47 |
| Stille overval                              | .48 |
| Systeem auto op scherp                      | .52 |
| Systeem-reset                               | .49 |
| Systeemsabotage-reset                       | .51 |
| Taal instellen                              | .64 |
| Testfunctie                                 | .71 |
| Toegangsalarmvertraging                     | .48 |
| Transistoruitgang OP1                       | .60 |
| Uitgang testen                              | .73 |
| Uitgangsmodus voor geheel op scherp (A)     | 51  |
| Uitgangsvertragingstijd A                   | .53 |
| Uitgangsvertragingstijd intern B            | .56 |
| Uitgangsvertragingstijd intern C            | .58 |
| Uitgangsvertragingstijd intern D            | .60 |
| Vuur signaalgever                           | .69 |
| Weerstandswaarde meten                      | .74 |
| Wijzigen van de programmeercode             | .46 |
| Wijzigen van de zoneafsluiting              | .46 |
|                                             |     |

.

| Wijzigen van | het volume | bij een inte | rn alarm |
|--------------|------------|--------------|----------|
|              |            |              |          |

| rm   | Zone-instelling |  |
|------|-----------------|--|
| . 46 | Zonesabotage    |  |
|      | -               |  |

### 20 Systeemoverzicht

Dit systeemoverzicht geeft informatie over de in uw alarmsysteem geïnstalleerde componenten, hun standplaats en werking, en evt. wijzigingen. Het systeemoverzicht is altijd ook onderdeel van het alarmsysteem en dient op een veilige plaats te worden bewaard.

| Zone | Beschrijving | Compleet<br>Actief A | Intern<br>Actief B | Intern<br>Actief C | Intern<br>Actief D | Blokkeren<br>mogelijk | Deurbel |
|------|--------------|----------------------|--------------------|--------------------|--------------------|-----------------------|---------|
|      |              |                      |                    |                    |                    |                       |         |
|      |              |                      |                    |                    |                    |                       |         |
|      |              |                      |                    |                    |                    |                       |         |
|      |              |                      |                    |                    |                    |                       |         |
|      |              |                      |                    |                    |                    |                       |         |
|      |              |                      |                    |                    |                    |                       |         |
|      |              |                      |                    |                    |                    |                       |         |
|      |              |                      |                    |                    |                    |                       |         |

| Uitgangstijd A | Uitgangstijd B | Uitgangstijd C | Uitgangstijd D |  |
|----------------|----------------|----------------|----------------|--|
| Ingangstijd A  | Ingangstijd B  | Ingangstijd C  | Ingangstijd D  |  |
| Sireneduur     | Flitsduur      |                |                |  |